# Multifactor Authentication for E-Commerce

Risk-Based, FIDO Universal Second Factor Implementations for Purchasers

Volume C: How-To Guides

#### William Newhouse

Information Technology Laboratory National Institute of Standards and Technology

Brian Johnson Sarah Kinling Blaine Mulugeta Kenneth Sandlin The MITRE Corporation McLean, VA

August 2018

DRAFT

This publication is available free of charge from: https://nccoe.nist.gov/projects/use-cases/multifactor-authentication-ecommerce

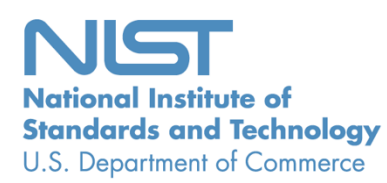

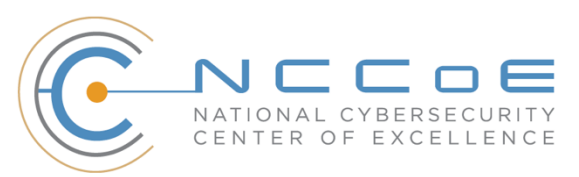

## DISCLAIMER

Certain commercial entities, equipment, products, or materials may be identified in this document in order to describe an experimental procedure or concept adequately. Such identification is not intended to imply recommendation or endorsement by NIST or NCCoE, nor is it intended to imply that the entities, equipment, products, or materials are necessarily the best available for the purpose.

National Institute of Standards and Technology Special Publication 1800-[17C], Natl. Inst. Stand. Technol. Spec. Publ. 1800-[17C], 180 pages, (August 2018), CODEN: NSPUE2

### **FEEDBACK**

You can improve this guide by contributing feedback. As you review and adopt this solution for your own organization, we ask you and your colleagues to share your experience and advice with us.

Comments on this publication may be submitted to: <u>consumer-nccoe@nist.gov</u>.

Public comment period: August 22, 2018 through October 22, 2018.

All comments are subject to release under the Freedom of Information Act (FOIA).

National Cybersecurity Center of Excellence National Institute of Standards and Technology 100 Bureau Drive Mailstop 2002 Gaithersburg, MD 20899 Email: <u>nccoe@nist.gov</u>

# NATIONAL CYBERSECURITY CENTER OF EXCELLENCE

The National Cybersecurity Center of Excellence (NCCoE), a part of the National Institute of Standards and Technology (NIST), is a collaborative hub where industry organizations, government agencies, and academic institutions work together to address businesses' most pressing cybersecurity issues. This public-private partnership enables the creation of practical cybersecurity solutions for specific industries, as well as for broad, cross-sector technology challenges. Through consortia under Cooperative Research and Development Agreements (CRADAs), including technology partners—from Fortune 50 market leaders to smaller companies specializing in IT security—the NCCoE applies standards and best practices to develop modular, easily adaptable example cybersecurity solutions using commercially available technology. The NCCoE documents these example solutions in the NIST Special Publication 1800 series, which maps capabilities to the NIST Cybersecurity Framework and details the steps needed for another entity to recreate the example solution. The NCCoE was established in 2012 by NIST in partnership with the State of Maryland and Montgomery County, Md.

To learn more about the NCCoE, visit <u>https://www.nccoe.nist.gov/</u>. To learn more about NIST, visit <u>https://www.nist.gov.</u>

# NIST CYBERSECURITY PRACTICE GUIDES

NIST Cybersecurity Practice Guides (Special Publication Series 1800) target specific cybersecurity challenges in the public and private sectors. They are practical, user-friendly guides that facilitate the adoption of standards-based approaches to cybersecurity. They show members of the information security community how to implement example solutions that help them align more easily with relevant standards and best practices, and provide users with the materials lists, configuration files, and other information they need to implement a similar approach.

The documents in this series describe example implementations of cybersecurity practices that businesses and other organizations may voluntarily adopt. These documents do not describe regulations or mandatory practices, nor do they carry statutory authority.

# ABSTRACT

As retailers in the United States have adopted chip-and-signature and chip-and-PIN (personal identification number) point-of-sale (POS) security measures, there have been increases in fraudulent online card-not-present (CNP) electronic commerce (e-commerce) transactions. The risk of increased fraudulent online shopping became more widely known following the adoption of chip-and-PIN technology that increased security at the POS in Europe.

The NCCoE at NIST built a laboratory environment to explore methods to implement multifactor authentication (MFA) for online retail environments for the consumer and the e-commerce platform

administrator. The NCCoE also implemented logging and reporting to display authentication-related system activity.

This NIST Cybersecurity Practice Guide demonstrates to online retailers that it is possible to implement open standards-based technologies to enable Universal Second Factor (U2F) authentication at the time of purchase when risk thresholds are exceeded.

The example implementations outlined in this guide encourage online retailers to adopt effective MFA implementations by using standard components and custom applications that are composed of open-source and commercially available components.

# **KEYWORDS**

*electronic commerce (e-commerce) security; internet shopping security; multifactor authentication (MFA)* 

# **ACKNOWLEDGMENTS**

We are grateful to the following individuals for their generous contributions of expertise and time.

| Name             | Organization          |
|------------------|-----------------------|
| Greg Dicovitsky  | RSA                   |
| Leonardo Andrade | RSA                   |
| Adam Cohn        | Splunk                |
| Arshad Noor      | StrongKey             |
| Kamil Kreiser    | TokenOne              |
| Derek Hanson     | Yubico                |
| Brian Abe        | The MITRE Corporation |
| Lorrayne Auld    | The MITRE Corporation |
| Lura Danley      | The MITRE Corporation |

| Name               | Organization          |
|--------------------|-----------------------|
| Sallie Edwards     | The MITRE Corporation |
| Charles Jones, Jr. | The MITRE Corporation |
| Joshua Klosterman  | The MITRE Corporation |
| Jay Vora           | The MITRE Corporation |
| Mary Yang          | The MITRE Corporation |

The Technology Partners/Collaborators who participated in this build submitted their capabilities in response to a notice in the Federal Register. Respondents with relevant capabilities or product components were invited to sign a Cooperative Research and Development Agreement (CRADA) with NIST, allowing them to participate in a consortium to build these example implementations. We worked with:

| Technology Partner/Collaborator | Build Involvement                                                                                                    |  |  |
|---------------------------------|----------------------------------------------------------------------------------------------------|--|--|
| RSA                             | RSA Adaptive Authentication (Cloud) Version 13.1                                                                                                    |  |  |
| <u>Splunk</u>                   | <ul> <li>Splunk Enterprise Version 6.6.1</li> <li>Splunk DB Connect Version 3.1.2</li> <li>Splunk Universal Forwarder Version 7.0.1</li> </ul>                                    |  |  |
| <u>StrongKey</u>                | <ul> <li>StrongKey CryptoEngine (SKCE) Version 2.0 Open<br/>Source Fast IDentity Online (FIDO) U2F Server</li> <li>MagentoFIDO (magfido) 1<sup>st</sup> Edition Module</li> </ul> |  |  |
| TokenOne                        | TokenOne cloud-based Authentication Version 2.8.5                                                                                                    |  |  |
| Yubico                          | Yubico YubiKey NEO Security Key                                                                                                    |  |  |

# Contents

| 1  | 1 | Intr | oduct   | ion        |                                          | 1 |
|----|---|------|---------|------------|------------------------------------------|---|
| 2  |   | 1.1  | Practio | ce Guide S | Structure                                | 1 |
| 3  |   | 1.2  | Examp   | ole Builds | Overview                                 | 2 |
| 4  |   |      | 1.2.1   | Usage Sc   | enarios                                  | 2 |
| 5  |   |      | 1.2.2   | Architect  | ural Overview                            | 3 |
| 6  |   |      | 1.2.3   | General    | nfrastructure Details and Requirements   | 7 |
| 7  |   |      |         | 1.2.3.1    | Domain Name System                       | 9 |
| 8  |   | 1.3  | Typog   | raphic Co  | nventions1                               | 0 |
| 9  | 2 | Ηο   | w to In | stall an   | d Configure11                            | 1 |
| 10 |   | 2.1  | Strong  | Key Cryp   | toEngine FIDO U2F Server1                | 1 |
| 11 |   |      | 2.1.1   | StrongKe   | y CryptoEngine Overview1                 | 1 |
| 12 |   |      | 2.1.2   | SKCE Rec   | juirements1                              | 3 |
| 13 |   |      |         | 2.1.2.1    | SKCE Software Requirements1              | 3 |
| 14 |   |      |         | 2.1.2.2    | Hardware Requirements14                  | 4 |
| 15 |   |      |         | 2.1.2.3    | Network Requirements14                   | 4 |
| 16 |   |      | 2.1.3   | Install SK | CE, the FIDO U2F Authentication Server14 | 4 |
| 17 |   | 2.2  | Mager   | nto Open   | Source Electronic Commerce Platform1     | 7 |
| 18 |   |      | 2.2.1   | Magento    | Overview1                                | 9 |
| 19 |   |      | 2.2.2   | Magento    | Requirements                             | 9 |
| 20 |   |      |         | 2.2.2.1    | Software Requirements1                   | 9 |
| 21 |   |      |         | 2.2.2.2    | Hardware Requirements20                  | 0 |
| 22 |   |      | 2.2.3   | Magento    | Preinstallation                          | 0 |
| 23 |   |      | 2.2.4   | Magento    | Installation                             | 4 |
| 24 |   |      | 2.2.5   | Configuri  | ng the Magento Account Lockout Feature44 | 4 |
| 25 |   |      | 2.2.6   | Disabling  | Magento Guest Checkout49                 | 9 |
| 26 |   | 2.3  | Strong  | Key mag    | ido Module5                              | 1 |
| 27 |   |      | 2.3.1   | StrongKe   | y magfido Overview5                      | 1 |

| 28 |     | 2.3.2  | StrongKe   | ey magfido Installation and Configuration            | 53  |
|----|-----|--------|------------|------------------------------------------------------|-----|
| 29 | 2.4 | RSA A  | daptive A  | uthentication                                        | 62  |
| 30 |     | 2.4.1  | RSA Ove    | rview                                                | 64  |
| 31 |     | 2.4.2  | RSA Prei   | nstallation Steps                                    | 64  |
| 32 |     | 2.4.3  | Adaptive   | Authentication Installation and Configuration        | 72  |
| 33 |     | 2.4.4  | RSA Ada    | otive Authentication Policy Creation                 | 94  |
| 34 | 2.5 | Token  | One        |                                                      | 98  |
| 35 |     | 2.5.1  | TokenOr    | e Overview                                           | 100 |
| 36 |     | 2.5.2  | Preinstal  | lation Steps                                         | 100 |
| 37 |     | 2.5.3  | TokenOr    | e Installation and Configuration                     | 100 |
| 38 |     | 2.5.4  | TokenOr    | e Provisioning                                       | 109 |
| 39 |     | 2.5.5  | Administ   | rator Login with TokenOne Authentication             | 116 |
| 40 | 2.6 | Splunl | < Enterpri | se                                                   | 119 |
| 41 |     | 2.6.1  | Splunk T   | echnologies Overview                                 | 121 |
| 42 |     | 2.6.2  | Splunk E   | nterprise                                            | 121 |
| 43 |     |        | 2.6.2.1    | Overview                                             | 121 |
| 44 |     |        | 2.6.2.2    | Splunk Enterprise Requirements                       | 121 |
| 45 |     |        | 2.6.2.3    | Splunk Enterprise: Prepare for Installation          | 121 |
| 46 |     |        | 2.6.2.4    | Splunk Enterprise Installation                       | 121 |
| 47 |     | 2.6.3  | Splunk U   | niversal Forwarder                                   | 122 |
| 48 |     |        | 2.6.3.1    | Splunk Universal Forwarder Overview                  | 122 |
| 49 |     |        | 2.6.3.2    | Splunk Universal Forwarder Requirements              | 122 |
| 50 |     |        | 2.6.3.3    | Splunk Universal Forwarder: Prepare for Installation | 122 |
| 51 |     |        | 2.6.3.4    | Splunk Universal Forwarder: Installation             | 122 |
| 52 |     | 2.6.4  | Splunk D   | B Connect                                            | 124 |

| 53 |        |        | 2.6.4.1     | Overview                                                             | .124 |
|----|--------|--------|-------------|----------------------------------------------------------------------|------|
| 54 |        |        | 2.6.4.2     | Splunk DB Connect Requirements                                       | .124 |
| 55 |        |        | 2.6.4.3     | Splunk DB Connect Installation                                       | .124 |
| 56 |        |        | 2.6.4.4     | Setup                                                                | .127 |
| 57 |        |        | 2.6.4.5     | Creating Identities                                                  | .130 |
| 58 |        |        | 2.6.4.6     | Creating Connections                                                 | .131 |
| 59 |        |        | 2.6.4.7     | Creating Inputs                                                      | .133 |
| 60 |        |        | 2.6.4.8     | Creating Database Lookups                                            | .138 |
| 61 |        | 2.6.5  | Splunk Er   | nterprise Queries and Dashboards                                     | .142 |
| 62 |        |        | 2.6.5.1     | Query: Total Attempted Single-Factor Authentications                 | .142 |
| 63 |        |        | 2.6.5.2     | Query: Failed Single-Factor Authentications Within Past Five Minutes | .143 |
| 64 |        |        | 2.6.5.3     | Query: Attempted Single-Factor Authentications in Past Five Minutes  | .143 |
| 65 | 2.7    | Testin | g FIDO Ke   | y Registration and Checkout                                          | 143  |
| 66 |        | 2.7.1  | Creating    | an Example Magento Customer Account                                  | .143 |
| 67 |        | 2.7.2  | FIDO Key    | Registration                                                         | .146 |
| 68 |        | 2.7.3  | Testing C   | ustomer Checkout                                                     | .149 |
| 69 | Append | A xib  | FIDO U      | 2F Security Key Registration                                         | 153  |
| 70 | A.1    | Displa | y Function  | ٦                                                                    | 153  |
| 71 | A.2    | Prere  | gister Fund | ction                                                                | 156  |
| 72 | A.3    | Regist | er Functio  | on                                                                   | 158  |
| 73 |        | A.3.1  | The Chec    | kout Process                                                         | .159 |
| 74 |        | A.3.2  | The FIDO    | Authentication Flow for the Example Implementations                  | .160 |
| 75 |        | A.3.3  | Informat    | ion About the magfido Files and Directories                          | .161 |
| 76 |        | A.3.4  | Solutions   | to Common Challenges When Configuring Magento and magfido            | .163 |
| 77 |        |        | A.3.4.1     | Code Was Modified but Change Did Not Take Effect                     | .163 |
| 78 |        |        | A.3.4.2     | Magento Is Unable to Read the WSDL of the FIDO Server                | .164 |
| 79 |        |        | A.3.4.3     | Error 500 When Attempting to Access the Home Page                    | .164 |
| 80 | Append | dix B  | List of A   | Acronyms                                                             | 165  |

| 81 | Appendix C | Glossary   | . 167 |
|----|------------|------------|-------|
| 82 | Appendix D | References | . 169 |

# 83 List of Figures

| 84 | Figure 1-1 MFA for E-Commerce High-Level Cost Threshold Reference Architecture4 |
|----|---------------------------------------------------------------------------------|
| 85 | Figure 1-2 MFA for E-Commerce High-Level Risk Engine Reference Architecture     |
| 86 | Figure 1-3 MFA for E-Commerce Lab Network Architecture                          |
| 87 | Figure 2-1 StrongKey CryptoEngine Components                                    |
| 88 | Figure 2-2 Magento Open Source E-Commerce Platform Components                   |
| 89 | Figure 2-3 StrongKey magfido Module Components                                  |
| 90 | Figure 2-4 RSA Adaptive Authentication Components                               |
| 91 | Figure 2-5 TokenOne Authentication Components                                   |
| 92 | Figure 2-6 Splunk Enterprise Components                                         |

| 93 | Figure A-1 Browser Display Without Any Security Keys Registered   | 154  |
|----|-------------------------------------------------------------------|------|
| 94 | Figure A-2 Browser Display with Two Security Keys Registered      | 155  |
| 95 | Figure A-3 Display Function Part of the FIDO Registration Process | 156  |
| 96 | Figure A-4 Preregistration Part of the FIDO Registration Process  | 157  |
| 97 | Figure A-5 Third and Final Step of the FIDO Registration Process  | 158  |
| 98 | Figure A-6 Magento Checkout Workflow                              | 159  |
| 99 | Figure A-7 Overview of the FIDO Authentication Process            | .161 |

# 100 List of Tables

| 101 | Table 1-1 Cost Threshold Architecture List of Components    5 |
|-----|---------------------------------------------------------------|
| 102 | Table 1-2 Risk Engine Architecture List of Components    7    |
| 103 | Table 1-3 MFA Example Lab Build Network Details               |

| 104 | Table 1-4 Lab Network Host Record Information | .9 |
|-----|-----------------------------------------------|----|
|     |                                               |    |
| 105 | Table 2-1 Network Ports to Be Enabled         | 14 |
|     |                                               |    |
| 106 | Table 2-2 Local Ports                         | 14 |

# 107 **1 Introduction**

- 108 The following volume of this guide shows information technology (IT) professionals and security
- 109 engineers how we implemented the two example implementations. We cover all of the products
- 110 employed in these reference designs. We do not recreate the product manufacturers' documentation,
- 111 which is presumed to be widely available and is referenced when needed. Rather, this volume shows
- 112 how we incorporated the products together in our environment.
- 113 Note: These are not comprehensive tutorials. There are many possible service and security configurations
   114 for these products that are out of scope for these reference designs.

### 115 **1.1 Practice Guide Structure**

- 116 This National Institute of Standards and Technology (NIST) Cybersecurity Practice Guide demonstrates
- 117 standards-based reference designs and provides retailers with the information they need to replicate
- 118 the multifactor authentication (MFA) for electronic commerce (e-commerce) example implementations.
- 119 These reference designs are modular and can be deployed in whole or in parts.
- 120 This guide contains three volumes:
- 121 NIST Special Publication (SP) 1800-17A: Executive Summary
- 122 NIST SP 1800-17B: Approach, Architecture, and Security Characteristics what we built and why
- NIST SP 1800-17C: *How-To Guides* instructions for building the example implementations (you are here)
- 125 Depending on your role in your organization, you might use this guide in different ways:
- Business decision makers, including chief security and technology officers, will be interested in the
   *Executive Summary, NIST SP 1800-17A*, which describes the following topics:
- 128 challenges enterprises face in implementing MFA to reduce online fraud
- example implementations built at the National Cybersecurity Center of Excellence (NCCoE)
- 130 benefits of adopting one or more of these example implementations
- Technology or security program managers who are concerned with how to identify, understand, assess,
   and mitigate risk will be interested in *NIST SP 1800-17B*, which describes what we did and why. The
   following sections of Volume B will be of particular interest:
- 134 Section 3.4, Risk Assessment, provides a description of the risk analysis we performed
- Appendix A, Mapping to Cybersecurity Framework, maps NIST and consensus security
   references to the Cybersecurity Framework subcategories that are addressed in this practice
   guide. Additionally, work roles in NIST SP 800-181, National Initiative for Cybersecurity Education

(NICE) Cybersecurity Workforce Framework (National Institute of Standards and Technology
 (NIST), 2017), that perform the tasks necessary to implement those cybersecurity functions and
 subcategories were identified.

You might share the *Executive Summary, NIST SP 1800-17A*, with your leadership team members to help them understand the importance of adopting standards-based solutions when implementing MFA that can increase assurance of who is using the purchaser's credit card and account information.

**IT security professionals** who want to implement approaches like these will find the whole practice guide useful. You can use the How-To portion of the guide, *NIST SP 1800-17C*, to replicate all or parts of the build created in our lab. The How-To portion of the guide provides specific product installation, configuration, and integration instructions for deploying the example implementations. We do not recreate the product manufacturers' documentation, which is generally widely available. Rather, we

148 Techeate the product manufacturers documentation, which is generally when y available. Rather, we

- show how we incorporated the products together in our environment to create example
- 150 implementations.

151 This guide assumes that IT professionals have experience implementing security products within the

152 enterprise. While we have used a suite of commercial products to address this challenge, this guide does

- 153 not endorse these particular products. Your organization can adopt these example implementations or
- 154 one that adheres to these guidelines in whole, or you can use this guide as a starting point for tailoring
- and implementing parts of these e-commerce fraud-reducing capabilities. Your organization's security

experts should identify the products that will best integrate with the existing tools and IT system

157 infrastructure. We hope that you will seek products that are congruent with applicable standards and

best practices. Volume B, Section 3.5, Technologies, lists the products that we used and maps them to

the cybersecurity controls provided by the reference implementations.

160 A NIST Cybersecurity Practice Guide does not describe "the" solution but a possible solution. This is a

161 draft guide. We seek feedback on its contents and welcome your input. Comments, suggestions, and

success stories will improve subsequent versions of this guide. Please contribute your thoughts to

163 <u>consumer-nccoe@nist.gov</u>.

### 164 **1.2 Example Builds Overview**

165 The NCCoE at NIST built two example laboratory environments to explore MFA options available to 166 online retailers, which are described in this section.

### 167 1.2.1 Usage Scenarios

168 The example implementations fulfill the use cases of a returning purchaser with established login

account credentials with the retailer, and who possesses a Fast IDentity Online (FIDO) Universal Second

- 170 Factor (U2F) authenticator [1], [2]. The purchaser's U2F authenticator is used when the retailer system
- 171 requests additional authentication. This gives the retailer additional assurance that the purchaser is a
- 172 returning customer, when the checkout process occurs in circumstances that exceed the retailer's risk

- 173 thresholds. In these NCCoE reference architectures, the risk thresholds that initiate MFA requests are
- based on the total cost of the shopping cart transaction, or upon input received from the risk engine.

175 The NCCoE worked with members of the NCCoE Retail Community of Interest to develop a set of use

176 case scenarios to help design and test the reference implementations. For a detailed description of the

example builds' architectures and the use cases that they are based upon, reference Sections 4 and 5 in

178 Volume B.

### 179 1.2.2 Architectural Overview

180 The MFA for e-commerce high-level reference architectures illustrated in Figure 1-1 and Figure 1-2 show

181 the *cost threshold* and *risk engine* example implementations, respectively. The high-level reference

architectures display the data communication among the returning purchaser, retailer e-commerce

183 platform, risk assessment / MFA module and risk engine, MFA mechanisms, and logging and reporting

- 184 dashboard.
- 185 The cost threshold example implementation uses a predetermined shopping cart price threshold to

186 require the use of MFA by the returning purchaser. The *risk engine* example implementation uses

187 analytics to determine if and when MFA is required by the returning purchaser. The two example

- 188 implementations include e-commerce platform capabilities, risk assessment and MFA, and logging and
- 189 display capabilities.
- 190 The example implementations were constructed on the NCCoE's VMware vSphere virtualization
- 191 operating environment. Internet access was used to connect to remote cloud-based components, while
- 192 software components were installed as virtual servers within the vSphere environment.
- 193 TokenOne's authentication capability authenticates the Magento e-commerce platform administrator
- 194 before any administration modifications are made to the e-commerce platform. It is based upon
- 195 TokenOne's cloud-based authentication infrastructure and a smartphone application on either an
- 196 Android or iPhone device. This helps secure the overall e-commerce organization's infrastructure.

197 The lab network that was used to build and configure the example implementations is not connected to

198 the NIST enterprise network.

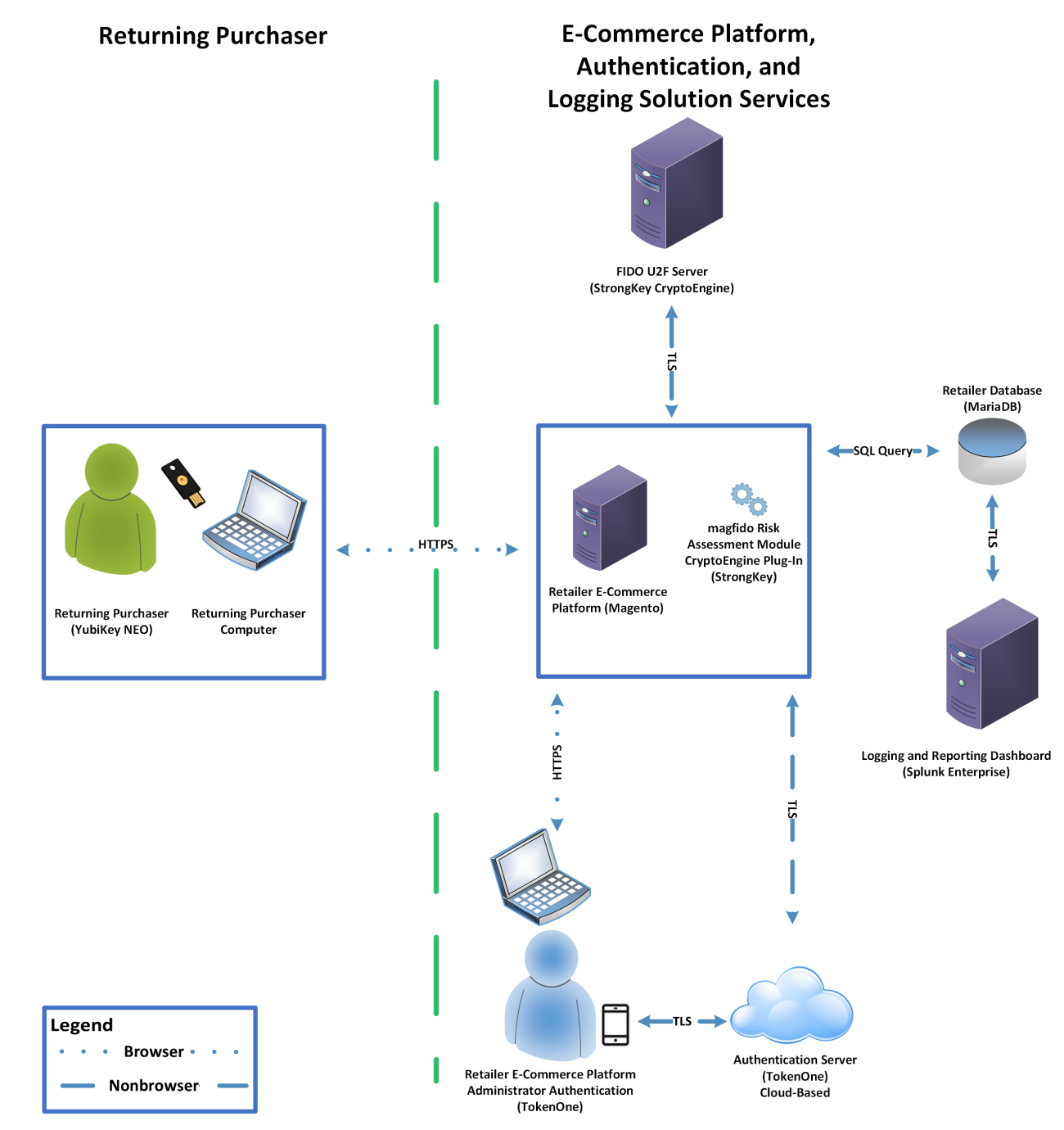

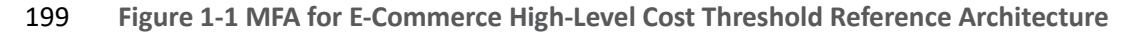

201 The *cost threshold* example build illustrated in <u>Figure 1-1</u> uses the components listed in <u>Table 1-1</u>.

202 Table 1-1 Cost Threshold Architecture List of Components

| Components                                                             | Installation Guidance |
|------------------------------------------------------------------------|-----------------------|
| StrongKey CryptoEngine (SKCE) FIDO U2F Server and CryptoEngine plug-in | Section 2.1           |
| Magento Open Source e-commerce platform                                | Section 2.2           |
| StrongKey Magento magfido risk assessment module                       | Section 2.3           |
| TokenOne Authentication                                                | Section 2.5           |
| Splunk Enterprise logging/reporting dashboard                          | Section 2.6           |
| Yubico YubiKey NEO Security Key                                        | Section 2.7           |

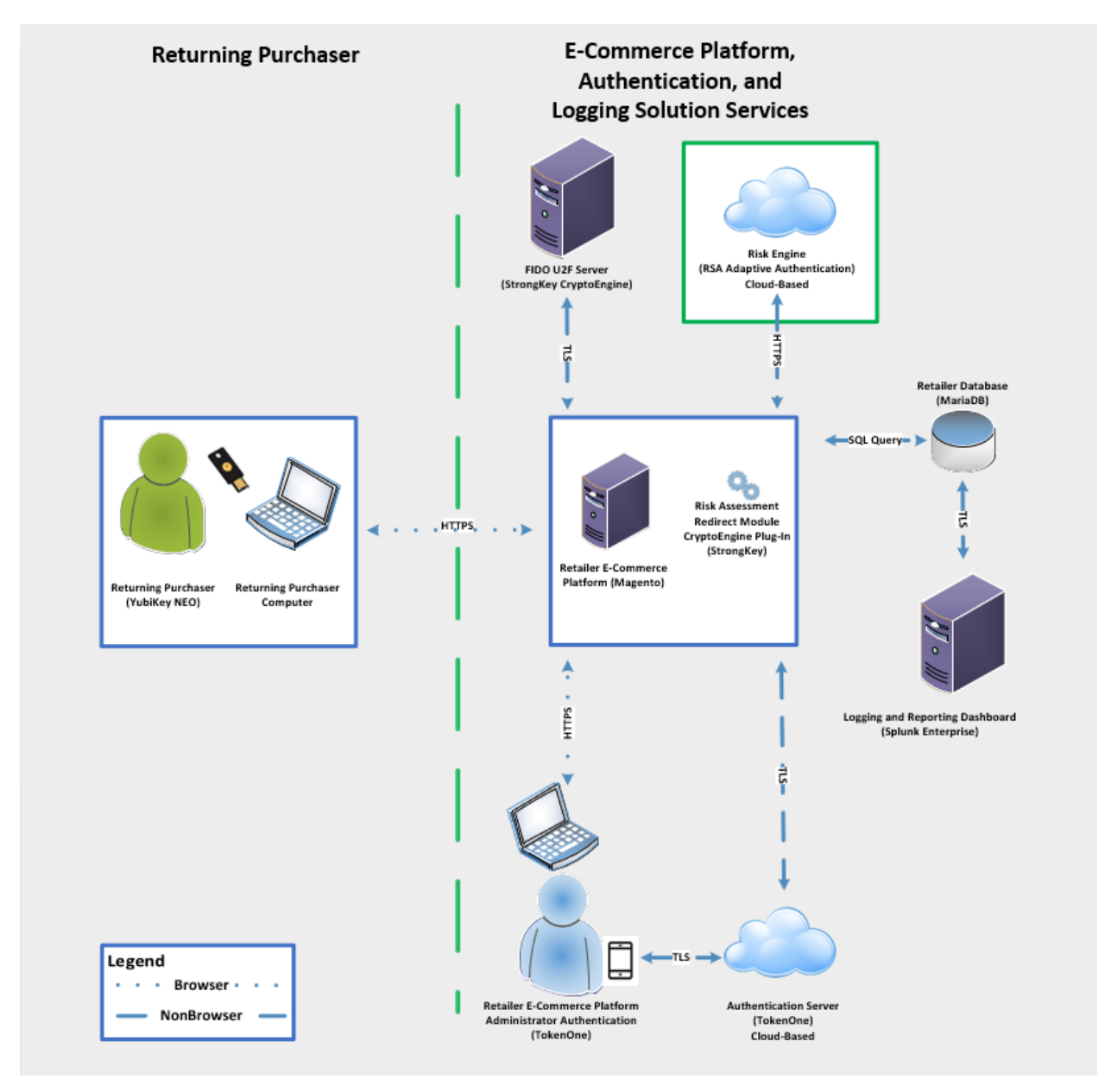

204 Figure 1-2 MFA for E-Commerce High-Level Risk Engine Reference Architecture

The *risk engine* example build illustrated in <u>Figure 1-2</u> uses the components listed in <u>Table 1-2</u>.

207 Table 1-2 Risk Engine Architecture List of Components

| Components                                    | Installation Guidance |
|-----------------------------------------------|-----------------------|
| SKCE FIDO U2F Server and CryptoEngine plug-in | Section 2.1           |
| Magento Open Source e-commerce platform       | Section 2.2           |
| RSA Adaptive Authentication                   | Section 2.4           |
| TokenOne Authentication                       | Section 2.5           |
| Splunk Enterprise logging/reporting dashboard | Section 2.6           |
| Yubico YubiKey NEO Security Key               | Section 2.7           |

### 208 1.2.3 General Infrastructure Details and Requirements

209 The lab network architecture is shown in Figure 1-3, where the relationship among the MFA example

210 implementation components, firewalls, and network design are illustrated. The installation and

211 configuration for many of the components shown in <u>Figure 1-3</u> will be referenced in this volume of the

212 guide.

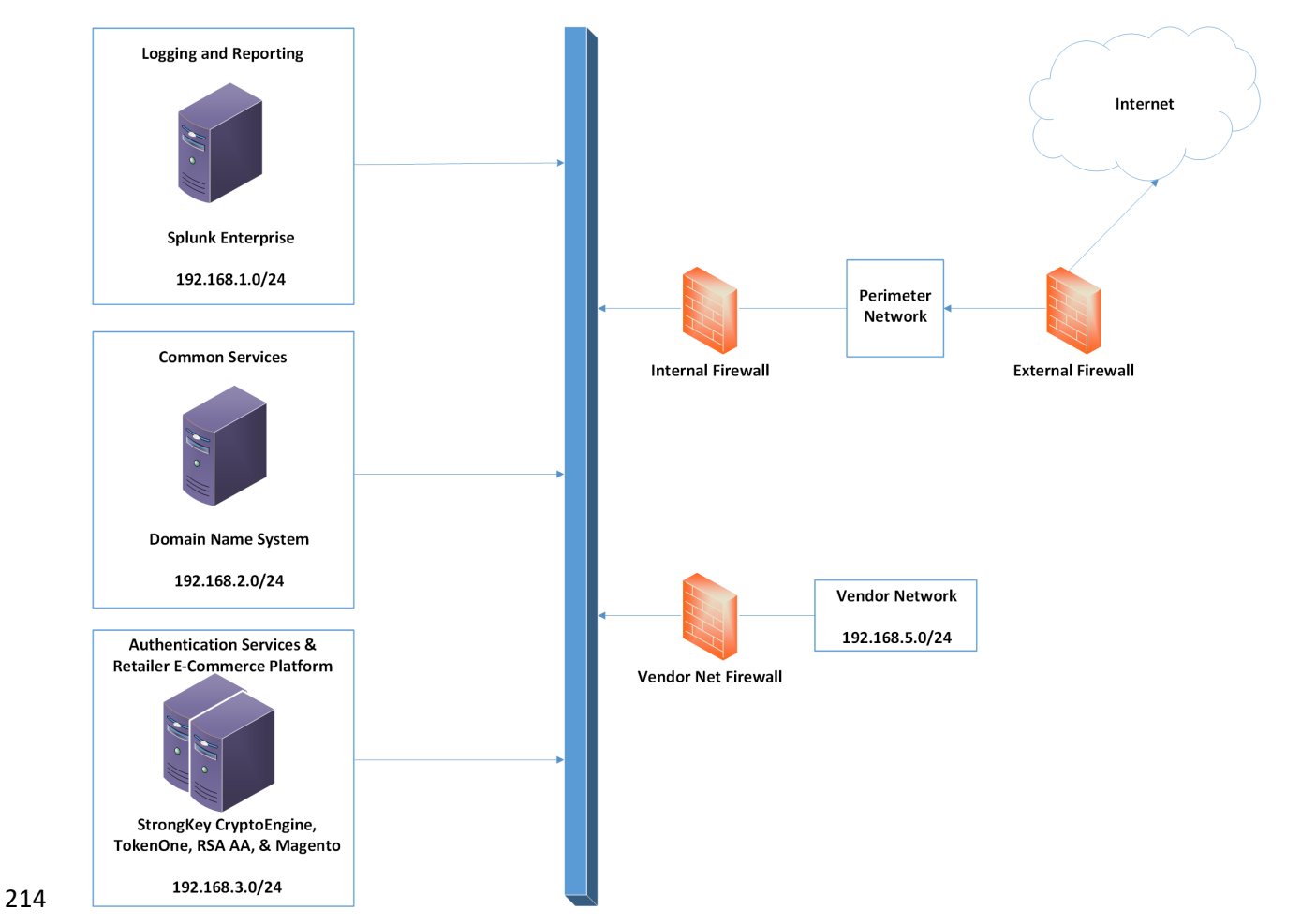

#### 213 Figure 1-3 MFA for E-Commerce Lab Network Architecture

- 215 <u>Table 1-3</u> lists the MFA example lab build's network Internet Protocol (IP) address range, system, and
- associated IP addresses. These network addresses were used in the example implementation builds and
- 217 will be modified to reflect actual network architectures when deployed into a retailer's information
- 218 system network.

#### 219 Table 1-3 MFA Example Lab Build Network Details

| Network        | System                                                                                                    | IP Address    |
|----------------|----------------------------------------------------------------------------------------------------|---------------|
| 192.168.1.0/24 | Splunk Enterprise server logging and reporting                                                                                         | 192.168.1.10  |
| 192.168.2.0/24 | Domain Name System (DNS) common services                                                                                               | 192.168.2.10  |
| 192.168.3.0/24 | SKCE FIDO U2F server authentication services                                                                                           | 192.168.3.30  |
| 192.168.3.0/24 | RSA Adaptive Authentication connectivity, TokenOne, Magento<br>Open Source authentication services and retailer e-commerce<br>platform | 192.168.3.155 |
| 192.168.5.0/24 | Optional future services for vendor network                                                                                            | As assigned   |

220

221 There are both prerequisite infrastructure and example implementation components, whose installation

and configuration are described below.

#### 223 1.2.3.1 Domain Name System

224 DNS was configured within the lab to facilitate data communication among the example implementation

225 components. The domain names and IP address ranges will be modified to reflect actual network

architectures when deployed into an online retailer's information system network.

227 The name of the domain used for this example build is mfa.local. Create the following host records in

the mfa.local forward lookup zone by using the hostnames, fully qualified domain names (FQDNs), and

229 IP addresses listed in <u>Table 1-4</u>.

#### 230 Table 1-4 Lab Network Host Record Information

| Hostname | FQDN               | IP Address    |
|----------|--------------------|---------------|
| Splunk   | Splunk.mfa.local   | 192.168.1.10  |
| DNS      | DNS.mfa.local      | 192.168.2.10  |
| Magento  | Magento.mfa.local  | 192.168.3.30  |
| Magento2 | Magento2.mfa.local | 192.168.3.155 |

- 232 The network adapter configuration for the DNS server is as follows:
- 233 Network Configuration (Interface 1)
- IPv4 Manual
- 235 IPv6 Disabled

| 236 | • | IP Address: 192.168.2.10 |
|-----|---|--------------------------|
|     |   |                          |

- 237 Netmask: 255.255.255.0
- 238 Gateway: 192.168.2.1
- 239 DNS Name Servers: 192.168.2.10
- 240 DNS-Search Domains: mfa.local

# 241 **1.3 Typographic Conventions**

242 The following table presents typographic conventions used in this volume.

| Typeface/Symbol  | Meaning                                                                                                    | Example                                                                                                    |
|------------------|----------------------------------------------------------------------------------------------------|----------------------------------------------------------------------------------------------------|
| Italics          | Filenames and pathnames,<br>references to documents<br>that are not hyperlinks, new<br>terms, and placeholders | For detailed definitions of terms, see the NCCoE Glossary.                                                                           |
| Bold             | names of menus, options,<br>command buttons, and<br>fields                                                     | Choose File > Edit.                                                                                                    |
| Monospace        | command-line input, on-<br>screen computer output,<br>sample code examples, and<br>status codes                | mkdir                                                                                                    |
| Monospace Bold   | command-line user input<br>contrasted with computer<br>output                                                  | service sshd start                                                                                                    |
| <u>blue text</u> | link to other parts of the<br>document, a web URL, or an<br>email address                                      | All publications from NIST's National<br>Cybersecurity Center of Excellence<br>are available at<br><u>https://www.nccoe.nist.gov</u> |

# 243 2 How to Install and Configure

This section of the practice guide contains detailed instructions for installing and configuring the products used to build the example implementations.

### 246 2.1 StrongKey CryptoEngine FIDO U2F Server

- This section of the guide provides installation and configuration guidance for the SKCE, which providesFIDO authentication services.
- 249 2.1.1 StrongKey CryptoEngine Overview
- 250 The SKCE 2.0 Build 163 from StrongKey [3] performs the FIDO U2F [1], [2] server functionality in the
- 251 build architecture.
- 252 StrongKey's main product is the StrongKey Key Appliance, but the company also distributes much of its
- 253 software under the *Lesser General Public License*, published by the Free Software Foundation. SKCE was
- 254 downloaded from the StrongKey repository on SourceForge and was used in this build.
- The CryptoEngine plug-in enables Magento to communicate with the SKCE when the returning purchasers require MFA.
- 257 Both the *cost threshold* and *risk engine* example implementations use the SKCE's capabilities. The
- components that are installed by using the instructions in this section are illustrated in Figure 2-1
- 259 (circled in green).

#### 260 Figure 2-1 StrongKey CryptoEngine Components

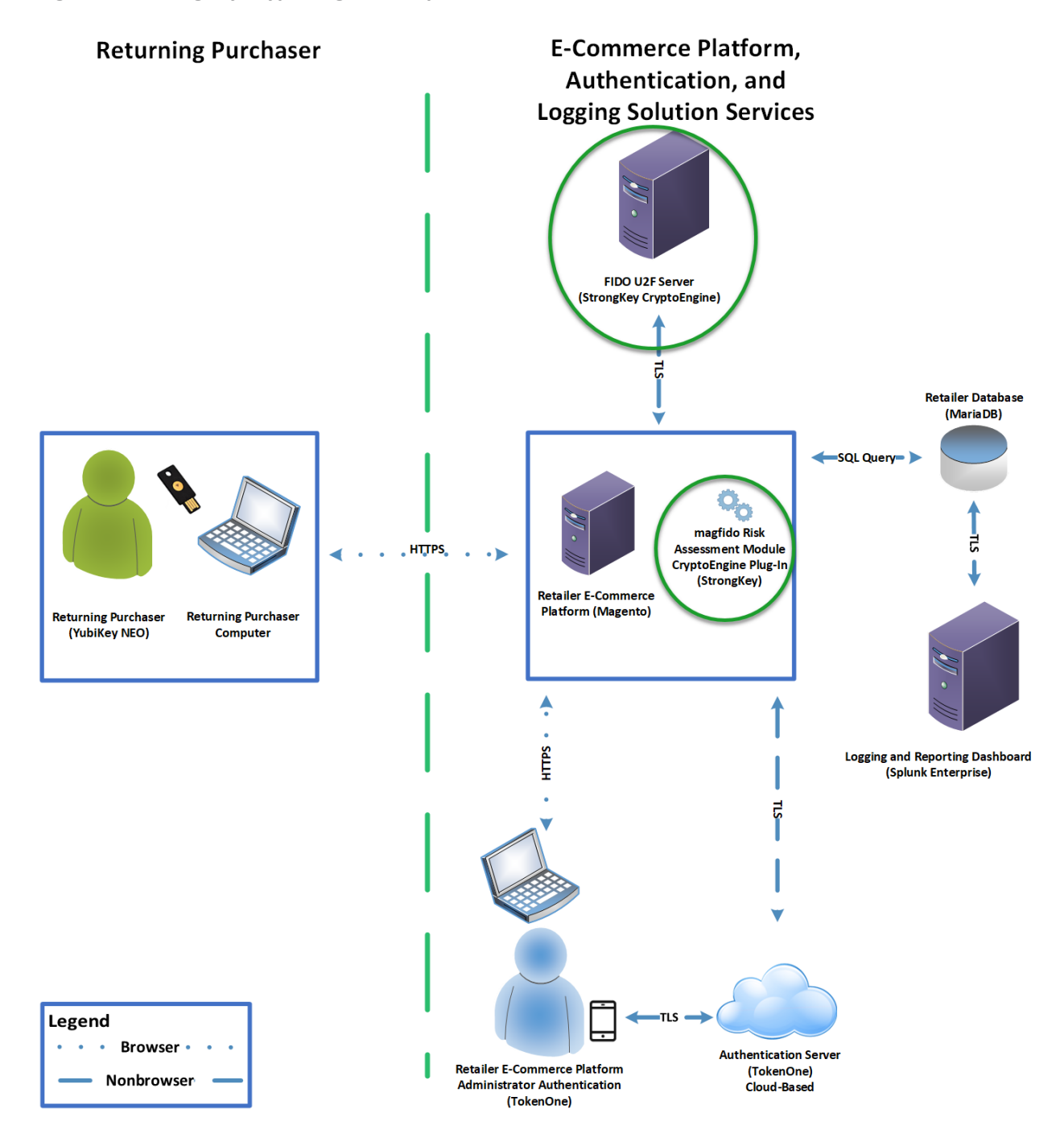

262 Installation instructions and the product download site for StrongKey's FIDO U2F server, SKCE, can be

263 found at <u>https://sourceforge.net/projects/skce/</u>. For this example implementation, we installed and

264 configured a local copy of SKCE by using <u>the SKCE installation instructions</u> documented below in

265 <u>Section 2.1.2</u>.

#### 266 2.1.2 SKCE Requirements

- The following subsections document the software, hardware, and network requirements for SKCEVersion 2.0.
- 269 2.1.2.1 SKCE Software Requirements
- For this build, SKCE was installed on a Community Enterprise Operating System (CentOS) 7.4 64-bitserver.
- 272 Because SKCE is a Java application, it is compatible with operating systems that support a compatible

version of Java and the other required software. The application was built with the Oracle Java

274 Development Kit (JDK) Version 8, Update 72. Instructions for obtaining Oracle JDK and the other

- 275 necessary components are provided in this section.
- 276 SKCE can be installed manually or with an installation script included in the download. SKCE depends on
- 277 other software components, including a Structured Query Language (SQL) database, a Lightweight
- 278 Directory Access Protocol (LDAP) directory server, and the Glassfish Java application server. By default,
- the script will install MariaDB, OpenDJ, and Glassfish all on a single server.
- For this build, the scripted installation was used with the default software components. The required software components listed below must be downloaded prior to running the installation script:
- 282 Glassfish 4.1 2010
- 283 Java Cryptography Extension Unlimited Strength Jurisdiction Policy Files 8 2011
- 284 JDK 8, Update 121 2012
- 285 OpenDJ 3.0.0 2013
- 286 MariaDB 10.1.22 2014
- 287 MariaDB Java Client 2015

See StrongKey's scripted installation instructions for details and preinstallation software download links:

https://sourceforge.net/p/skce/wiki/Install%20StrongKey%20CryptoEngine%202.0%20%28Build%20 163%29/.

Note: To download OpenDJ, you must register for a free account for ForgeRock BackStage.

288

#### 289 2.1.2.2 Hardware Requirements

290 StrongKey recommends installing SKCE on a server with at least 10 gigabytes (GB) of available disk space 291 and 4 GB of random access memory (RAM).

#### 292 2.1.2.3 Network Requirements

293 The SKCE Application Programming Interface (API) uses Transmission Control Protocol (TCP) Port 8181

294 (<u>Table 2-1</u>). Any applications that request U2F registration, authentication, or deregistration actions

from the SKCE need to be able to connect on this port. Glassfish runs a Hypertext Transfer Protocol

296 Secure (HTTPS) service on this port. Use firewall-cmd, iptables, or any other system utility for

- 297 manipulating the firewall to open this port.
- 298 Table 2-1 Network Ports to Be Enabled

| Port<br>TCP 8181 | Use                    |  |  |  |  |  |
|------------------|------------------------|--|--|--|--|--|
| TCP 8181         | U2F Application Access |  |  |  |  |  |

299

300 Other network services listen on the ports listed in <u>Table 2-2</u>. For the scripted installation, where all of

301 these services are installed on a single server, there is no need to adjust firewall rules for these services

302 when they are only accessed from localhost.

#### 303 Table 2-2 Local Ports

| Port     | Use                              |
|----------|----------------------------------|
| TCP 3306 | MariaDB listener                 |
| TCP 4848 | Glassfish administrative console |
| TCP 1389 | OpenDJ LDAP service              |

### 304 2.1.3 Install SKCE, the FIDO U2F Authentication Server

#### 305 The installation procedure consists of the following steps:

| 306 • |  | Download the software dependencies to the server where SKCE will be installed. |
|-------|--|--------------------------------------------------------------------------------|
|-------|--|--------------------------------------------------------------------------------|

- 307 Make any required changes to the installation script.
- 308 Run the script as root/administrator.
- 309 Perform post-installation configuration.

See StrongKey's scripted installation instructions for details and preinstallation software download links:

https://sourceforge.net/p/skce/wiki/Install%20StrongKey%20CryptoEngine%202.0%20%28Build%20 163%29/.

- 311 The installation script creates a "strongauth" Linux user and installs all software under
- 312 /usr/local/strongauth. Rather than reproduce the installation steps here, this section provides some
- 313 notes on the installation procedure:
- Download the software. Download and unzip the SKCE build to a directory on the server where
   SKCE is being installed. Download all installers as directed in the SKCE instructions to the same
   directory.
- Change software versions as required in the install script. If different versions of any of the software dependencies were downloaded, update the file names in the install script *(install-skce.sh)*. Using different versions of the dependencies, apart from minor point-release versions, is not recommended. For the lab build, JDK Version 8u151 was used instead of the version referenced in the instructions. This required updating the JDK and JDKVER settings in the file.
- Change passwords in the install script. Changing the default passwords in the delivered script is
   strongly recommended. The defaults are readily discoverable, as they are distributed with the
   software. Passwords should be stored in a password vault or other agency-approved secure
   storage. Once the installation script has been run successfully, the script should be deleted or
   sanitized to remove passwords. The following lines in the install script contain passwords:

| 327 | LINUX_PASSWORD=ShaZam123         | <pre># For 'strongauth' account</pre>      |
|-----|----------------------------------|--------------------------------------------|
| 328 | GLASSFISH_PASSWORD=adminadmin    | # Glassfish Admin password                 |
| 329 | MYSQL_ROOT_PASSWORD=BigKahuna    | # MySQL 'root' password                    |
| 330 | MYSQL_PASSWORD=AbracaDabra       | # MySQL 'skles' password                   |
| 331 | SKCE_SERVICE_PASS=Abcd1234!      | # Webservice user 'service-cc-ce' password |
| 332 | SAKA_PASS=Abcd1234!              |                                            |
| 333 | SERVICE_LDAP_BIND_PASS=Abcd1234! |                                            |
| 334 | SEARCH LDAP BIND PASS=Abcd1234!  |                                            |

| 335<br>336<br>337<br>338<br>339 | 4.  | Set the App ID (identifier) Uniform Resource Locator (URL): The App ID setting in <i>install-skce.sh</i> should point to a URL that will be accessible to clients where the <i>app.json</i> file can be down-loaded. The default location is a URL on the SKCE server, but the SKCE would not be exposed to mobile clients in a typical production deployment. In the lab, <i>app.json</i> was hosted on the following SKCE server: |
|---------------------------------|-----|----------------------------------------------------------------------------------------------------|
| 340                             |     | /usr/local/strongauth/payara41/glassfish/domains/domain1/docroot/app.json                                                                                                    |
| 341<br>342                      |     | This enables the file to be accessed by clients at the following URL: <i>https://magento.mfa.lo-cal:8181/app.json</i> .                                                                                                    |
| 343<br>344                      | 5.  | Run the script. <i>install-skce.sh</i> must be run as the root user. If the install script terminates with an error, then troubleshoot and correct any problems before continuing.                                                                                                    |
| 345<br>346<br>347               | 6.  | (For CentOS 7) create the firewall rule. The install script attempts to open the required port by using iptables, which does not work on CentOS 7. In that case, the following commands will open the port:                                                                                                    |
| 348<br>349<br>350               |     | <pre># firewall-cmdpermanentadd-port 8181/tcp success # firewall-cmdreload</pre>                                                                                                    |
| 351                             |     | success                                                                                                    |
| 352                             | 7.  | Restart Glassfish. On CentOS 7, run the following command:                                                                                                    |
| 353                             |     | <pre>\$ sudo systemctl restart glassfishd</pre>                                                                                                    |
| 354                             | 8.  | Complete Step 3b in the SKCE installation instructions to activate the cryptographic module.                                                                                                    |
| 355<br>356<br>357               | 9.  | Complete Step 3c in the SKCE installation instructions to create the domain signing key. When prompted for the App ID, use the URL referenced above in the App ID setting of the <i>install-skce.sh</i> script.                                                                                                    |
| 358<br>359                      | 10. | Complete Step 4 in the SKCE installation instructions if secondary SKCE instances are being in-<br>stalled; this was not done for this build, but is recommended for a production installation.                                                                                                    |
| 360<br>361<br>362               | 11. | Test the FIDO Engine. Follow the testing instructions under Step D at the following URL:<br><u>https://sourceforge.net/p/skce/wiki/Test%20SKCE%202.0%20Using%20a%20Client%20Pro-</u><br>gram%20%28Build%20163%29/.                                                                                                    |
| 363<br>364                      |     | There are additional tests on that web page to test the other cryptographic functions of the SKCE; however, only the FIDO Engine tests are critical for this build.                                                                                                    |

### 365 2.2 Magento Open Source Electronic Commerce Platform

366 This section provides installation and configuration guidance for the Magento Open Source e-commerce

- 367 platform. The Magento platform provides connectivity to most of the example implementations'
- 368 components. Both example implementation builds use Magento. The location of the Magento
- 369 components that are installed using the instructions in this section are illustrated in Figure 2-2 (circled in
- 370 green).

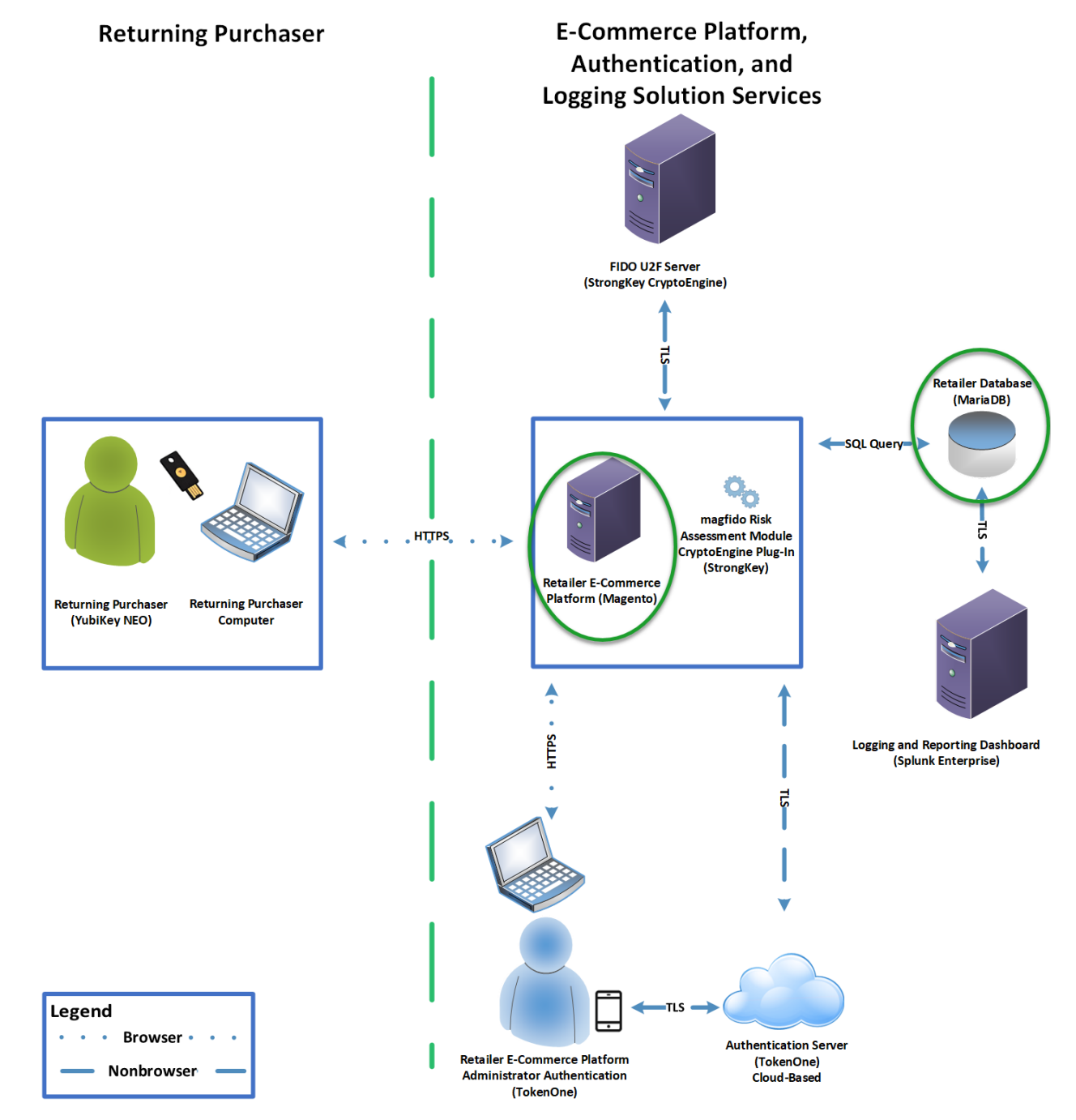

#### 371 Figure 2-2 Magento Open Source E-Commerce Platform Components

#### 373 2.2.1 Magento Overview

- Magento is an e-commerce platform that offers on-premises and cloud solutions to retailers. For this lab implementation, we leveraged the Magento Open Source version of this platform, which was hosted onpremises. This section describes how to install and configure Magento Open Source [4], [5] and how to configure it with StrongKey's SKCE FIDO U2F server capabilities. For the e-commerce platform, Magento
- 378 Open Source Version 2.1.8 was used in the example implementation.
- 379 The installation procedure consists of the following steps:
- 380 Download the Magento software to the server where it will be installed.
- 381 Download the software dependencies to the server where Magento will be installed.
- 382 Execute commands as root/administrator.
- 383 Perform post-installation configuration.

#### 384 2.2.2 Magento Requirements

- The following subsections document the software, hardware, and network requirements for Magento Open Source 2.1.X.
- 387 2.2.2.1 Software Requirements
- 388 For this implementation, Magento was installed on a CentOS 7.0 server.
- 389 Magento Open Source developer's documentation states that Magento can operate on Linux operating
   390 systems, such as these:
- 391 RedHat Enterprise Linux
- 392 CentOS
- 393 Ubuntu
- 394 Debian
- 395 Magento Open Source 2.1.X requires the following installations:
- 396 Web Server: Apache 2.2 or 2.4, or nginx 1.X
- 397 Database: MySQL 5.6, MariaDB, Percona, or other binary-compatible MySQL technologies
- 398 Hypertext Preprocessor (PHP): 7.0.2, 7.0.4, 7.0.6-7.0.X, or 7.1.X
- 399 Secure Socket Layer (SSL)
- 400 Mail Server: Redis 3.0, Varnish 3.5, memcached

See Magento's developer's documentation for additional details and download links: <u>https://devdocs.magento.com/guides/v2.1/install-gde/system-requirements-tech.html</u>.

401

- 402 2.2.2.2 Hardware Requirements
- 403 Magento requires installing Magento Open Source on a server with at least 2 GB of RAM.
- 404 2.2.3 Magento Preinstallation
- 405 Magento requires the Linux, Apache, MySQL, PHP (LAMP) software stack. This section describes the 406 process of installing and configuring the software stack that uses versions compatible with Magento.
- 407 1. Open a terminal window, and enter the following command to log in as root:
- 408 sudo su
- 409a. After entering the command, you will be prompted to enter the password for the cur-410rent user.

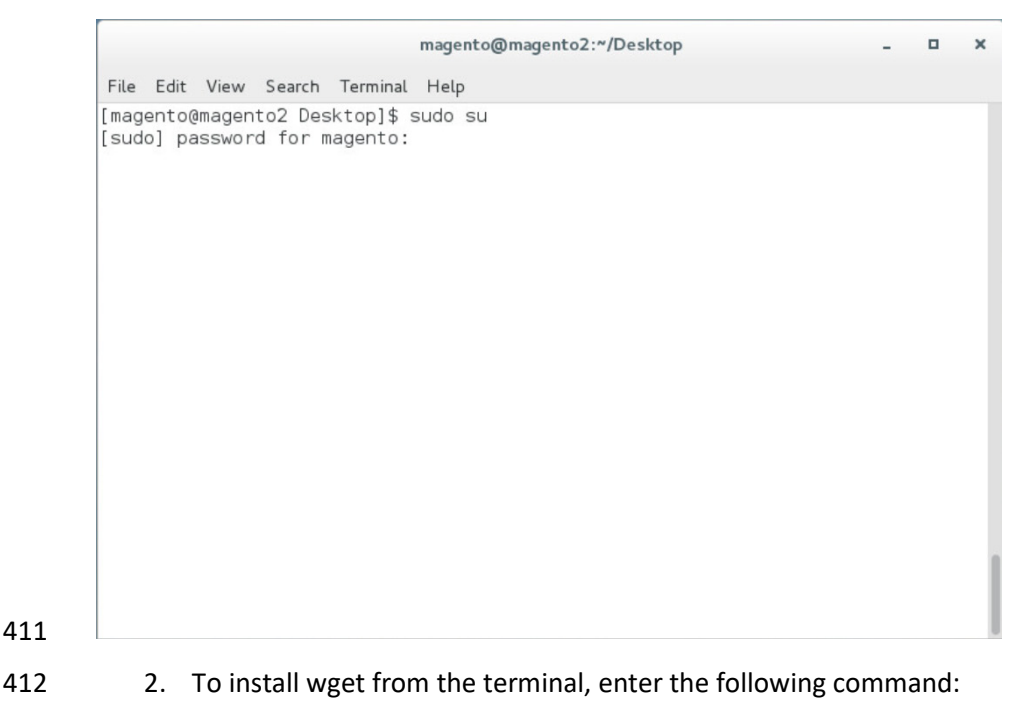

413 yum install wget

|      |        | root@magento2:/home/magento/Desktop _ 🛛 🗙                                               |
|------|--------|-----------------------------------------------------------------------------------------|
| File | e Edit | View Search Terminal Help                                                               |
| [ro  | ot@ma  | gento2 Desktop]# yum install wget                                                       |
|      |        |                                                                                         |
|      |        |                                                                                         |
|      |        |                                                                                         |
|      |        |                                                                                         |
|      |        |                                                                                         |
|      |        |                                                                                         |
|      |        |                                                                                         |
|      |        |                                                                                         |
|      |        |                                                                                         |
|      |        |                                                                                         |
|      |        |                                                                                         |
|      |        |                                                                                         |
|      |        |                                                                                         |
|      |        |                                                                                         |
|      |        |                                                                                         |
|      |        |                                                                                         |
|      |        |                                                                                         |
|      | h      | Deventeed the Evtre Deckerse for Enternice Linux repeaters, by entering the following   |
|      | 3.     | Download the Extra Packages for Enterprise Linux repository by entering the following o |
|      |        | mand:                                                                                   |
|      |        |                                                                                         |
|      |        | <pre>wget https://dl.fedoraproject.org/pub/epel/epel-releaselatest-7.noarch.rg</pre>    |
|      |        | root@magento2:/home/magento/Desktop _ <b>D</b> ×                                        |
| File | e Edit | View Search Terminal Help                                                               |
| [ro  | ot@ma  | gento2 Desktop]# wget https://dl.fedoraproject.org/pub/epel/epel-release                |
| -la  | test - | 7.noarch.rpm                                                                            |
|      |        |                                                                                         |
|      |        |                                                                                         |
|      |        |                                                                                         |
|      |        |                                                                                         |
|      |        |                                                                                         |
|      |        |                                                                                         |
|      |        |                                                                                         |
|      |        |                                                                                         |
|      |        |                                                                                         |
|      |        |                                                                                         |
|      |        |                                                                                         |
|      |        |                                                                                         |
|      |        |                                                                                         |
|      |        |                                                                                         |
|      |        |                                                                                         |
|      |        |                                                                                         |
|      |        |                                                                                         |
|      | 4.     | Download the Remi repository by entering the following command:                         |
|      |        | wast http://www.womiwana.net/antownwise/womi walazza 7 www                              |
|      |        | wyel nllp://rpms.remirepo.net/enterprise/remi-release-/.rpm                             |

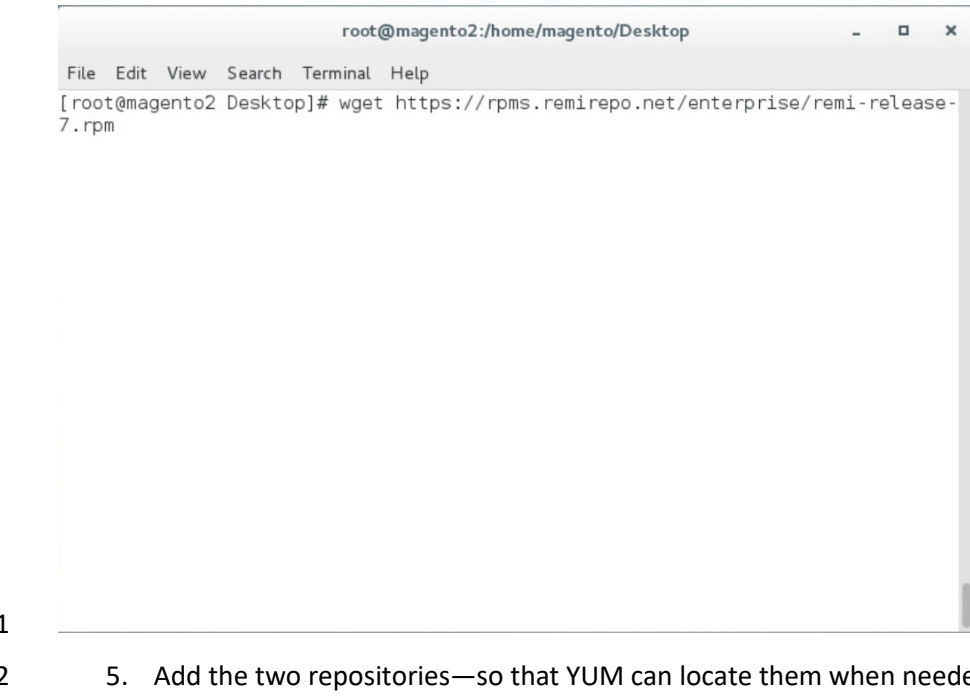

421

422 5. Add the two repositories—so that YUM can locate them when needed—by entering the follow-423 ing command:

424

rpm -Uvh remi-release-7.rpm epel-release-latest-7.noarch.rpm

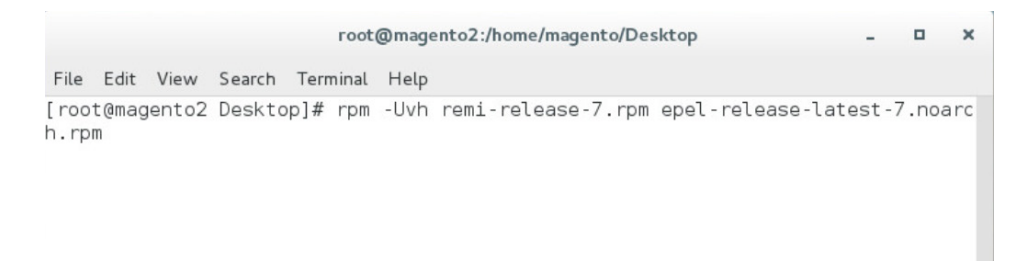

#### 426 6. Install the Apache server by entering the following command:

427 yum install httpd

|            |      |       |                 |                   | гоо               | t@magent            | o2:/home/           | /magento/D | esktop           |          | -      |       | ×   |
|------------|------|-------|-----------------|-------------------|-------------------|---------------------|---------------------|------------|------------------|----------|--------|-------|-----|
|            | File | Edit  | View            | Search            | Terminal          | Help                |                     |            |                  |          |        |       |     |
|            | [roo | t@mag | ento2           | Deskto            | рр]# уuп          | install             | . httpd             |            |                  |          |        |       |     |
| 428        |      |       |                 |                   |                   |                     |                     |            |                  |          |        |       |     |
| 429<br>430 |      | 7.    | Instal<br>(HTTF | ll Tran<br>PD) by | sport L<br>enteri | ayer Se<br>ng the f | curity (<br>ollowir | TLS)/SS    | L suppo<br>nand: | rt for H | yperte | xt Ti | ran |

431 yum install mod\_ssl

|        |        |      |        |      | root  | @magento | 2:/hor | ne/mage | ento/De | sktop |  | - | • | 3 |
|--------|--------|------|--------|------|-------|----------|--------|---------|---------|-------|--|---|---|---|
| File E | dit V  | iew  | Search | Tern | ninal | Help     |        |         |         |       |  |   |   |   |
| [root@ | imager | nto2 | Deskto | p]#  | yum   | install  | mod_   | ssl     |         |       |  |   |   |   |
|        |        |      |        |      |       |          |        |         |         |       |  |   |   |   |
|        |        |      |        |      |       |          |        |         |         |       |  |   |   |   |
|        |        |      |        |      |       |          |        |         |         |       |  |   |   |   |
|        |        |      |        |      |       |          |        |         |         |       |  |   |   |   |

### 432 433

#### 8. Install PHP by entering the following command:

434 435

yum install --enablerepo=remi-php70 php php-opcache php-xml php-mcrypt php-gd php-devel php-mysql php-mbstring php-zip phpcommon php-ldap php-soap php-intl

| ww Search Terminal Help<br>:o2 Desktop]# yum installenablerepo=remi-php70 php php-opcac<br>ypt php-gd php-devel php-mysql php-mbstring php-zip php-common<br>) php-intl |
|----------------------------------------------------------------------------------------------------|
| :o2 Desktop]# yum installenablerepo=remi-php70 php php-opca<br>ypt php-gd php-devel php-mysql php-mbstring php-zip php-commo<br>> php-intl                              |
|                                                                                                    |

### 437 438

9. Create a file named *Maria.repo* in the */etc/yum.repos.d* by entering the following command:

vim /etc/yum.repos.d/Maria.repo

|                | root            | t@magento2:/home/magento/Desktop _   | • | × |
|----------------|-----------------|--------------------------------------|---|---|
| File Edit View | Search Terminal | Help                                 |   |   |
| [root@magento2 | Desktop]# vim   | n /etc/yum.repos.d/Maria.repo        |   |   |
| 10. In the     | text editor, er | nter the following contents:         |   |   |
| [maria         | adb]            |                                      |   |   |
| name =         | = MariaDB       |                                      |   |   |
| baseu          | rl = http://    | /yum.mariadb.org/10.2/centos7-amd64  |   |   |
| gpgke          | y = https://    | /yum.mariadb.org/RPM-GPG-KEY-MariaDB |   |   |
| anach          | eck = 1         |                                      |   |   |

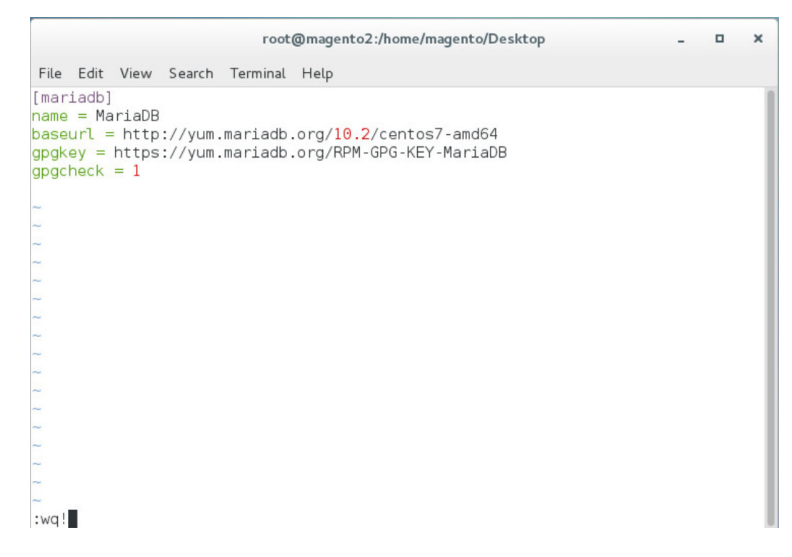

- 447 11. Save the file, and exit by entering the following command:
- 448 :wq!
- 12. Install MariaDB by entering the following command:
- 450

yum install MariaDB-server MariaDB-client

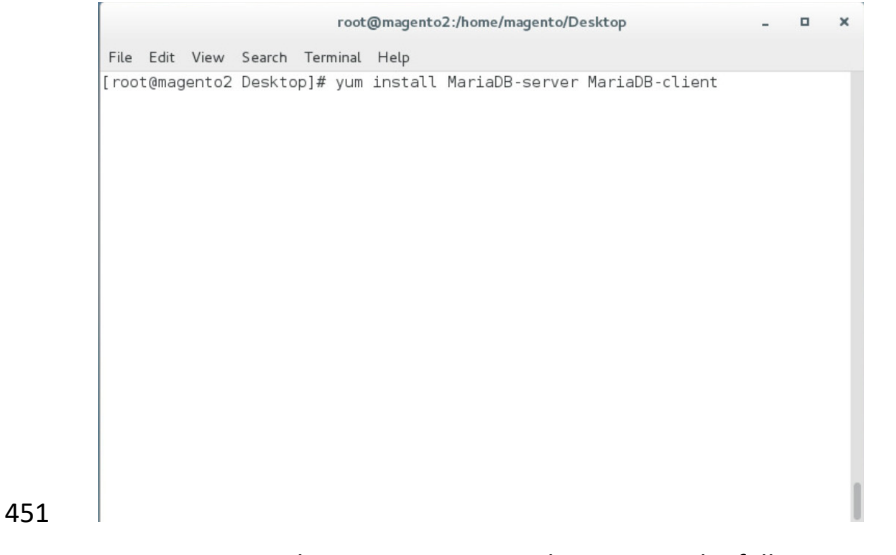

- 452 13. Restart the computer system by entering the following command:
- **453** init 6

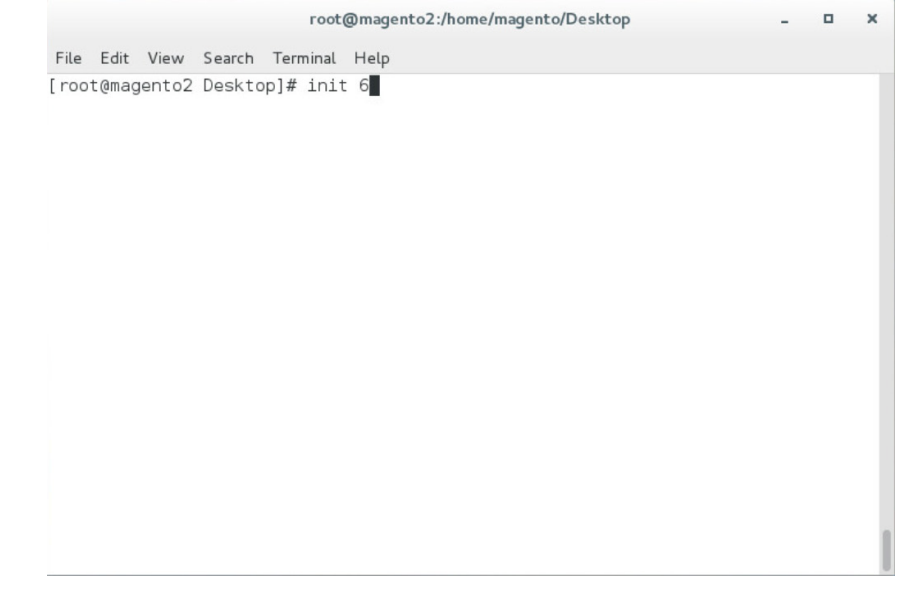
#### 455 14. Open a terminal window, and enter the following command to log in as root:

456

sudo su magento@magento2:\*/Desktop \_ O \* File Edit View Search Terminal Help [magento@magento2 Desktop]\$ sudo su [sudo] password for magento:

457

460

458 15. Log into MariaDB as root by entering the following command (Note: Even though the MariaDB
 459 relational database is being used, it uses the same tools as the MySQL database.):

mysql -u root

|        |       |       |        |      | root( | mage | ento2:/home/magento/Desktop - | • | × |
|--------|-------|-------|--------|------|-------|------|-------------------------------|---|---|
| File   | Edit  | View  | Search | Term | ninal | Help |                               |   |   |
| [ root | t@mag | ento2 | Deskto | p]#  | mysq  | l -u | root                          |   |   |
|        |       |       |        |      |       |      |                               |   |   |

#### 462 16. Create the Magento database by entering the following SQL command:

463 create database magento2;

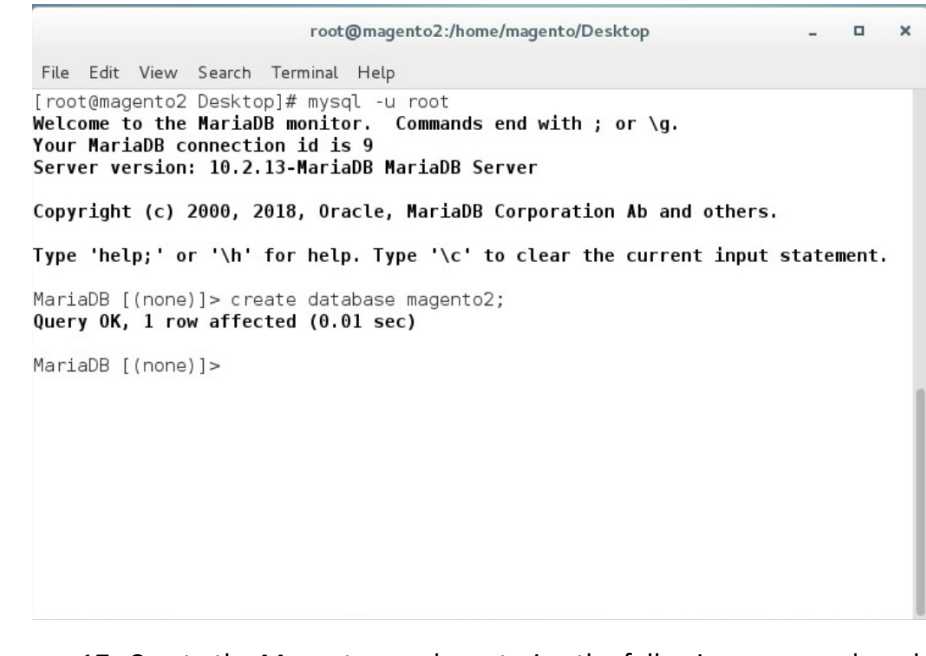

465 17. Create the Magento user by entering the following command, replacing parameters in <> with
 466 values appropriate for your installation:

467 GRANT ALL PRIVILEGES ON magento2.\* TO magento@localhost IDENTIFIED BY '<db
468 password>';

| <pre>root@magento2:/home/magento/Desktop _ D File Edit View Search Terminal Help [root@magento2 Desktop]# mysql -u root Welcome to the MariabB monitor. Commands end with ; or \g. Your MariabB connection id is 11 Server version: 10.2.13-MariabB MariabB Server Copyright (c) 2000, 2018, Oracle, MariabB Corporation Ab and others. Type 'help;' or '\h' for help. Type '\c' to clear the current input statement MariabB [(none)]&gt; GRANT ALL PRIVILEGES ON magento2.* TO magento@localhost IDE FIED BY '*******';  18. Flush the database privileges by entering the following SQL cor flush privileges;  root@magento2:/home/magento/Desktop _ D File Edit View Search Terminal Help [root@magento2 Desktop]# mysql -u root Welcome to the MariabB monitor. Commands end with ; or \g. Your MariabB connection id is 14 Server version: 10.2.13-MariabB MariabB Server Copyright (c) 2000, 2018, Oracle, MariabB Server Copyright (c) 2000, 2018, Oracle, MariabB Server Copyright (c) 2000, 2018, Oracle, MariabB Server Xipp 'help;' or '\h' for help. Type '\c' to clear the current input statement MariaDB [(none)]&gt; flush privileges; </pre>                                                                                                    |                                                                                                    |                                                                                      |                                      |               |        |       |    |
|----------------------------------------------------------------------------------------------------|----------------------------------------------------------------------------------------------------|--------------------------------------------------------------------------------------|--------------------------------------|---------------|--------|-------|----|
| <pre>File Edit View Search Terminal Help [root@magento2 Desktop]# mysol -u root Welcome to the MariaDB monitor. Commands end with ; or \g. Your MariaDB connection id is 11 Server version: 10.2.13-MariaDB MariaDB Server Copyright (c) 2000, 2018, Oracle, MariaDB Corporation Ab and others. Type 'help;' or '\h' for help. Type '\c' to clear the current input statement MariaDB [(none)]&gt; GRANT ALL PRIVILEGES ON magento2.* TO magento@localhost IDE FIED BY '*******';  18. Flush the database privileges by entering the following SQL cor     flush privileges;      root@magento2:/home/magento/Desktop _ 0 Fie Edit View Search Terminal Help Froot@magento2 Desktop _ 0 Fie Edit View Search Terminal Help Froot@magento2 Desktop I - 0 Welcome to the MariaDB monitor. Commands end with ; or \g. Your MariaDB connection id is 14 Server version: 10.2.13-MariaDB MariaDB Server Copyright (c) 2000, 2018, Oracle, MariaDB Server Copyright (c) 2000, 2018, Oracle, MariaDB Server Copyright (c) 2000, 2018, Oracle, MariaDB Server Copyright (c) 2000, 2018, Oracle, MariaDB Server Copyright (c) 2000, 2018, Oracle, MariaDB Server Copyright (c) 2000, 2018, Oracle, MariaDB Server Copyright (c) 2000, 2018, Oracle, MariaDB Server Copyright (c) 2000, 2018, Oracle, MariaDB Server Copyright (c) 2000, 2018, Oracle, MariaDB Server Copyright (c) 2000, 2018, Oracle, MariaDB Server Copyright (c) 2000, 2018, Oracle, MariaDB Server Copyright (c) 2000, 2018, Oracle, MariaDB Corporation Ab and others. Type 'help;' or '\h' for help. Type '\c' to clear the current input statement MariaDB [(none)]&gt; flush privileges; </pre>                                                                                                    |                                                                                                    | root@magento2                                                                        | :/home/magento/Deskto                | р             | -      | •     |    |
| <pre>[root@magento2 Desktop]# mysql -u root<br/>Welcome to the MariaDB monitor. Commands end with ; or \g.<br/>Your MariaDB connection id is 11<br/>Server version: 10.2.13-MariaDB MariaDB Server<br/>Copyright (c) 2000, 2018, Oracle, MariaDB Corporation Ab and others.<br/>Type 'help;' or '\h' for help. Type '\c' to clear the current input statement<br/>MariaDB [(none)]&gt; GRANT ALL PRIVILEGES ON magento2.* TO magento@localhost IDE<br/>FIED BY '*******';<br/>18. Flush the database privileges by entering the following SQL cor<br/>flush privileges;<br/>root@magento2:/home/magento/Desktop - @<br/>FiLe Edt View Search Terminal Help<br/>[root@magento2 Desktop]# mysql -u root<br/>Welcome to the MariaDB monitor. Commands end with ; or \g.<br/>Your MariaDB connection id is 14<br/>Server version: 10.2.13-MariaDB MariaDB Server<br/>Copyright (c) 2000, 2018, Oracle, MariaDB Server<br/>Copyright (c) 2000, 2018, Oracle, MariaDB Corporation Ab and others.<br/>Type 'help;' or '\h' for help. Type '\c' to clear the current input statement<br/>MariaDB [(none)]&gt; flush privileges;</pre>                                                                                                    | ile Edit View Search                                                                                                    | erminal Help                                                                         |                                      |               |        |       |    |
| <pre>Copyright (c) 2000, 2018, Oracle, MariaDB Corporation Ab and others. Type 'help;' or '\h' for help. Type '\c' to clear the current input statement MariaDB [(none)]&gt; GRANT ALL PRIVILEGES ON magento2.* TO magento@localhost IDE TIED BY '*******';  18. Flush the database privileges by entering the following SQL cor flush privileges;  root@magento2/home/magento/Desktop - □ File Edit View Search Terminal Help File Edit View Search Terminal Help File Edit View Search Terminal Help Croot@magento2 Desktop]# mysql -u root Welcome to the MariaDB monitor. Commands end with ; or \g. four MariaDB connection id is 14 Server version: 10.2.13-MariaDB MariaDB Server Copyright (c) 2000, 2018, Oracle, MariaDB Corporation Ab and others. Type 'help;' or '\h' for help. Type '\c' to clear the current input statement MariaDB [(none)]&gt; flush privileges; </pre>                                                                                                    | oot@magento2 Desktop<br>lcome to the MariaDB<br>our MariaDB connectio<br>erver version: 10.2.1                            | ]# mysql -u roo<br>monitor. Comm<br>n id is 11<br>3-MariaDB Marial                   | :<br>ands end with ; or<br>)B Server | \g.           |        |       |    |
| <pre>Type 'help;' or '\h' for help. Type '\c' to clear the current input statement<br/>Maria0B [(none)]&gt; GRANT ALL PRIVILEGES ON magento2.* TO magento@localhost IDE<br/>TIED BY '*******';<br/>18. Flush the database privileges by entering the following SQL cor<br/>flush privileges;<br/>root@magento2:/home/magento/Desktop _ 0<br/>File Edit View Search Terminal Help<br/>[root@magento2 Desktop]# mysql -u root<br/>Welcome to the Maria0B monitor. Commands end with ; or \g.<br/>four Maria0B connection id is 14<br/>Server version: 10.2.13-Maria0B Maria0B Server<br/>Copyright (c) 2000, 2018, Oracle, Maria0B Sorporation Ab and others.<br/>Type 'help;' or '\h' for help. Type '\c' to clear the current input statement<br/>Maria0B [(none)]&gt; flush privileges;</pre>                                                                                                    | pyright (c) 2000, 20                                                                                                    | 18, Oracle, Mar                                                                      | LaDB Corporation A                   | b and others  |        |       |    |
| <pre>MariaDB [(none)]&gt; GRANT ALL PRIVILEGES ON magento2.* TO magento@localhost IDE "TED BY '********;;  18. Flush the database privileges by entering the following SQL cor flush privileges;</pre>                                                                                                    | /pe 'help;' or '\h' f                                                                                                    | or help. Type '                                                                      | c' to clear the c                    | urrent input  | stater | nent. |    |
| <pre>18. Flush the database privileges by entering the following SQL cor<br/>flush privileges;</pre>                                                                                                    | ∦riaDB [(none)]> GRAN<br>ED BY '******';                                                                                  | T ALL PRIVILEGE                                                                      | 5 ON magento2.* TO                   | magento@loca  | alhost | IDEN  | И. |
| 18. Flush the database privileges by entering the following SQL cor flush privileges;<br>root@magento2:/home/magento/Desktop File Edit View Search Terminal Help<br>[root@magento2 Desktop]# mysql - u root<br>Welcome to the MariaDB monitor. Commands end with ; or \g.<br>Your MariaDB connection id is 14<br>Server version: 10.2.13-MariaDB MariaDB Server<br>Copyright (c) 2000, 2018, Oracle, MariaDB Corporation Ab and others.<br>Type 'help;' or '\h' for help. Type '\c' to clear the current input statement<br>MariaDB [(none)]> flush privileges;                                                                                                    |                                                                                                    |                                                                                      |                                      |               |        |       |    |
| <pre>18. Flush the database privileges by entering the following SQL cor<br/>flush privileges;</pre>                                                                                                    |                                                                                                    |                                                                                      |                                      |               |        |       |    |
| <pre>18. Flush the database privileges by entering the following SQL cor<br/>flush privileges;</pre>                                                                                                    |                                                                                                    |                                                                                      |                                      |               |        |       |    |
| 18. Flush the database privileges by entering the following SQL corfulsh privileges;          root@magento2:/home/magento/Desktop         Image: Image: Im |                                                                                                    |                                                                                      |                                      |               |        |       |    |
| Copyright (c) 2000, 2018, Oracle, MariaDB Corporation Ab and others.<br>Type 'help;' or '\h' for help. Type '\c' to clear the current input statement<br>MariaDB [(none)]> flush privileges;                                                                                                    | ile Edit View Search 7<br>oot@magento2 Desktop<br>cloome to the MariaDB<br>our MariaDB connectio<br>erver version: 10.2.1 | erminal Help<br> # mysql -u root<br>monitor. Comma<br>n id is 14<br>3-MariaDB Marial | nds end with ; or<br>B Server        | \g.           |        |       |    |
| Type 'help;' or '\h' for help. Type '\c' to clear the current input statement<br>MariaDB [(none)]> flush privileges;                                                                                                    | pyright (c) 2000, 20                                                                                                    | 18, Oracle, Mar:                                                                     | aDB Corporation A                    | b and others. |        |       |    |
| MariaDB [(none)]> flush privileges;                                                                                                    | pe 'help;' or '\h' f                                                                                                    | or help. Type '                                                                      | c' to clear the c                    | urrent input  | statem | ient. |    |
|                                                                                                    | ariaDB [(none)]> flus                                                                                                    | n privileges;                                                                        |                                      |               |        |       |    |
|                                                                                                    |                                                                                                    |                                                                                      |                                      |               |        |       |    |
|                                                                                                    |                                                                                                    |                                                                                      |                                      |               |        |       |    |
|                                                                                                    |                                                                                                    |                                                                                      |                                      |               |        |       |    |
|                                                                                                    |                                                                                                    |                                                                                      |                                      |               |        |       |    |
|                                                                                                    |                                                                                                    |                                                                                      |                                      |               |        |       |    |
|                                                                                                    |                                                                                                    |                                                                                      |                                      |               |        |       |    |
|                                                                                                    |                                                                                                    |                                                                                      |                                      |               |        |       |    |
| 19. Exit the MariaDB shell by entering the following command:                                                                                                    | 19. Exit the Mar                                                                                                    | aDB shell by e                                                                       | ntering the follo                    | wing comm     | nand:  |       |    |
| exit                                                                                                    | exit                                                                                                    |                                                                                      |                                      |               |        |       |    |

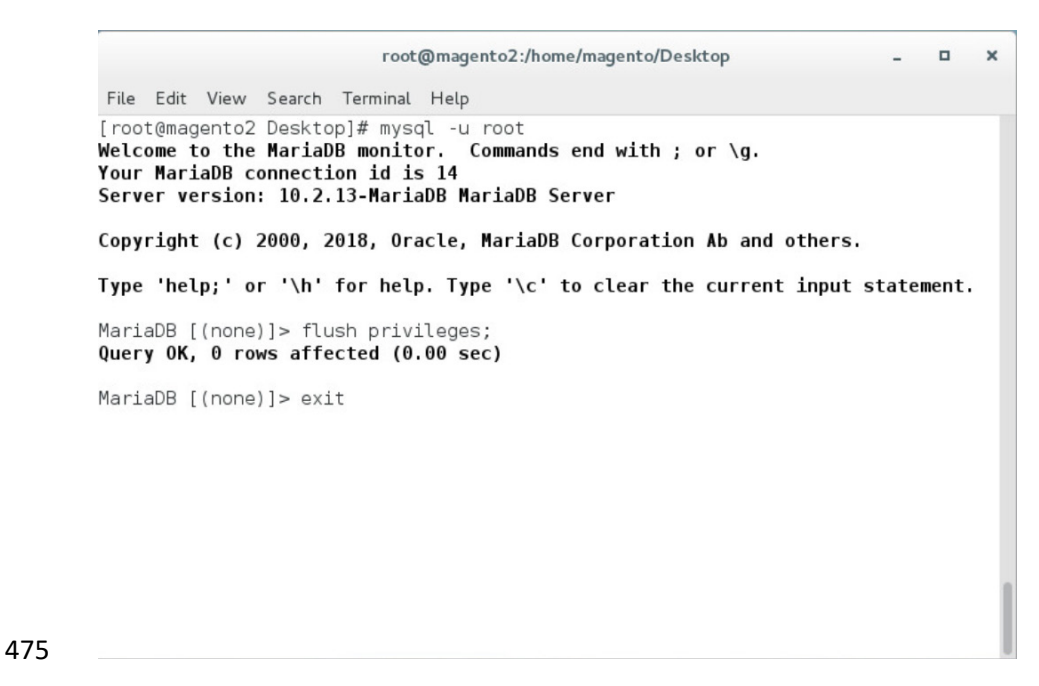

476 20. Open *httpd.conf* to modify Apache settings by entering the following command:

477 vim /etc/httpd/conf/httpd.conf

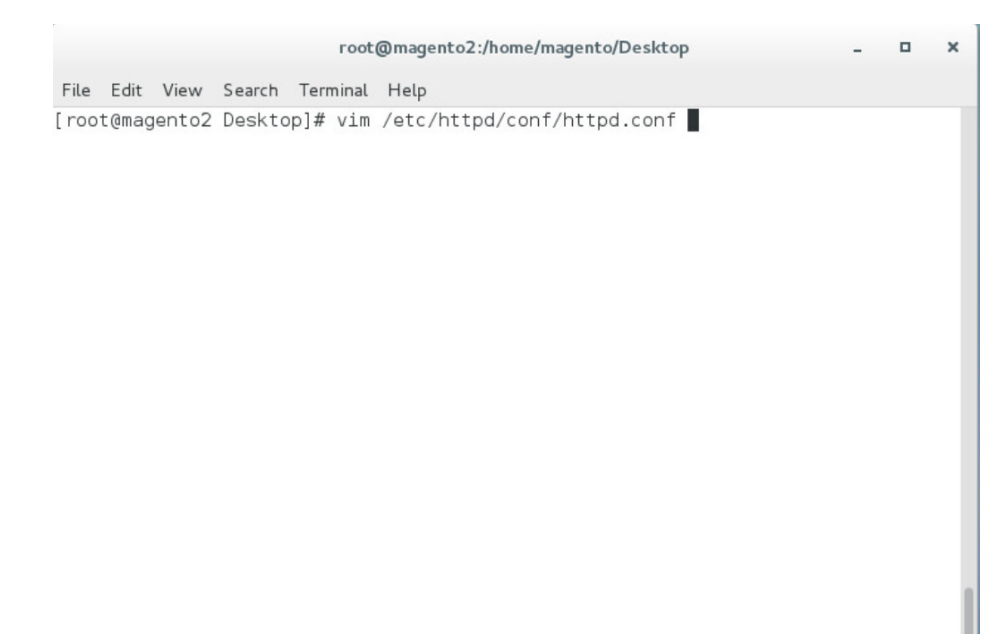

478 479

480

21. Locate the <Directory "/var/www/html"> section, and change "AllowOverride None" to "AllowOverride All".

|                                                                                         | root@magento2:/home/m          |
|-----------------------------------------------------------------------------------------|--------------------------------|
| File Edit View Search Terminal Help                                                     |                                |
| <pre>&gt; Directory "/var/www"&gt;</pre>                                                |                                |
| AllowOverride None                                                                      |                                |
| # Allow open access:                                                                    |                                |
| Require all granted                                                                     |                                |
|                                                                                         |                                |
| # Further relax access to the default document roo                                      | ot:                            |
| <directory "="" html"="" var="" www=""></directory>                                     |                                |
| #                                                                                       |                                |
| <pre># Possible values for the Options directive an<br/># on appr combination of:</pre> | re "None", "All",              |
| <pre># Un any COMDINATION OF:<br/># Indexes Includes FollowSymLinks SymLinks;</pre>     | fOwnerMatch ExecCGI MultiViews |
| # Indexes Includes Fortowsymetriks Symetriks                                            | Townernater Execcut nattiviews |
| # Note that "MultiViews" must be named *explic                                          | citly* "Options All"           |
| # doesn't give it to you.                                                               |                                |
| #                                                                                       |                                |
| # The Options directive is both complicated ar                                          | nd important. Please see       |
| <pre># nttp://nttpd.apache.org/docs/2.4/mod/core.nt # for more information</pre>        | tmt#options                    |
| # TOT MOTE INTOTMACION.                                                                 |                                |
| Options Indexes FollowSymLinks                                                          |                                |
|                                                                                         |                                |
| # # Mlaw@warrida controla what directives may b                                         | a placed in presses files      |
| # It can be "All". "None" or any combination                                            | of the keywords:               |
| # Options FileInfo AuthConfig Limit                                                     | or the keywordor               |
| #                                                                                       |                                |
| AllowOverride All                                                                       |                                |
| #                                                                                       |                                |
| # Controls who can get stuff from this server.                                          |                                |
| #                                                                                       |                                |
| Require all granted                                                                     |                                |
|                                                                                         |                                |

- 481
- 482 22. Save, and exit by entering the following command:
- 483 :wq!
- 484 23. Open *php.ini* to modify PHP settings by entering the following command:
- 485 vim /etc/php.ini

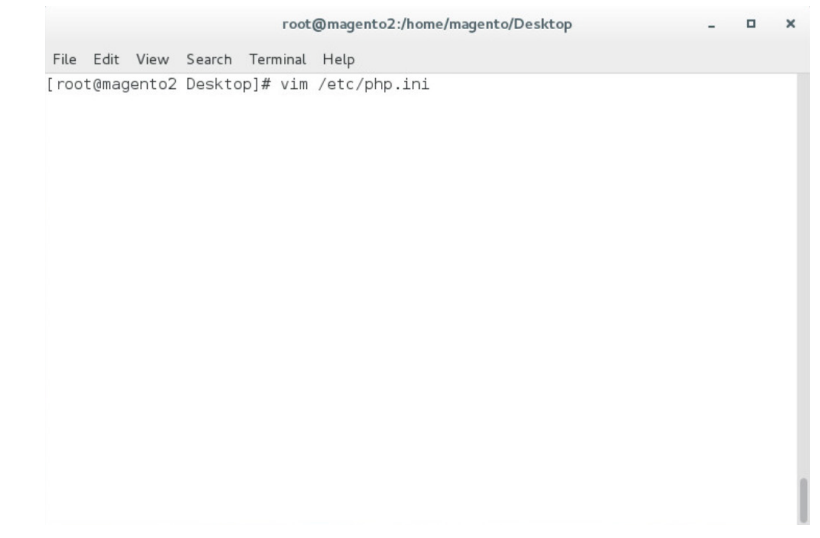

487 24. Uncomment the line containing date.timezone by removing the ";" character preceding the
 488 text, and enter your time zone as shown below (this example is for the eastern United States).

489 date.timezone = America/New York

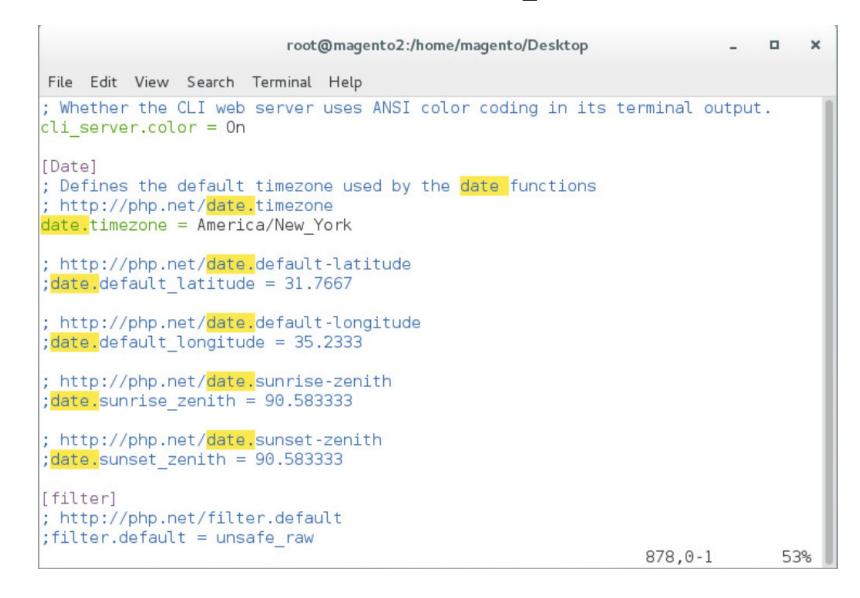

491 25. Uncomment the line containing memory\_limit by removing the ";" character preceding the text,
492 and enter 2G as the value, as shown below.

493 memory limit = 2G

root@magento2:/home/magento/Desktop × File Edit View Search Terminal Help max input time = 60 ; Maximum input variable nesting level ; http://php.net/max-input-nesting-level ;max\_input\_nesting\_level = 64 ; How many GET/POST/COOKIE input variables may be accepted ; max\_input\_vars = 1000 ; Maximum amount of memory a script may consume (128MB) ; http://php.net/memory-limit ory\_limit = 2G ; Error handling and logging ; ; This directive informs PHP of which errors, warnings and notices you would lik ; it to take action for. The recommended way of setting values for this ; directive is through the use of the error level constants and bitwise ; operators. The error level constants are below here for convenience as well as ; some common settings and their meanings. 390.0-1 23%

494

490

495 26. Open *10-opcache.ini* to modify PHP settings by entering the following command:

496

vim /etc/php.d/10-opcache.ini

500

501

| roor@magencoz.*                     | - | • | > |
|-------------------------------------|---|---|---|
| Search Terminal Help                |   |   |   |
| 2 ~]# vim /etc/php.d/10-opcache.ini |   |   |   |
|                                     |   |   |   |
|                                     |   |   |   |
|                                     |   |   |   |
|                                     |   |   |   |
|                                     |   |   |   |
|                                     |   |   |   |
|                                     |   |   |   |
|                                     |   |   |   |
|                                     |   |   |   |
|                                     |   |   |   |
|                                     |   |   |   |
|                                     |   |   |   |
|                                     |   |   |   |
|                                     |   |   |   |
|                                     |   |   |   |
|                                     |   |   |   |
|                                     |   |   |   |
|                                     |   |   |   |

# 498 27. Uncomment the line containing opcache.save\_comments by removing the ";" character preced499 ing the text. The line should then read as shown below.

opcache.save\_comments=1

| root@magento2:/home/magento/Desktop                                                                                                    | -                  | •       | ×  |
|----------------------------------------------------------------------------------------------------|--------------------|---------|----|
| File Edit View Search Terminal Help                                                                                                    |                    |         |    |
| ; How often (in seconds) to check file timestamps for changes to th<br>; memory storage allocation. ("1" means validate once per second, b<br>; once per request. "0" means always validate)<br>;opcache.revalidate_freq=2 | ne shar<br>out onl | ed<br>y |    |
| ; Enables or disables file search in include_path optimization<br>;opcache.revalidate_path=0                                                                                                    |                    |         |    |
| ; If disabled, all PHPDoc comments are dropped from the code to red<br>; size of the optimized code.<br><mark>opcache.save</mark> _comments=1                                                                              | duce th            | e       |    |
| ; If enabled, a fast shutdown sequence is used for the accelerated ;opcache.fast_shutdown=0                                                                                                    | code               |         |    |
| ; Allow file existence override (file_exists, etc.) performance fea<br>;opcache.enable_file_override=0                                                                                                    | ature.             |         |    |
| ; A bitmask, where each bit enables or disables the appropriate OPc<br>; passes<br>;opcache.optimization_level=0xffffffff                                                                                                  | ache               |         |    |
| 44,0                                                                                                    | -1                 | 3       | 1% |

#### 502 2.2.4 Magento Installation

503 For the e-commerce platform, Magento Open Source Version 2.1.8 [5] was used in the example 504 implementation.

To download the open-source copy of Magento, navigate to the site: <u>https://magento.com/products/open-source</u>.

505

506 When redirected to the resource page, specify the download format. In the example implementation, 507 we installed Magento on CentOS by selecting a file that ends in .tgz, as shown in the example below.

- 508 Magento-Community-Edition-2.1.8.tar.gz
- 509 1. Create a Magento directory inside HTTPD's DocumentRoot folder by entering the following com-510 mand:
- 511 mkdir /var/www/html/magento

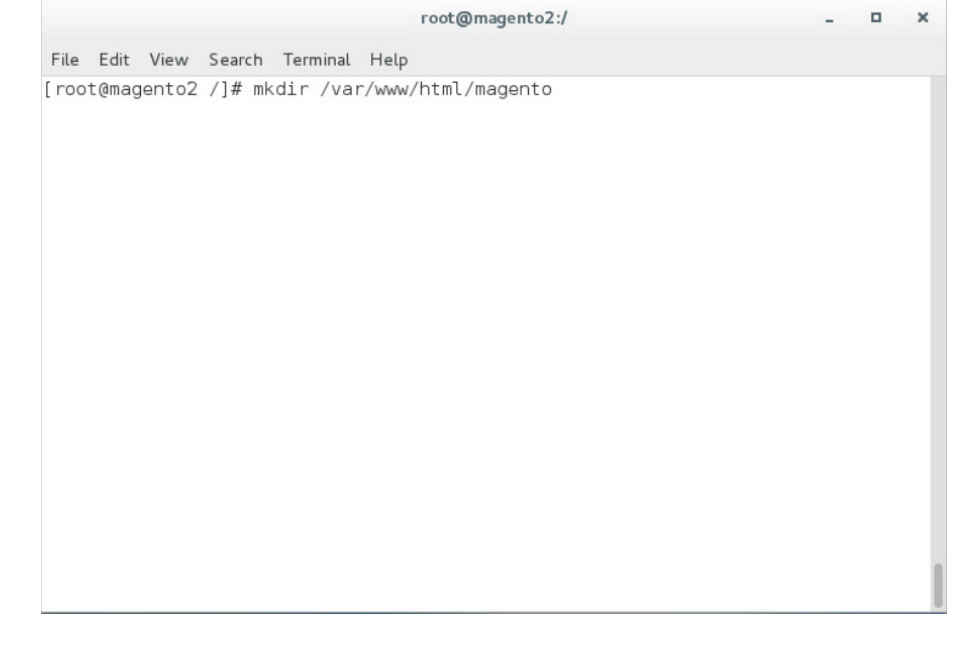

- 513 2. Move the *Magento-CE-2.1.8.tar.gz* into the Magento directory with the following command:
- 514 mv <download location>/Magento-CE-2.1.8-2017-08-09-96-91-21.tar.gz 515 /var/www/html/magento

|                               |                                |                             |                                | root@                      | magento2./  |            |            |             |       | ×    |       |        |        |
|-------------------------------|--------------------------------|-----------------------------|--------------------------------|----------------------------|-------------|------------|------------|-------------|-------|------|-------|--------|--------|
| 53. 5.                        | 1. Min                         | Carrot                      | T                              | 1000                       | ingencoz./  |            |            | -           |       | ^    |       |        |        |
| rile Ed<br>[root@m<br>21.tar. | it View<br>lagento2<br>gz var/ | Search<br>//# mv<br>www/htm | Ierminal<br>/home/i<br>l/magen | Help<br>nagento/Dow<br>to/ | nloads/Mage | ento-CE-2. | 1.8-2017   | - 08 - 09 - | 06-0  | 01-  |       |        |        |
|                               | Char                           | າge the                     | e direct                       | ory to the                 | Magento     | o directo  | ry by en   | ntering     | g the | e fo | lowin | g comr | mand ( |
| 3.                            | man                            | ds follo                    | owing t                        | his step s                 | hould be    | run from   | n this dir | rector      | y):   |      |       |        |        |

|    |        |      |       |        |       |       | root@mager    | nto2:/    |      |         | - 0    | ×     |
|----|--------|------|-------|--------|-------|-------|---------------|-----------|------|---------|--------|-------|
|    | File   | Edit | View  | Search | Termi | nal H | Help          |           |      |         |        |       |
|    | [ root | @mag | ento2 | /]# cd | var/  | www/  | html/magento/ |           |      |         |        |       |
|    |        |      |       |        |       |       |               |           |      |         |        |       |
|    |        |      |       |        |       |       |               |           |      |         |        |       |
|    |        |      |       |        |       |       |               |           |      |         |        |       |
|    |        |      |       |        |       |       |               |           |      |         |        |       |
|    |        |      |       |        |       |       |               |           |      |         |        |       |
|    |        |      |       |        |       |       |               |           |      |         |        |       |
|    |        |      |       |        |       |       |               |           |      |         |        |       |
|    |        |      |       |        |       |       |               |           |      |         |        |       |
|    |        |      |       |        |       |       |               |           |      |         |        |       |
|    |        |      |       |        |       |       |               |           |      |         |        |       |
| 0  |        |      |       |        |       |       |               |           |      |         |        |       |
| 1  |        | 4    | Extr  | act th | e Ma  | iger  | to distribut  | rion from | Maae | nto-CF- | -218   | tar d |
| 22 |        |      | man   | d:     |       | .901  |               |           | mage |         | 212101 | corre |

523 tar zxvf Magento-CE-2.1.8-2017-08-09-96-91-21.tar.gz

|       |       |        |        |      | root  | @mag | ento2:/var/www/ntmi/magento          | -    |     |
|-------|-------|--------|--------|------|-------|------|--------------------------------------|------|-----|
| File  | Edit  | View   | Search | Terr | ninal | Help |                                      |      |     |
| [ roo | t@maç | jento2 | magent | o]#  | tar   | ZXVf | Magento-CE-2.1.8-2017-08-09-06-01-21 | .tar | .gz |
|       |       |        |        |      |       |      |                                      |      |     |
|       |       |        |        |      |       |      |                                      |      |     |
|       |       |        |        |      |       |      |                                      |      |     |
|       |       |        |        |      |       |      |                                      |      |     |

5. Change ownership of the extracted files to the Apache user by entering the following command:

526 chown -R apache:apache /var/www/html/magento

|   |        |       |        |        | го      | ot@mag  | ento2:/var/www/ht | ml/magento            | -  | × |
|---|--------|-------|--------|--------|---------|---------|-------------------|-----------------------|----|---|
|   | File   | Edit  | View   | Search | Termina | al Help |                   |                       |    |   |
|   | [ root | t@mag | jento2 | magent | :o]# ch | own -R  | apache : apache   | /var/www/html/magento | o/ |   |
|   |        |       |        |        |         |         |                   |                       |    |   |
| , |        |       |        |        |         |         |                   |                       |    |   |

528 6. Change file permissions by entering the following command (Note: This is a single command529 that must be executed on a single line.):

530 find var vendor pub/static pub/media app/etc -type f -exec chmod u+w {} \; &&
531 find var vendor pub/static pub/media app/etc -type d -exec chmod u+w {} \; &&
532 chmod u+x bin/magento

|            |                                  |                            |                            | root                          | @magento2                           | 2:/var/www/                     | html/mag          | jento             |                 |               | -           |              | ×         |
|------------|----------------------------------|----------------------------|----------------------------|-------------------------------|-------------------------------------|---------------------------------|-------------------|-------------------|-----------------|---------------|-------------|--------------|-----------|
|            | File Edit                        | View                       | Search                     | Terminal                      | Help                                |                                 |                   |                   |                 |               |             |              |           |
|            | [root@ma<br>xec chmod<br>c chmod | agento2<br>d u+w<br>u+w {} | magent<br>{} \; &<br>\; && | o]# find<br>ƙ find<br>chmod u | d var ver<br>var vendc<br>+x bin/ma | dor pub/s<br>r pub/sta<br>gento | tatic pub         | oub/media         | ia app/e        | /etc<br>tc -t | -type (     | e f<br>d -e  | -e<br>2Xe |
| 533        |                                  |                            |                            |                               |                                     |                                 |                   |                   |                 |               |             |              |           |
| 534<br>535 | 7.                               | Cha<br>hav                 | ange<br>ve rea             | the Se<br>id/wri              | curity-<br>te acce                  | Enhanco<br>ss to sp             | ed Lin<br>Decific | nux (S<br>: direc | ELinu<br>ctorie | ux) c<br>es w | ont<br>ithi | ext:<br>n th | t p<br>he |

#### 536 lowing command:

chcon -R --type httpd\_sys\_rw\_content\_t app/etc var pub/media pub/static

root@magento2:/var/www/html/magento \_ C X File Edit View Search Terminal Help [root@magento2 magento]# chcon -R --type httpd\_sys\_rw\_content\_t app/etc var pub/ media pub/static

538

537

S39 8. Open the web browser to log into <u>https://marketplace.magento.com</u> and access your account.
 S40 Click Access Keys.

|     | Magento Marketplace              | xtensions 🗆 Themes Partner | , j              | Blaine Mulugeta 💌 |
|-----|----------------------------------|----------------------------|------------------|-------------------|
|     | Search for products, categories, | Q                          |                  |                   |
|     | Marketplace Magento              | Developer Portal           |                  | 4000<br>1001      |
|     | My Products                      | Payment                    | My Information   |                   |
|     | Access Keys                      | Purchase History           | Profile Settings |                   |
| 541 | My Purchases                     | Refunded Orders            |                  |                   |

542 9. In the Magento tab, click **Create A New Access Key**.

| Mage   | Magento 2 Magento 1 Create A New Access Key |           |                                                                                                    |                                                |                                                     |
|--------|---------------------------------------------|-----------|----------------------------------------------------------------------------------------------------|------------------------------------------------|-----------------------------------------------------|
| Create | ⇒ A New A                                   | ccess Key | These keys can be used for authorized downloads of the Magento 2 platfor<br>instruction document for installing http://devdocs.magento.com/guides/v2<br>extension | n, extensions, and t<br>.0/install-gde/install | hemes. Please see the<br>I-resource-diagram.html or |
| Name   | Acce                                        | ess Keys  |                                                                                                    | Status                                         | Actions                                             |

544 10. Enter a name for your new access key, and click **OK**.

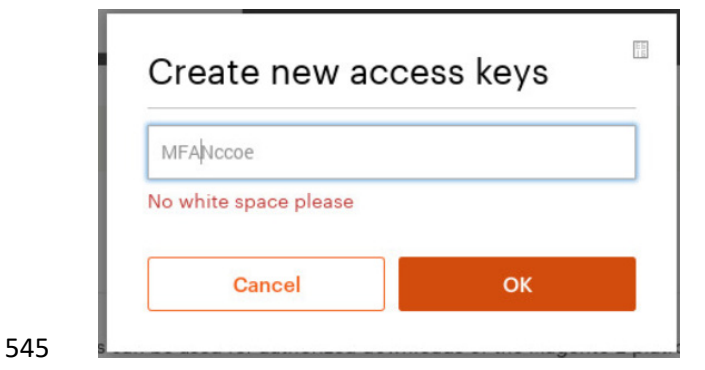

546

547

543

11. The new access keys will be displayed in the menu with the **Status** of **Enabled**.

| 委 Changes were saved.   |                                     |                                                                                                    |                                                                              |                                                    |
|-------------------------|-------------------------------------|----------------------------------------------------------------------------------------------------|------------------------------------------------------------------------------|----------------------------------------------------|
| Magento 2               | Magento 1                           |                                                                                                    |                                                                              |                                                    |
| Create A New Access Key |                                     | These keys can be used for authorized downloads of the Ma<br>instruction document for installing http://devdocs.magento.<br>extension | agento 2 platform, extensions, and t<br>.com/guides/v2.0/install-gde/install | nemes. Please see the<br>-resource-diagram.html or |
| Name                    | Access Keys                         |                                                                                                    | Status                                                                       | Actions                                            |
| MFANccoe                | Public Key: 58b<br>Private Key: bbf | 036a6de6e2253924ed3f2b8082ae0 Copy<br>557e31e3049c19a0f696049f3ab55 Copy                                                              | Enabled                                                                      | Disable                                            |

Install Magento's sample data by entering the following command and then providing <public</li>
 key> when a **Username** is requested and <private key> as the **Password** when prompted:

550 php bin/magento sampledata:deploy

|           | root@magento2:/var/www/html/magento                                                                                                    | - • ×                                 |
|-----------|----------------------------------------------------------------------------------------------------|---------------------------------------|
| Fi        | ile Edit View Search Terminal Help                                                                                                    |                                       |
| [r/<br>Lo | oot@magento2 magento]# php bin/magento sampledata:deploy<br>'composer.json has been updated<br>wading composer repositories with package information<br>Authentication required (repo.magento.com):<br>Username: 58b036a6de6e2253924ed3f2b8082ae0<br>Password: |                                       |
|           |                                                                                                    |                                       |
|           | <ol> <li>Install the Magento software distribution by<br/>ters in &lt;&gt; with values appropriate for your in</li> </ol>                                                                                                    | issuing the follo<br>stallation (Note |
|           | be executed on a single line.):                                                                                                    |                                       |

```
555php bin/magento setup:install --admin-firstname=<First Name> --admin-556lastname=<Last Name> --admin-email=<email> --adminuser=strongauth --admin-557password=<password> --baseurl=https://<fully-qualified-domainname>/magento/ --558db-host=127.0.01 --db-name=magento2 --db-user=magento --db-password=<db</th>559password> --use-secure-admin=1
```

|                                      |                                           |                                        |                                        | 100                                 | lonnagen                                |                                              | wwyneingn                                 | lagenco                                    |                                          |                                   | -                          | -                              |
|--------------------------------------|-------------------------------------------|----------------------------------------|----------------------------------------|-------------------------------------|-----------------------------------------|----------------------------------------------|-------------------------------------------|--------------------------------------------|------------------------------------------|-----------------------------------|----------------------------|--------------------------------|
| File                                 | Edit                                      | View                                   | Search                                 | Terminal                            | Help                                    |                                              |                                           |                                            |                                          |                                   |                            |                                |
| [roo<br>-adm<br>-pas<br>7.0.<br>re-a | t@mag<br>in-la<br>sword<br>0.1 -<br>dmin= | ento2<br>stnam<br>=Pass<br>-db-n<br>1∎ | magent<br>e=admin<br>wordl!<br>ame=mag | o]# php<br>admi<br>base-<br>ento2 - | bin/ma<br>n-email<br>url=htt<br>-db-use | gento se<br>=admin@e<br>ps://maq<br>r=magent | etup:ins<br>xample.o<br>gento2.m<br>odb-p | tallad<br>comadm<br>fa.local/<br>password= | dmin-fi<br>nin-use<br>/magent<br>=Passwo | rstnam<br>r=admi<br>o/c<br>rdl! - | ne=a<br>in -<br>db-h<br>us | admir<br>adr<br>nost:<br>se-se |
|                                      |                                           |                                        |                                        |                                     |                                         |                                              |                                           |                                            |                                          |                                   |                            |                                |
|                                      |                                           |                                        |                                        |                                     |                                         |                                              |                                           |                                            |                                          |                                   |                            |                                |

563

14. Modify compiled file permissions by issuing the following command:

chmod -R u-w app/etc

| root@magento2:/var/www/html/magento           | - | • | × |
|-----------------------------------------------|---|---|---|
| File Edit View Search Terminal Help           |   |   |   |
| [root@magento2 magento]# chmod -R u-w app/etc |   |   |   |
|                                               |   |   |   |
|                                               |   |   |   |
|                                               |   |   |   |
|                                               |   |   |   |
|                                               |   |   |   |
|                                               |   |   |   |
|                                               |   |   |   |
|                                               |   |   |   |
|                                               |   |   |   |
|                                               |   |   |   |
|                                               |   |   |   |
|                                               |   |   |   |
|                                               |   |   |   |
|                                               |   |   |   |
|                                               |   |   |   |
|                                               |   |   |   |

#### 15. Modify compiled file permissions by issuing the following command: 564

565 chown -R apache:apache /var/www/html/magento && find var vendor pub/static 566 pub/media -type f -exec chmod u+w {} \; && find var vendor pub/static pub/media 567 -type d -exec chmod u+w {} \; && chmod u+x bin/magento

|                      |                          |                        |                         | го                             | ot@mag                        | ento2:/v               | ar/www                    | v/html/               | /magento                    |                           |                         | -                      | •                 | ×         |
|----------------------|--------------------------|------------------------|-------------------------|--------------------------------|-------------------------------|------------------------|---------------------------|-----------------------|-----------------------------|---------------------------|-------------------------|------------------------|-------------------|-----------|
| File                 | Edit                     | View                   | Search                  | Termin                         | al Help                       |                        |                           |                       |                             |                           |                         |                        |                   |           |
| [roo<br>rvei<br>ub/s | t@mage<br>ndorµ<br>tatic | ento2<br>pub/s<br>pub/ | mager<br>tatic<br>media | nto]# ch<br>pub/mec<br>-type c | iown -R<br>lia -ty<br>l -exec | apach<br>pef-<br>chmod | e:apac<br>exec c<br>u+w { | he /\<br>hmod<br>} \; | /ar/www<br>u+w {}<br>&& chm | /html/<br>\; &&<br>od u+x | magent<br>find<br>bin/m | o &&<br>var v<br>agent | find<br>endo<br>o | va<br>r p |
|                      |                          |                        |                         |                                |                               |                        |                           |                       |                             |                           |                         |                        |                   |           |
|                      |                          |                        |                         |                                |                               |                        |                           |                       |                             |                           |                         |                        |                   |           |
|                      |                          |                        |                         |                                |                               |                        |                           |                       |                             |                           |                         |                        |                   |           |
|                      |                          |                        |                         |                                |                               |                        |                           |                       |                             |                           |                         |                        |                   |           |
|                      |                          |                        |                         |                                |                               |                        |                           |                       |                             |                           |                         |                        |                   |           |

- 569 16. Modify SELinux permissions to enable HTTPD to access the database, by executing the following570 commands:
- 571 a. service httpd stop

|       |       |        |        |      | root  | @mag | gento2:/ | var/w | ww/htm           | l/magent | 0    |      | -    |     | ×   |
|-------|-------|--------|--------|------|-------|------|----------|-------|------------------|----------|------|------|------|-----|-----|
| File  | Edit  | View   | Search | Terr | minal | Help | р        |       |                  |          |      |      |      |     |     |
| [ roo | ot@ma | gento2 | magent | :0]# | ser   | /ice | httpd    | stop  | •                |          |      |      |      |     |     |
| 72    |       |        |        |      |       |      |          |       |                  |          |      |      |      |     |     |
| 3     |       |        | b.     | set  | tse   | boc  | ⊳l −I    | ? ht  | tpd <sub>.</sub> | _can     | _net | work | _con | nec | t 1 |
|       |       |        |        |      |       |      |          |       |                  |          |      |      |      |     |     |

| -              |                                                      |
|----------------|------------------------------------------------------|
|                | root@magento2:/var/www/html/magento _ <b>D</b> ×     |
| File Edit View | Search Terminal Help                                 |
| [roctemagentoz | z magentoj# setseboot -P nttpo_can_network_connect i |
|                | C. setsebool -P httpd_can_network_connect_c          |
|                | root@magento2:/var/www/html/magento X                |
| File Edit View | Coarch Terminal Help                                 |
| File Edit View | Search Terminal Help                                 |
|                |                                                      |
|                |                                                      |
|                |                                                      |

|          | root@magento2:/var/www/html/magento                   | -    | •               | ×  |
|----------|-------------------------------------------------------|------|-----------------|----|
|          | File Edit View Search Terminal Help                   |      |                 |    |
|          | [root@magento2 magento]# service httpd start          |      |                 |    |
| 78<br>79 | <pre>e. service mysql restart</pre>                   |      |                 |    |
|          | rack@maganta7i/usr/usuu/html/maganta                  |      | -               | ~  |
|          | File Edit View Search Terminal Help                   | -    |                 | -  |
|          | [root@magento2 magento]# service mysql restart        |      |                 |    |
| 80       |                                                       |      |                 | l  |
| 81       | 17. Verify the installation by navigating in the brov | vser | <sup>-</sup> to | tł |

17. Verify the installation by navigating in the browser to the store URL, which was set up in <u>Section 2.2.4</u>, Step 13 (https://magento2.mfa.local/magento).

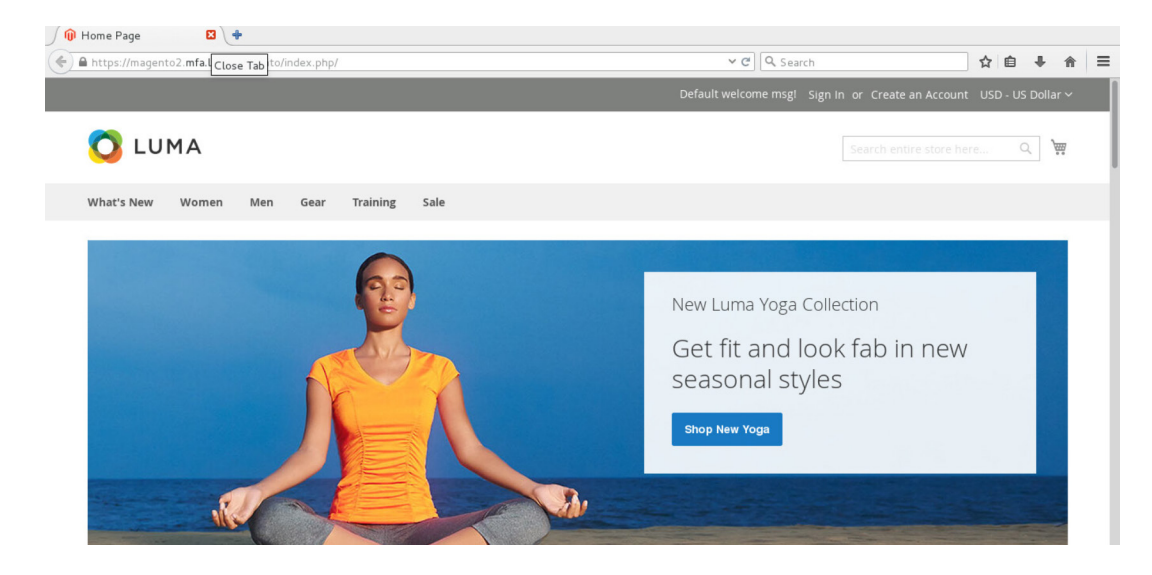

# 584 2.2.5 Configuring the Magento Account Lockout Feature

585 This section describes the steps required to configure account lockouts after a specified number of failed

login attempts. For our example implementation, we specified five as the maximum number of

587 login-attempt failures before temporarily disabling the account, and 20 minutes as the lockout time.

588 These parameters can be adjusted, and the administrator of the Magento site has the information

589 system privileges to set these values based on the implementer's preference.

- 590 1. Determine the admin Uniform Resource Identifier (URI) by running the following command:
- 591 php bin/magento info:adminuri

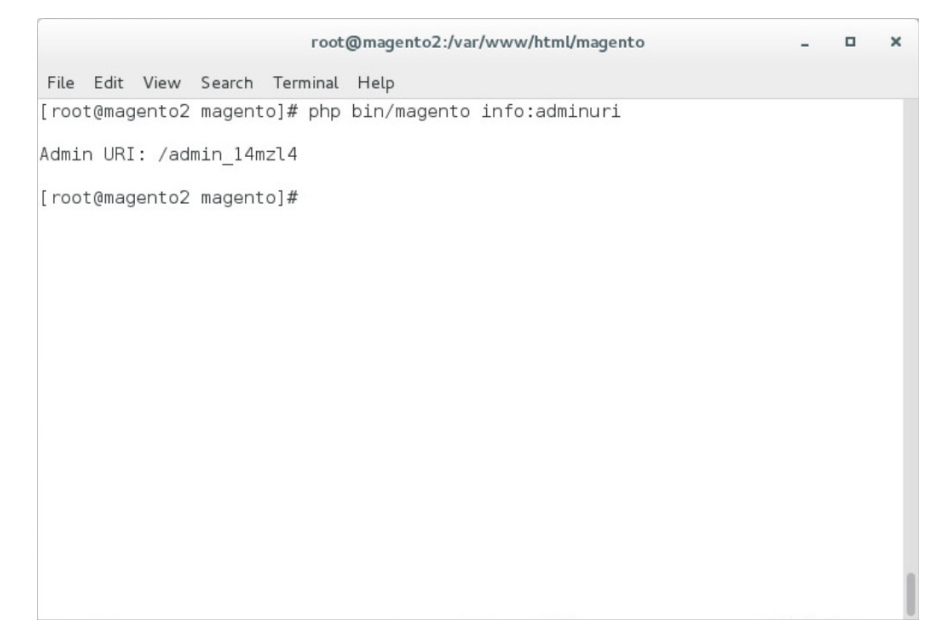

595

593 2. Navigate to the admin URI identified in Section 2.2.5, Step 1, and sign in with the Magento Username and Password created in Section 2.2.4, Step 13 (the example implementation URI is 594 https://magento2.mfa.local/admin\_14mzl4).

| Magento <sup>®</sup>                            |  |
|-------------------------------------------------|--|
| Welcome, please sign in                         |  |
| * Username<br>admin                             |  |
| * Password                                      |  |
| Forgot your password?                           |  |
| Sign in                                         |  |
| Conviete © 2018 Magento Jor. All risks reserved |  |

596 597

3. Proceed to the Configuration page: **STORES > Configuration**.

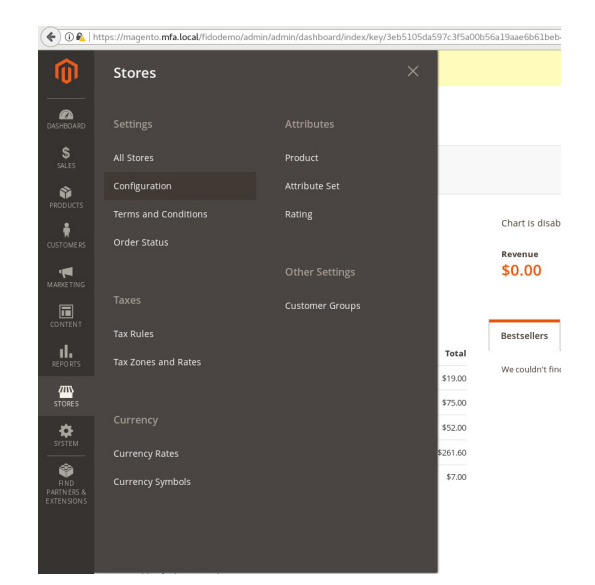

600

# 4. Click the **CUSTOMERS** drop-down from the menu in the **Configuration** page, and select **Customer Configuration**.

Configuration

| Store View: Default Config 👻 🕐 |   |
|--------------------------------|---|
| GENERAL                        | ~ |
| CATALOG                        | ~ |
| CUSTOMERS                      | ^ |
| Newsletter                     |   |
| Customer Configuration         |   |
| Wish List                      |   |
| Promotions                     |   |
| Persistent Shopping Cart       |   |

- 601 602
  - 5. Click the **Password Options** drop-down.

| Configuration                  |   |                             | Q 📣 👤 Strongauth 🗸 |
|--------------------------------|---|-----------------------------|--------------------|
| Store View: Default Config 👻 👔 |   |                             | Save Config        |
| GENERAL                        | ~ | Account Sharing Options     | $\odot$            |
| CATALOG                        | ~ | Online Customers Options    | $\odot$            |
| CUSTOMERS                      | ^ | Create New Account Options  | $\odot$            |
| Newsletter                     |   | Password Options            | $\odot$            |
| Customer Configuration         |   | Account Information Options | $\odot$            |
| Wish List                      |   | Name and Address Options    | $\odot$            |
| Promotions                     |   | Login Options               | $\odot$            |
| Persistent Snopping Cart       |   | Address Templates           | $\odot$            |
| SALES                          | ~ | САРТСНА                     | $\odot$            |

6. Uncheck the Use system value fields for the Maximum Login Failures to Lockout Account and Lockout Time (minutes) to modify the settings for the Password Options.

| Password Reset Protection Type<br>[store view] | By IP and Email 🔹                                                                                                | ✓ Use system value |
|------------------------------------------------|----------------------------------------------------------------------------------------------------|--------------------|
| Max Number of Password Reset Requests          | 5                                                                                                    | ✓ Use system value |
| [store view]                                   | Limit the number of password reset request per hour. Use 0 to disable.                                           |                    |
| Min Time Between Password Reset Requests       | 10                                                                                                    | ✓ Use system value |
|                                                | Delay in minutes between password reset requests. Use 0 to disable.                                              |                    |
| Forgot Email Template                          | Forgot Password (Default)                                                                                        | ✓ Use system value |
|                                                | Email template chosen based on theme fallback when "Default" option is selected.                                 |                    |
| Remind Email Template                          | Remind Password (Default) *                                                                                      | ✓ Use system value |
|                                                | Email template chosen based on theme fallback when "Default" option is selected.                                 |                    |
| Reset Password Template                        | Reset Password (Default) *                                                                                       | ✓ Use system value |
|                                                | Email template chosen based on theme fallback when "Default" option is selected.                                 |                    |
| Password Template Email Sender<br>[store view] | Customer Support 🔹                                                                                               | Use system value   |
| Recovery Link Expiration Period (hours)        | 2                                                                                                    | ✓ Use system value |
| [gional]                                       | Please enter a number 1 or greater in this field.                                                                |                    |
| Number of Required Character Classes           | 3                                                                                                    | ✓ Use system value |
| (Proof)                                        | Number of different character classes required in password: Lowercase, Uppercase, Digits,<br>Special Characters. |                    |
| Maximum Login Failures to Lockout Account      | 5                                                                                                    | Use system value   |
| TRingal                                        | Use 0 to disable account locking.                                                                                |                    |
| Minimum Password Length                        | 8                                                                                                    | Use system value   |
| [global]                                       | Please enter a number 1 or greater in this field.                                                                |                    |

606

607

608

7. Click **Save Config** to save the changes made.

Lockout Time (minutes) [global] 20 Account will be unlocked after provided time.

| Configuration |   |                       |                                                                                  |   | Save Config        |  |
|---------------|---|-----------------------|----------------------------------------------------------------------------------|---|--------------------|--|
| SALES         | ~ | Forgot Email Template | Forgot Password (Default)                                                        | w | ✓ Use system value |  |
| SERVICES      | ~ | (Store view)          | Email template chosen based on theme fallback when "Default" option is selected. |   |                    |  |
|               |   | Remind Email Template | Remind Password (Default)                                                        | * | ✓ Use system value |  |
| ADVANCED      | ~ | [store view]          | Email template chosen based on theme fallback when "Default" option is selected. |   |                    |  |
|               |   |                       |                                                                                  |   |                    |  |

Use system value

Password Options

8. The following pop-up will appear, notifying you to refresh Cache Types. Click the Cache Management link in the message.

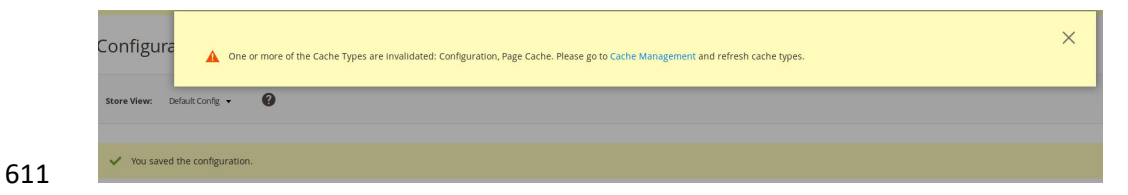

9. You will be redirected to the Cache Management page. Click Flush Magento Cache to resolve
the INVALIDATED Cache Types.

| Cac   | he Management                  |                                                                          | (                        | Q 📫 ⊥ Strongauth 🗸  |
|-------|--------------------------------|--------------------------------------------------------------------------|--------------------------|---------------------|
|       |                                |                                                                          | Flush Cache Storage      | Flush Magento Cache |
| Refre | sh 👻 Submit 13 records found   |                                                                          |                          | Flush Magento Cach  |
|       | Cache Type                     | Description                                                              | Tags                     | Status              |
|       | Configuration                  | Various XML configurations that were collected across modules and merged | CONFIG                   | INVALIDATED         |
|       | Layouts                        | Layout building instructions                                             | LAYOUT_GENERAL_CACHE_TAG | ENABLED             |
|       | Blocks HTML output             | Page blocks HTML                                                         | BLOCK_HTML               | ENABLED             |
|       | Collections Data               | Collection data files                                                    | COLLECTION_DATA          | ENABLED             |
|       | Reflection Data                | API interfaces reflection data                                           | REFLECTION               | ENABLED             |
|       | Database DDL operations        | Results of DDL queries, such as describing tables or indexes             | DB_DDL                   | ENABLED             |
|       | EAV types and attributes       | Entity types declaration cache                                           | EAV                      | ENABLED             |
|       | Customer Notification          | Customer Notification                                                    | CUSTOMER_NOTIFICATION    | ENABLED             |
|       | Page Cache                     | Full page caching                                                        | FPC                      | INVALIDATED         |
|       | Integrations Configuration     | Integration configuration file                                           | INTEGRATION              | ENABLED             |
|       | Integrations API Configuration | Integrations API configuration file                                      | INTEGRATION_API_CONFIG   | ENABLED             |
|       | Translations                   | Translation files                                                        | TRANSLATE                | ENABLED             |
|       | Web Services Configuration     | REST and SOAP configurations, generated WSDL file                        | WEBSERVICE               | ENABLED             |

614 615

#### 10. Upon completion of the flush, the page will reflect the changes.

| Cac   | ne Management                               |                                                                          | ٩                        | 📫 🧘 Strongauth 🔻   |
|-------|---------------------------------------------|--------------------------------------------------------------------------|--------------------------|--------------------|
|       |                                             |                                                                          | Flush Cache Storage      | lush Magento Cache |
|       |                                             |                                                                          |                          |                    |
| ~     | The Magento cache storage has been flushed. |                                                                          |                          |                    |
| Refre | sh 🔹 Submit 13 records found                |                                                                          |                          |                    |
|       | Cache Type                                  | Description                                                              | Tags                     | Status             |
|       | Configuration                               | Various XML configurations that were collected across modules and merged | CONFIG                   | ENABLED            |
|       | Layouts                                     | Layout building instructions                                             | LAYOUT_GENERAL_CACHE_TAG | ENABLED            |
|       | Blocks HTML output                          | Page blocks HTML                                                         | BLOCK_HTML               | ENABLED            |
|       | Collections Data                            | Collection data files                                                    | COLLECTION_DATA          | ENABLED            |
|       | Reflection Data                             | API interfaces reflection data                                           | REFLECTION               | ENABLED            |
|       | Database DDL operations                     | Results of DDL queries, such as describing tables or indexes             | DB_DDL                   | ENABLED            |
|       | EAV types and attributes                    | Entity types declaration cache                                           | EAV                      | ENABLED            |
|       | Customer Notification                       | Customer Notification                                                    | CUSTOMER_NOTIFICATION    | ENABLED            |
|       | Page Cache                                  | Full page caching                                                        | FPC                      | ENABLED            |
|       | Integrations Configuration                  | Integration configuration file                                           | INTEGRATION              | ENABLED            |
|       | Integrations API Configuration              | Integrations API configuration file                                      | INTEGRATION_API_CONFIG   | ENABLED            |
|       | Translations                                | Translation files                                                        | TRANSLATE                | ENABLED            |

# 617 2.2.6 Disabling Magento Guest Checkout

This section describes steps to disable Magento's guest checkout feature to ensure that purchasers

- 619 cannot choose to checkout as a guest.
- 620 1. Navigate to the admin URI identified in <u>Section 2.2.5</u>, Step 1 (https://magento2.mfa.local/ad-
- 621 min\_14mzl4), and sign in with the **Username** and **Password** created in <u>Section 2.2.4</u>, Step 13.

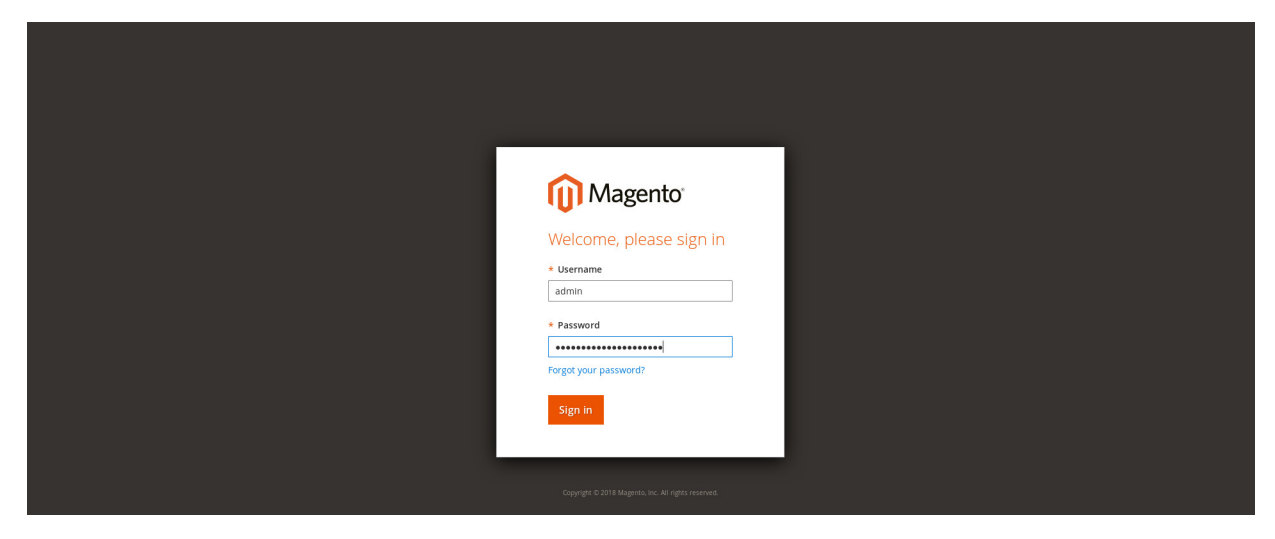

622

623 2. Proceed to the **Configuration** page: **STORES > Configuration**.

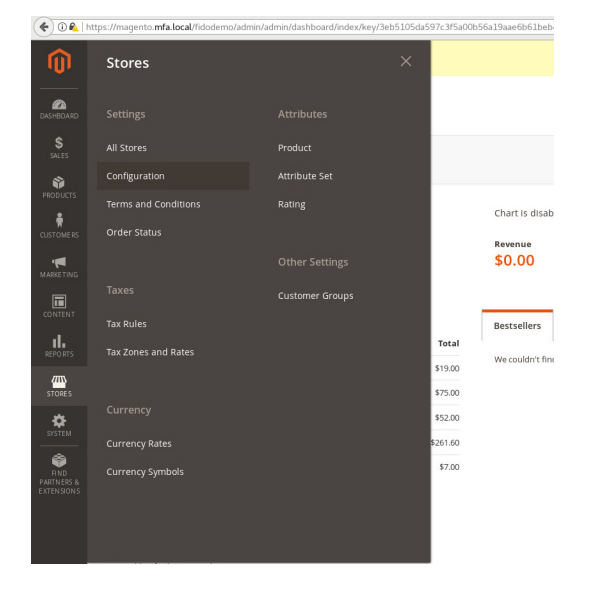

624 625

626

Click the SALES drop-down from the menu on the Configuration page, select Checkout, and expand the Checkout Options.

| GENERAL        | ~ | Checkout Options      | $\odot$ |
|----------------|---|-----------------------|---------|
| CATALOG        | ~ | Shopping Cart         | $\odot$ |
| CUSTOMERS      | ~ | My Cart Link          | $\odot$ |
| SALES          | ^ |                       |         |
|                |   | Shopping Cart Sidebar | $\odot$ |
| Sales          |   | Payment Failed Emails | $\odot$ |
| Sales Emails   |   |                       |         |
| PDF Print-outs |   |                       |         |
| Tax            |   |                       |         |
| Checkout       |   |                       |         |

634

4. Uncheck the Use system value fields for the Allow Guest Checkout setting, and modify the set-628 629 tings to No for the Checkout Options.

| Configuration  |   |                                                                       |                |   | Save               | Config  |
|----------------|---|-----------------------------------------------------------------------|----------------|---|--------------------|---------|
| GENERAL        | ~ | Checkout Options                                                      |                |   |                    | $\odot$ |
| CATALOG        | ~ | Enable Onepage Checkout                                               | Yes            | * | ✓ Use system value |         |
| CUSTOMERS      | ~ | [store view] Allow Guest Checkout                                     | No             |   | Use system value   |         |
| SALES          | ^ | [store view]<br>Enable Terms and Conditions                           | No             | * |                    |         |
| Sales          |   | Display Billing Address On                                            | Payment Method | * |                    |         |
| Sales Emails   |   | Maximum Number of Items to Display in<br>Order Summary<br>Istore week | 10             |   | ✓ Use system value |         |
| PDF Print-outs |   | [store view]                                                          |                |   |                    |         |

- 5. Click Save Config. 631
- 6. The following pop-up will appear, notifying you to refresh Cache Types. Click the Cache Manage-632 633 ment link in the message.

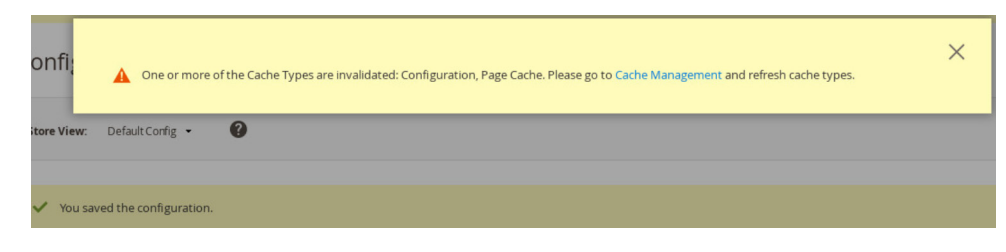

- 635 7. You will be redirected to the Cache Management page. Click Flush Magento Cache to resolve the **INVALIDATED** Cache Types. 636

NIST SP 1800-17C: Multifactor Authentication for E-Commerce

| Cac   | he Management          |                                                                          | Q                         | 🐥 👤 admin 👻   |
|-------|------------------------|--------------------------------------------------------------------------|---------------------------|---------------|
|       |                        |                                                                          | Flush Cache Storage Flush | Magento Cache |
| Refre | sh 💌 Submit 13 records | found                                                                    |                           |               |
|       | Cache Type             | Description                                                              | Tags                      | Status        |
|       | Configuration          | Various XML configurations that were collected across modules and merged | CONFIG                    | INVALIDATED   |
|       | Layouts                | Layout building instructions                                             | LAYOUT_GENERAL_CACHE_TAG  | ENABLED       |
|       | Blocks HTML output     | Page blocks HTML                                                         | BLOCK_HTML                | ENABLED       |

8. Upon completion of the flush, the page will reflect the changes.

| Cach   | ne Management                          |                                                                                         | Q                        | 🛕 💄 admin 🗸       |
|--------|----------------------------------------|-----------------------------------------------------------------------------------------|--------------------------|-------------------|
|        |                                        |                                                                                         | Flush Cache Storage      | ush Magento Cache |
| ~      | The Magento cache storage has been flu | ished.                                                                                  |                          |                   |
| Refres | sh 💌 Submit 13 records f               | ound                                                                                    |                          |                   |
|        | Cache Type<br>Configuration            | Description<br>Various XML configurations that were collected across modules and merged | Tags                     | Status<br>ENABLED |
|        | Layouts                                | Layout building instructions                                                            | LAYOUT_GENERAL_CACHE_TAG | ENABLED           |
|        | Blocks HTML output                     | Page blocks HTML                                                                        | BLOCK_HTML               | ENABLED           |

639

# 640 2.3 StrongKey magfido Module

This section of the guide provides installation and configuration guidance for the StrongKey magfido
 *FIDOU2FAuthenticator* module [6]. While the core feature of the magfido module is to enable U2F
 authentication, the magfido module also allows registration of FIDO U2F Security Keys. Additional

644 information on magfido and how the registration feature works can be found in <u>Appendix A</u>.

#### 645 2.3.1 StrongKey magfido Overview

The magfido module is used in the *cost threshold* example implementation build to examine the
shopping cart's characteristics and to recommend whether MFA is required for the returning purchaser.
The magfido module will modify the default behavior of Magento to register *FIDOU2FAuthenticators*,
also known as FIDO Security Keys, and for FIDO authentication on purchases that exceed a total of \$25.
The StrongKey magfido components that are installed by using the instructions in this section are
illustrated in Figure 2-2 (circled in green)

651 illustrated in Figure 2-3 (circled in green).

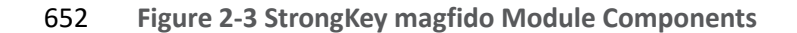

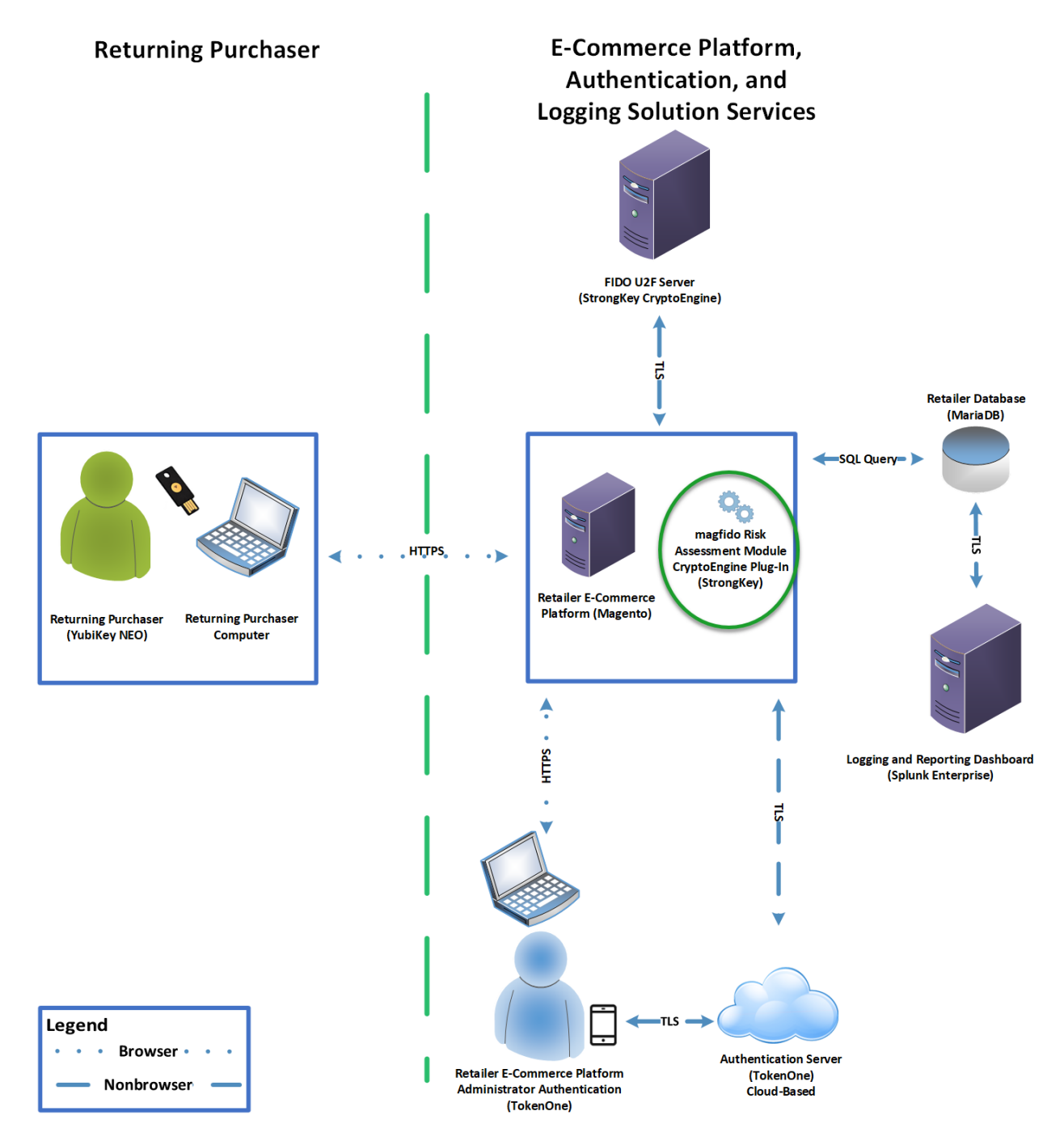

# 654 2.3.2 StrongKey magfido Installation and Configuration

The installation procedure consists of the following steps.

- Download the software module to the Magento server where magfido will be installed.
- Execute commands as root/administrator.
- ess Perform post-installation configuration.
- 659 Navigate to the following site, and proceed to download the code:
- 660 <u>https://sourceforge.net/projects/magfido/.</u>
- 1. Create a code directory inside Magento's app folder by entering the following command:
- 662 mkdir /var/www/html/magento/app/code

|             |             |              | root@magento2:/     |       | - | • | × |
|-------------|-------------|--------------|---------------------|-------|---|---|---|
| File Edit N | View Search | Terminal Hel | P                   |       |   |   |   |
| root@mage   | nto2 /]# mk | dir /var/ww  | w/html/magento/app/ | /code |   |   |   |
|             |             |              |                     |       |   |   |   |
|             |             |              |                     |       |   |   |   |
|             |             |              |                     |       |   |   |   |
|             |             |              |                     |       |   |   |   |
|             |             |              |                     |       |   |   |   |
|             |             |              |                     |       |   |   |   |
|             |             |              |                     |       |   |   |   |

- 664 2. Change your current directory to the Downloads directory by entering the following command:
- 665 cd /home/magento/Downloads/

|          |                                                | _                   |
|----------|------------------------------------------------|---------------------|
|          | root@magento2:/                                | - • ×               |
| File Edi | View Search Terminal Help                      |                     |
| [root@ma | gento2 /]# cd /home/magento/Downloads/         |                     |
|          |                                                |                     |
|          |                                                |                     |
|          |                                                |                     |
| 666      |                                                |                     |
| 667 3.   | Unzip the <i>magfido-code-3-trunk.zip</i> by e | entering the follow |

#### 668 unzip magfido-code-3-trunk.zip

|                   |           |         |                            | root@ma                | gento2:/hon | ne/magento     | o/Downloads |                | -        | •     | ×    |
|-------------------|-----------|---------|----------------------------|------------------------|-------------|----------------|-------------|----------------|----------|-------|------|
|                   | File Edit | t View  | Search Te                  | erminal He             | elp         |                |             |                |          |       |      |
|                   | [root@ma  | agento2 | Download                   | s]# unzi               | p magfido   | - code - 3 - t | trunk.zip   | •              |          |       |      |
| 669<br>670<br>671 | 4.        | Mov     | e the <i>St</i><br>ng comr | <i>rongAu</i><br>nand: | ith_FIDC    | OU2FAu         | ıthentico   | <i>ator</i> mc | odule to | o the | e co |
| c72               |           |         | -                          | ,                      | ,           |                |             |                |          |       | ,    |

672 cp -r home/magento/Downloads/magfido-code-3-trunk/StrongAuth 673 /var/www/html/magento/app/code

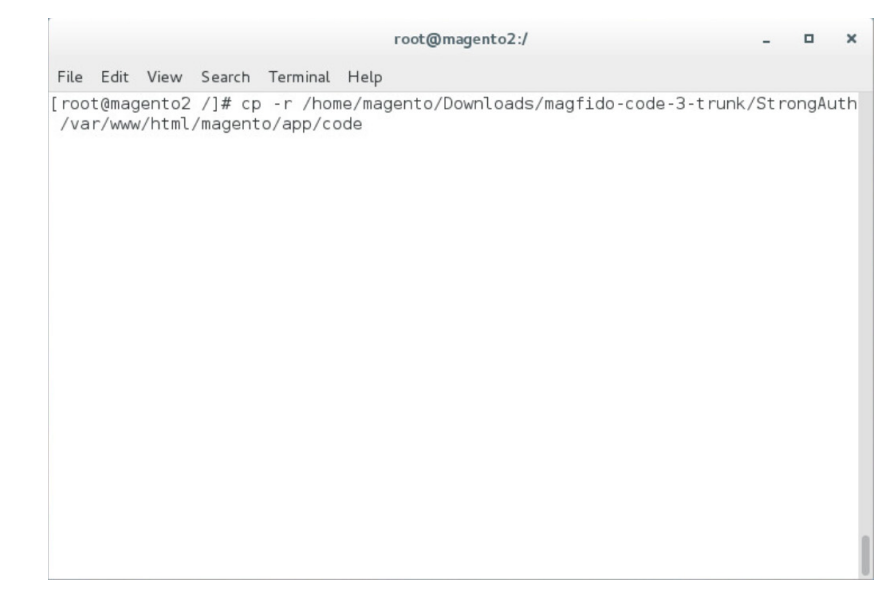

- 5. Change directories to the Magento directory by entering the following command: 675
  - cd /var/www/html/magento

|                       | root@magento2:/        | - | • |
|-----------------------|------------------------|---|---|
| File Edit View Search | Terminal Help          |   |   |
| [root@magento2 /]# cd | /var/www/html/magento/ |   |   |
|                       |                        |   |   |
|                       |                        |   |   |
|                       |                        |   |   |
|                       |                        |   |   |
|                       |                        |   |   |
|                       |                        |   |   |
|                       |                        |   |   |
|                       |                        |   |   |
|                       |                        |   |   |
|                       |                        |   |   |
|                       |                        |   |   |
|                       |                        |   |   |
|                       |                        |   |   |
|                       |                        |   |   |
|                       |                        |   |   |
|                       |                        |   |   |

- 678 6. Enable the *StrongAuth\_FIDOU2FAuthenticator* module by entering the following command:
- 679 php bin/magento module:enable StrongAuth\_FIDOU2FAuthenticator

| File Edit View Search Terminal Help<br>[root@magento2 magento]# php bin/magento module:enable StrongAuth_FIDOU2FAuthent<br>icator |
|----------------------------------------------------------------------------------------------------|
| [root@magento2 magento]# php bin/magento module:enable StrongAuth_FIDOU2FAuthent<br>icator∎                                       |
|                                                                                                    |

682

#### 681 7. Register the *StrongAuth\_FIDOU2FAuthenticator* module by entering the following command:

php bin/magento setup:upgrade

|       |       |       |        | 10      | eg nogeneoz, ra | .,          | geneo | _ | _ |
|-------|-------|-------|--------|---------|-----------------|-------------|-------|---|---|
| File  | Edit  | View  | Search | Termina | l Help          |             |       |   |   |
| [ roo | t@mag | ento2 | magent | :o]# ph | o bin/magento   | setup:upgra | ade   |   |   |
|       |       |       |        |         |                 |             |       |   |   |
|       |       |       |        |         |                 |             |       |   |   |

684 685

683

php bin/magento setup:di:compile

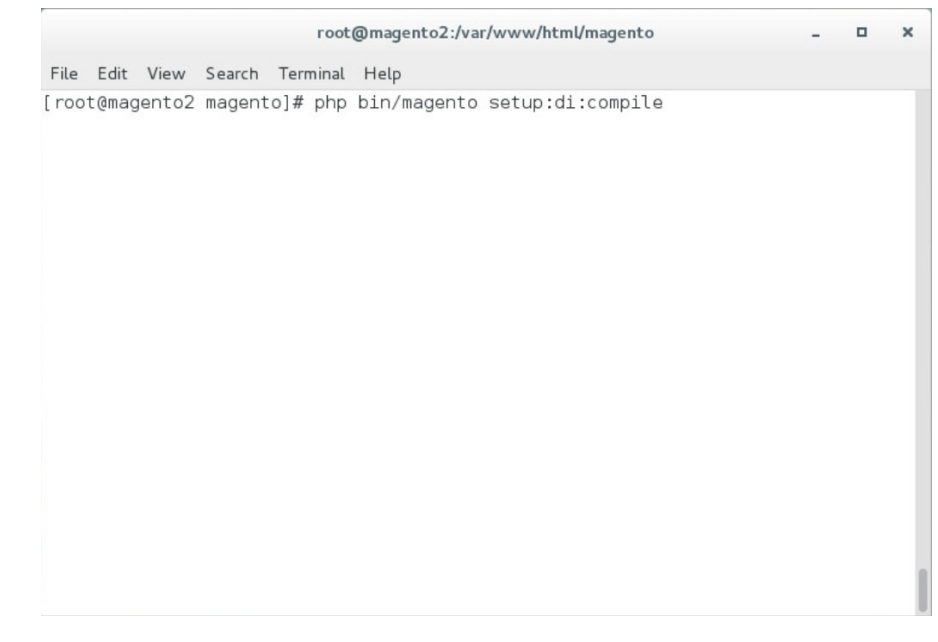

688

689

690

#### 9. Adjust the compiled file permissions by entering the following command:

chown -R apache:apache /var/www/html/magento && find var vendor pub/static pub/media -type f -exec chmod u+w {} \; && find var vendor pub/static pub/media -type d -exec chmod u+w {} \; && chmod u+x bin/magento

|                                                                                  | root@magento2:/var/www/html/magento                                                                                        | -                                   |                         | ×       |
|----------------------------------------------------------------------------------|----------------------------------------------------------------------------------------------------|-------------------------------------|-------------------------|---------|
| File Edit View Search Terr                                                       | minal Help                                                                                                    |                                     |                         |         |
| [root@magento2 magento]#<br>r vendor pub/static pub/<br>ub/static pub/media -typ | chown -R apache:apache /var/www/html/m<br>media -type f -exec chmod u+w {} \; &&<br>e d -exec chmod u+w {} \; && chmod u+x | nagento &&<br>find var<br>bin/mager | ∑ find<br>vendo:<br>nto | Va<br>F |
|                                                                                  |                                                                                                    |                                     |                         |         |
|                                                                                  |                                                                                                    |                                     |                         |         |
|                                                                                  |                                                                                                    |                                     |                         |         |
|                                                                                  |                                                                                                    |                                     |                         |         |
|                                                                                  |                                                                                                    |                                     |                         |         |

692 10. If SKCE is installed locally in your environment, then continue with the following steps:

693

696

#### a. Open *FidoService.php* by entering the following command:

694 695

Vim /var/www/html/magento/app/code/StrongAuth/FIDOU2FAuthenticator/Model/Fido Service.php

|              |                |                   |                   | root                  | @magento2:/var/www/html/magento                    | -    |      | ×  |
|--------------|----------------|-------------------|-------------------|-----------------------|----------------------------------------------------|------|------|----|
| File         | Edit           | View              | Search            | Terminal              | Help                                               |      |      |    |
| roo1<br>hen1 | t@mag<br>ticat | gento2<br>cor/Mod | magent<br>del/Fic | co]# vim<br>doServico | /var/www/html/magento/app/code/StrongAuth<br>e.php | /FID | 0U2F | Au |
|              |                |                   |                   |                       |                                                    |      |      |    |
|              |                |                   |                   |                       |                                                    |      |      |    |
|              |                | b                 | . Mo              | dify the              | e file to include the following informatic         | n:   |      |    |

```
root@magento2:/var/www/html/magento
                                                                             ×
        File Edit View Search Terminal Help
        namespace StrongAuth\FID0U2FAuthenticator\Model;
        use StrongAuth\FID0U2FAuthenticator\Api\FidoServiceInterface;
        class FidoService implements FidoServiceInterface
           const DID = "1";
           const SVCUSERNAME = "SVCFIDOUSER";
           const SVCPASSWORD = "Abcd1234!";
           const PROTOCOL = "U2F V2";
           const VERSION = "1.0";
           const LOCATION = "unknown";
           const WSDL = "https://magento.mfa.local:8181/skfe/soap?wsdl";
           private $clientFactory;
           private $quoteRepository;
           public function ____construct(\Magento\Framework\Webapi\Soap\ClientFactory $cl
        ientFactory, \Magento\Quote\Api\CartRepositoryInterface $quoteRepository) {
               $this->clientFactory = $clientFactory;
               $this->quoteRepository = $quoteRepository;
           3
699
           public function preauthenticate($cartId) {
700
                          i. The DID parameter is the Domain ID of SKCE.
701
                         ii. The SVCUSERNAME parameter is the SKCE user responsible for authorizing
702
                              requests to the FIDO server.
703
                         iii. The SVCPASSWORD parameter is the password of the SKCE user.
                         iv. The PROTOCOL, VERSION, and LOCATION are parameters used for reference for
704
705
                             the FIDO server. They should be left as-is.
706
                         v. The WSDL (Web Services Description Language) parameter specifies the web ser-
707
                             vice endpoint with which the Magento server will communicate to send web-ser-
                             vice requests to the FIDO server. The default SKCE install will have the WSDL as
708
709
                              "https://<fully-qualified-domainname>:8181/skfe/soap?wsdl."
                   c. Retrieve a copy of the FIDO server's TLS digital certificate by entering the following
710
                       command (Note: This is a single command that must be executed on a single line.):
711
712
                       openssl s client -servername <fully-qualified-domain-name> -connect
713
                       <fully-qualified-domain-name>:8181 </dev/null | sed -ne '/BEGIN
714
                       CERTIFICATE-/,/-END CERTIFICATE-/p' > <FQDN>.crt
```

|                                                                     | root@magento2:/var/www/html/magento                                  | - • ×                                     |
|---------------------------------------------------------------------|----------------------------------------------------------------------|-------------------------------------------|
| File Edit View Search                                               | n Terminal Help                                                      |                                           |
| [root@magento2 mager<br>magento.mfa.local:8<br>ICATE-/p'> magento.m | ito]# openssl s_client -servername magento.mf.<br>}181 nfa.local.crt | a.local -connect<br>E-/,/-END CERTIF      |
|                                                                     |                                                                      |                                           |
| d. Ad                                                               | d the certificate to the list of trusted certi                       | ficates by entering the following cor     |
| ca                                                                  | t <fully-qualified-domain-name>.crt</fully-qualified-domain-name>    | <pre>&gt;&gt; /etc/pki/tls/cert.pem</pre> |
|                                                                     | root@magento2:/var/www/html/magento                                  | _ 0 X                                     |
| File Edit View Searc                                                | h Terminal Help                                                      |                                           |
| [root@magento2 mage                                                 | ntoj# cat magento.mfa.local.crt >> /etc/pk1.                         | /tls/cert.pem                             |
|                                                                     |                                                                      |                                           |

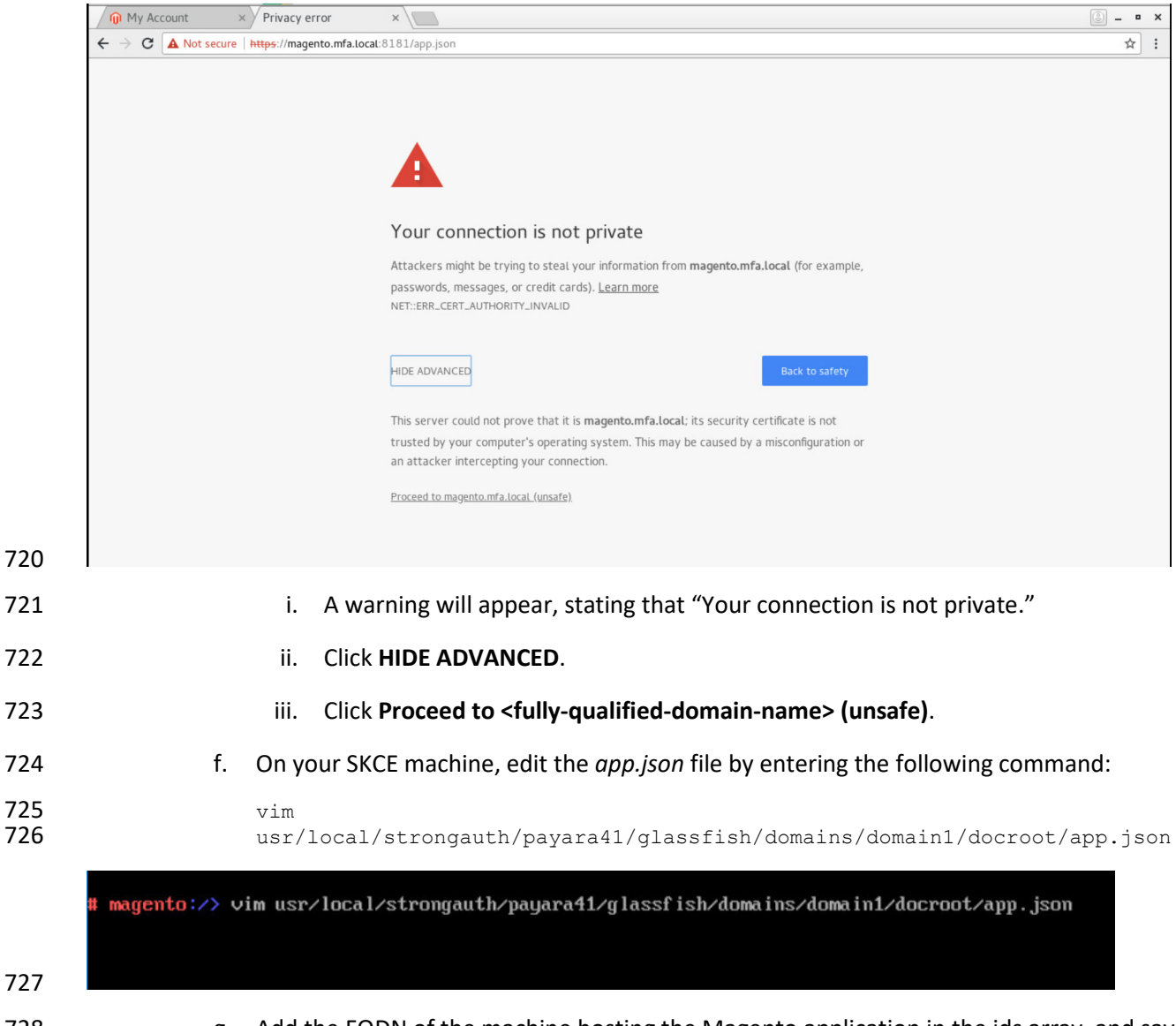

- 728
- 729
- g. Add the FQDN of the machine hosting the Magento application in the ids array, and save the file.

{
 "trustedFacets": [{
 "version": { "major": 1, "minor": 0 },
 "ids": [
"https://magento.mfa.local",
"https://magento2.mfa.local:8181",
"https://magento2.mfa.local"
]
}]

730

# 731 2.4 RSA Adaptive Authentication

This section of the guide provides installation and configuration guidance for the RSA Adaptive
Authentication risk engine. The RSA Adaptive Authentication product performs a risk analysis and then
prompts the returning user to provide an MFA authenticator when required for the *risk engine* example
implementation build. The purpose of the RSA Adaptive Authentication is to minimize fraud with a lowfriction consumer experience. This example implementation uses the RSA Adaptive Authentication cloud
offering. The components that integrate Magento with RSA Adaptive Authentication are installed by
using the instructions in this section. The components are illustrated in Figure 2-4 (circled in green).
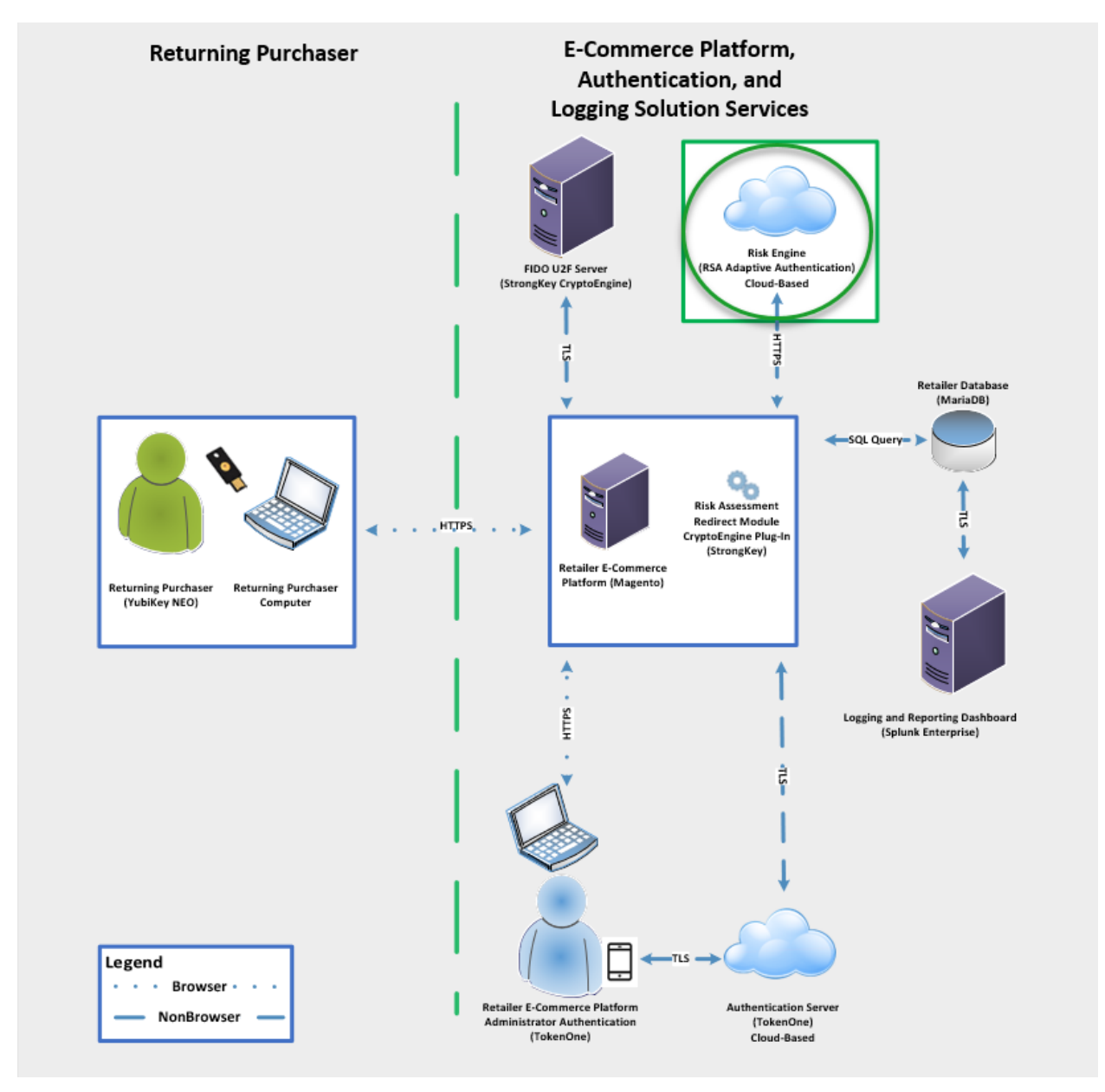

# 739 Figure 2-4 RSA Adaptive Authentication Components

# 741 2.4.1 RSA Overview

- RSA [7] offers an Adaptive Authentication [8] capability, which is part of the *risk engine* example implementation.
- 744 The installation procedure consists of the following steps:
- 745 Preinstallation:
- Download the RSA Project Library.
- Configure Magento to accept additional extension attributes.
- 748 Installation and configuration:
- Integrate RSA files into Magento.
- 750 Create policy in RSA Back Office.
- 751 2.4.2 RSA Preinstallation Steps
- 752 Before beginning installation, perform the following steps.
- Contact your RSA representative regarding access to RSA project library files (RSA.zip) and
   RSA.php files. Download these files to the */home/magento/Downloads* directory.
- 755 Configure Magento to accept additional extension attributes as outlined below.
- 756 This section will discuss how to add extension attributes to Magento to pass necessary information to
- 757 RSA Adaptive Authentication.
- 758 1. Open a terminal window.

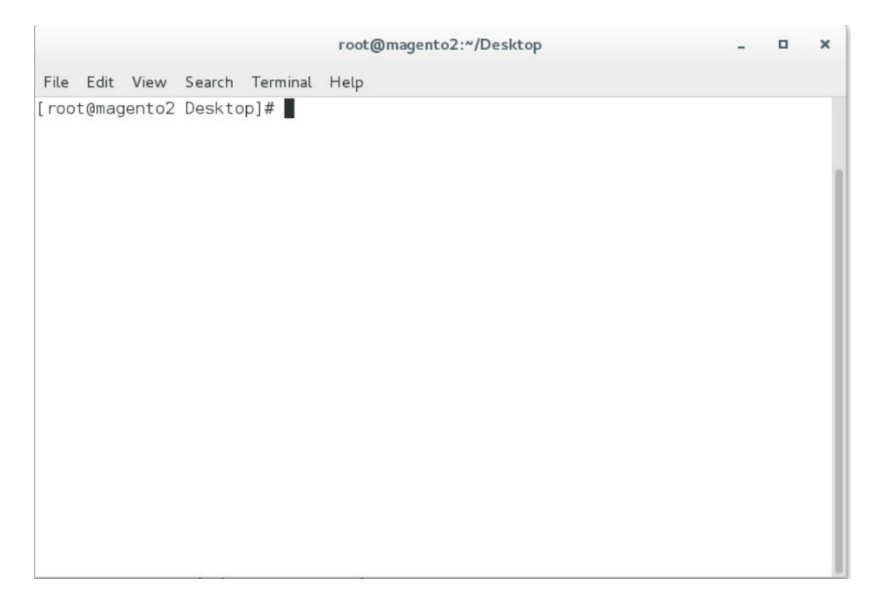

### 2. To edit the file containing Magento's extension attributes, issue the following commands:

761 762 **a.** vim /var/www/html/magento/app/code/StrongAuth/FIDOU2FAuthenticator/etc/extension attributes.xml

|     |                                                                                                    | root@magento2:~                                                                                                    | -                      | • ×    |
|-----|----------------------------------------------------------------------------------------------------|----------------------------------------------------------------------------------------------------|------------------------|--------|
|     | File Edit                                                                                                    | View Search Terminal Help                                                                                                    |                        |        |
|     | * \$Date:<br>* \$Revisi<br>* \$Authou<br>* \$URL:<br>*                                                                                                    | 2018-02-02 14:42:01 -0800 (Fri, 02 Feb 2018) \$<br>Lon: 381 \$<br>r: mishimoto \$                                                                                                    |                        |        |
|     | * ************************************                                                                                                    | 888<br>888<br>888<br>9d88bd8886<br>9d88b. 888688 .d89bd8888b<br>9d888 .d89 Y8b 88K<br>9d888 .d89 Y8b 88K<br>9d88 .d88 .d888.888 .d89 Y8b .d8888b.<br>9d888 .d89 Y8b. Y8b .d888848<br>9d889 Y8b. Y8b .d888888<br>9d889 Y8b. X8b .d8888888 .d89 Y8b .d88888<br>9d89 Y8b .d8888888 .d89 Y8b .d88888<br>9d89 Y8b .d8888888 .d89 Y8b .d888888<br>9d89 Y8b .d8888888 .d89 Y8b .d88888<br>9d89 Y8b .d88 .d89 Y8b .d888888<br>9d89 Y8b .d88 .d89 Y8b .d8888888<br>9d89 Y8b .d88 .d89 Y8b .d888888<br>9d89 Y8b .d88 .d89 Y8b .d888888<br>9d88 .d89 Y8b .d888888<br>9d88 .d89 Y8b .d88888<br>9d88 .d89 Y8b .d888888<br>9d88 .d89 Y8b .d888888<br>9d88 .d89 Y8b .d888888<br>9d88 .d89 Y8b .d88888<br>9d88 .d89 Y8b .d88888<br>9d88 .d89 Y8b .d88888<br>9d88 .d89 Y8b .d88 .d89 Y8b .d88 .d88 .d89 Y8b .d88 .d89 Y8b .d88 .d88 .d88 .d88 .d88 .d88 .d88 .d |                        |        |
|     | * 888 8<br>* ********<br>* Tells M<br>* from ou                                                                                                    | Magento 2 that Payment information will have an attribute<br>ur extension called signature.                                                                                                    |                        |        |
|     | */                                                                                                    |                                                                                                    |                        | - 1    |
| 773 | <pre><config <<<="" <exter="" th="" xm=""><th><pre>nlns:xsi="http://www.w3.org/2001/XMLSchema-instance" xsi:noNamespaceSchemaLocation="urn:magento:framework:Api/etc/extension<br/>storn attributes for="Magento\Quote\Api\Data\PaymentInterface"&gt;<br/>attribute code="signature" type="string"/&gt;<br/>attribute code="deviceprint" type="string"/&gt;<br/>attribute code="deviceprint" type="string"/&gt;<br/>attribute code="cookie" type="string"/&gt;<br/>attribute code="httplang" type="string"/&gt;<br/>attribute code="httplang" type="string"/&gt;<br/>attribute code="httplang" type="string"/&gt;<br/>attribute code="httplang" type="string"/&gt;<br/>attribute code="httplang" type="string"/&gt;<br/>attribute code="httplang" type="string"/&gt;<br/>attribute code="httplang" type="string"/&gt;<br/>attribute code="httpref" type="string"/&gt;<br/>ansion_attributes&gt;</pre></th><th>on_attributes<br/>42,53</th><th>.xsd"&gt;</th></config></pre> | <pre>nlns:xsi="http://www.w3.org/2001/XMLSchema-instance" xsi:noNamespaceSchemaLocation="urn:magento:framework:Api/etc/extension<br/>storn attributes for="Magento\Quote\Api\Data\PaymentInterface"&gt;<br/>attribute code="signature" type="string"/&gt;<br/>attribute code="deviceprint" type="string"/&gt;<br/>attribute code="deviceprint" type="string"/&gt;<br/>attribute code="cookie" type="string"/&gt;<br/>attribute code="httplang" type="string"/&gt;<br/>attribute code="httplang" type="string"/&gt;<br/>attribute code="httplang" type="string"/&gt;<br/>attribute code="httplang" type="string"/&gt;<br/>attribute code="httplang" type="string"/&gt;<br/>attribute code="httplang" type="string"/&gt;<br/>attribute code="httplang" type="string"/&gt;<br/>attribute code="httpref" type="string"/&gt;<br/>ansion_attributes&gt;</pre>                                                                                                    | on_attributes<br>42,53 | .xsd"> |
| 115 |                                                                                                    |                                                                                                    |                        | 10     |
| 774 | 4.                                                                                                    | Press the Esc key to exit insert mode.                                                                                                    |                        |        |
| 775 | 5.                                                                                                    | Save changes, and exit by entering the following command: $:wq$ .                                                                                                    |                        |        |
| 776 | 6.                                                                                                    | Return to the terminal window.                                                                                                    |                        |        |

- 777 7. Change to the Magento folder by entering the following command:
- 778 cd /var/www/html/magento

|              | root@magento2:"                                                                                           | -    | •   | ×   |
|--------------|----------------------------------------------------------------------------------------------------|------|-----|-----|
| File Edit Vi | ew Search Terminal Help                                                                                   |      |     |     |
| [root@magen  | to2 ~]# cd /var/www/html/magento                                                                          |      |     |     |
| 8.           | To recompile Magento to reflect the changes made to the extension attributes file, issue lowing commands: | e th | e f | ol- |
|              | <b>a.</b> php bin/magento module:disable StrongAuth_FIDOU2FAuthenticator                                  |      |     |     |

|                |                 | root@magento2:/var/www/html/magento              |            | ¢ |
|----------------|-----------------|--------------------------------------------------|------------|---|
| File Edit View | Search Terminal | Help                                             |            |   |
| root@magento2  | magento]# php   | bin/magento module:disable StrongAuth_FIDOU2FAut | henticator |   |
|                |                 |                                                  |            |   |

**b.** php -f bin/magento setup:upgrade

|      |        |        |        |         | го  | ot@magento2:/var/www/html/magento | - | • | ×   |
|------|--------|--------|--------|---------|-----|-----------------------------------|---|---|-----|
| Fil  | e Edit | View   | Search | Termina | ιн  | lp                                |   |   |     |
| [ rc | ot@maq | gento2 | magent | o]# ph  | o-f | bin/magento setup:upgrade         |   |   |     |
|      |        |        |        |         |     |                                   |   |   |     |
|      |        |        |        |         |     |                                   |   |   |     |
|      |        |        |        |         |     |                                   |   |   |     |
|      |        |        |        |         |     |                                   |   |   |     |
|      |        |        |        |         |     |                                   |   |   |     |
|      |        |        |        |         |     |                                   |   |   |     |
|      |        |        |        |         |     |                                   |   |   |     |
|      |        |        |        |         |     |                                   |   |   |     |
|      |        |        |        |         |     |                                   |   |   |     |
|      |        |        |        |         |     |                                   |   |   |     |
|      |        |        |        |         |     |                                   |   |   |     |
|      |        |        |        |         |     |                                   |   |   |     |
|      |        |        |        |         |     |                                   |   |   |     |
|      |        |        |        |         |     |                                   |   |   | - 8 |

786

C. php bin/magento setup:di:compile

|      |       |       |        |          | root@magento2:/var/www/html/m | nagento | - | • | × |
|------|-------|-------|--------|----------|-------------------------------|---------|---|---|---|
| File | Edit  | View  | Search | Terminal | Help                          |         |   |   |   |
| roo  | t@mag | ento2 | magent | o]# php  | pin/magento setup:di:compi    | le      |   |   |   |
|      |       |       |        |          |                               |         |   |   |   |

|      |       |       |        |         | root@magent   | o2:/var/www/html/r | nagento    |             | -    | •    | × |
|------|-------|-------|--------|---------|---------------|--------------------|------------|-------------|------|------|---|
| File | Edit  | View  | Search | Termin  | al Help       |                    |            |             |      |      |   |
| [roo | t@mag | ento2 | magent | :o]# pl | p bin/magento | module:enable      | StrongAuth | FID0U2FAuth | enti | cato | r |

790

e. php bin/magento setup:di:compile

|      |       |       |        |          | root@magento2:/var/www/html/magento | - | • | × |
|------|-------|-------|--------|----------|-------------------------------------|---|---|---|
| File | Edit  | View  | Search | Terminal | Help                                |   |   |   |
| root | :@mag | ento2 | magent | o]# php  | bin/magento setup:di:compile        |   |   |   |
|      |       |       |        |          |                                     |   |   |   |
|      |       |       |        |          |                                     |   |   |   |

# 792 2.4.3 Adaptive Authentication Installation and Configuration

793 This section provides a step-by-step installation guide for integrating RSA Adaptive Authentication.

- Before you begin, make sure that you have received your RSA project libraries from your RSArepresentative.
- 796 1. Open a terminal window.

root@magento2:~

Mkdir /var/www/html/RSA

File Edit View Search Terminal Help [root@magento2 ~]# mkdir /var/www/html/RSA

- 3. Obtain the RSA zip file from your RSA representative. 801
- 4. Change to the Downloads directory by entering the following command: 802
- 803 cd /home/magento/Downloads

File Edit View Search Terminal Help [root@magento2 ~]# cd /home/magento/Downloads/ root@magento2:~

root@magento2:/home/magento/Downloads

804

806

# 5. Unzip the RSA directory by entering the following command:

unzip RSA.zip

File Edit View Search Terminal Help [root@magento2 Downloads]# unzip RSA.zip 📕

807

- • ×

- • ×

# 808 6. Change to the newly unzipped directory by entering the following command:

809 cd aaWsdlTake3/

| File Edit View Search Terminal Help |                |  |
|-------------------------------------|----------------|--|
| [root@magento2 Downloads]# co       | d aaWsdlTake3/ |  |
|                                     |                |  |
|                                     |                |  |
|                                     |                |  |
|                                     |                |  |
|                                     |                |  |
|                                     |                |  |
|                                     |                |  |
|                                     |                |  |
|                                     |                |  |
|                                     |                |  |
|                                     |                |  |
|                                     |                |  |
|                                     |                |  |
|                                     |                |  |
|                                     |                |  |
|                                     |                |  |
|                                     |                |  |
|                                     |                |  |
|                                     |                |  |
|                                     |                |  |
|                                     |                |  |
|                                     |                |  |

- 812 by entering the following command:
- 813 cp resources/aa13/aa70api-runtime/\* /var/www/html/RSA/

|      |      |      |        |          |      | root@magentoz./nome/magento/Downloads/aawsdriake3 |
|------|------|------|--------|----------|------|---------------------------------------------------|
| File | Edit | View | Search | Terminal | Help |                                                   |

----

[root@magento2 aaWsdlTake3]# cp resources/aa13/aa70api-runtime/\* /var/www/html/RSA/

814

815
8. Copy the contents of the aaWsdlTake3 directory to the StrongAuth model directory by entering
816
816
817
818
819
819
810
810
810
810
810
810
810
810
810
810
810
810
810
810
810
810
810
810
810
810
810
810
810
810
810
810
810
810
810
810
810
810
810
810
810
810
810
810
810
810
810
810
810
810
810
810
810
810
810
810
810
810
810
810
810
810
810
810
810
810
810
810
810
810
810
810
810
810
810
810
810
810
810
810
810
810
810
810
810
810
810
810
810
810
810
810
810
810
810
810
810
810
810
810
810
810
810
810
810
810
810
810
810
810
810
810
810
810
810
810
810
810
810
810
810
810
810
810
810
810
810
810
810
810
810
810
810
810
810
810
810
810
810
810
810
810
810
810
810
810
810
810

817

cp -R ./\* /var/www/html/magento/app/code/StrongAuth/FIDOU2FAuthenticator/Model/

root@magento2:/home/magento/Downloads/aaWsdlTake3

File Edit View Search Terminal Help

[root@magento2 aaWsdlTake3]# cp -R ./\* /var/www/html/magento/app/code/StrongAuth/FID0U2FAuthenticator/Model/

818

D X

#### 9. Change to the generated RSA API runtime folder by entering the following command: 819

| 820 | cd                                                                                         |
|-----|--------------------------------------------------------------------------------------------|
| 821 | <pre>/var/www/html/magento/app/code/StrongAuth/FIDOU2FAuthenticator/Model/generated/</pre> |
| 822 | aa13/aa70api-runtime/                                                                      |

|        |                                             | root@magento2:~                              |                            |
|--------|---------------------------------------------|----------------------------------------------|----------------------------|
| File E | dit View Search Terminal Help               |                                              |                            |
| [root  | @magento2 ~]# cd /var/www/html/magento/app/ | /code/StrongAuth/FIDOU2FAuthenticator/Model, | /generated/aa13/aa70api-ru |
|        |                                             |                                              |                            |
|        |                                             |                                              |                            |
|        |                                             |                                              |                            |

- 825
- vim AdaptiveAuthentication.php

|     | root@magento2:/var/www/html/magento/app/code/StrongAuth/FIDOU2FAuthenticator/Mode/generated/aa13/aa70api-runtime                                                                                                    | -   | o x |
|-----|----------------------------------------------------------------------------------------------------|-----|-----|
|     | File Edit View Search Terminal Help                                                                                                    |     |     |
|     | <pre>[root@magento2 aa70api-runtime]# vim AdaptiveAuthentication.php</pre>                                                                                                    |     |     |
| 826 |                                                                                                    |     |     |
| 020 |                                                                                                    |     |     |
| 827 | 11. Make edits in the Adaptive Authentication file by pressing the i key to enter insert mo                                                                                                    | de. |     |
| 828 | 12. Change Line 297 of the document to the following line:                                                                                                    |     |     |
| 829 | <pre>\$wsdl = `http://magento2.mfa.local/RSA/AdaptiveAuthentication.wsdl';</pre>                                                                                                    |     |     |
|     | root @magento2:/var/www/html/magento/app/code/StrongAuth/FIDOU2FAuthenticator/Model/generated/aa13/aa70api-runtimesticator/Model/generated/aa13/aa70api-runtimesticator/Aana/aa1api-runtimesticator/Aana/aaa1api-runtimesticator/Aana/aaaapi-runtimesticator/Aana/aaaaapi-runtimesticator/Aana/aaaapi-runtimesticator/Aana/aaaapi-runtimesticator/Aana/aaaapi-runtimesticator/Aana/aaaaapi-runtimesticator/Aana/aaaapi-runtimesticator/Aana/aaaapi-runtimesticator/Aana/aaaapi-runtimesticator/Aana/aaaapi-runtimesticator/Aana/aaaapi-runtimesticator/Aana/aaaapi-runtimesticator/Aana/aaaapi-runtimesticator/Aana/aaaapi-runtimesticator/Aana/aaaapi-runtimesticator/Aana/aaaapi-runtimesticator/Aana/aaaapi-runtimesticator/Aana/aaaapi-runtimesticator/Aana/Aana/Aana/Aana/Aana/Aana/Aana/Aan | -   | • × |
|     | File Edit View Search Terminal Help                                                                                                    |     |     |
|     | * (param string \$wsdl The wsdl file to use<br>*/                                                                                                    |     |     |
|     | <pre>public functionconstruct(array \$options = array(), \$wsdl = null) {    foreach (self::\$classmap as \$key =&gt; \$value) {       if (!isset(\$options['classmap'][\$key])) {             \$options['classmap'][\$key] = \$value;       } }</pre>                                                                                                    |     |     |
|     | <pre>} } soptions = array_merge(array ( 'features' =&gt; 1, ), \$options); if (!\$wsdl) {</pre>                                                                                                    |     |     |
|     | <pre>\$wsdl = 'http://magento2.mfa.local/RSA/AdaptiveAuthentication.wsdl';</pre>                                                                                                    |     |     |
|     | <pre>parent::construct(\$wsdl, \$options); }</pre>                                                                                                    |     |     |
|     | /**<br>* @param notify \$parameters<br>* @return void<br>* /                                                                                                    |     |     |
|     | public function notify(notify \$parameters)                                                                                                    |     |     |
|     | <pre> return \$this-&gt;soapCall('notify', array(\$parameters)); } </pre>                                                                                                    |     |     |
| 830 | INSERT 297,70-                                                                                                    | 77  | 81% |

- 831 13. Press the Esc key to exit insert mode.
- 832 14. Save changes, and exit by entering the following command: :wq.
- 833 15. Edit the RSA Risk Assessor File by entering the following command:
- 834 vim

836

837 838

839

840 841 842 /var/www/html/magento/app/code/StrongAuth/FIDOU2FAuthenticator/Model/RiskAssess or.php

|                       | root@magento2:/var/www/html/magento/app/code/StrongAuth/FIDOU2FAuthenticator/Model              | - |  |
|-----------------------|-------------------------------------------------------------------------------------------------|---|--|
| File Edit View Search | Terminal Help                                                                                   |   |  |
| root(magento2 Mo      | let]# Vim /Var/www/htmt/magento/app/code/strongAuth/FiD002FAuthenticator/Modet/RiskAssessor.php | • |  |
| 16. Press t           | he i key to enter editor mode.                                                                  |   |  |
| 17. Make t            | he following changes to the <i>RiskAssessor.php</i> file:                                       |   |  |
| a.                    | After Line 41, add the following two lines:                                                     |   |  |
|                       | use RSA;                                                                                        |   |  |
|                       | <pre>require once('RSA.php');</pre>                                                             |   |  |

```
root@magento2:/var/www/html/magento/app/code/StrongAuth/FIDOU2FAuthenticator/Model
                                                                                                                    File Edit View Search Terminal Help
         */
        namespace StrongAuth\FID0U2FAuthenticator\Model;
        use StrongAuth\FID0U2FAuthenticator\Api\RiskAssessorInterface;
        use RSA; //add
require_once('RSA.php');//add
        class RiskAssessor implements RiskAssessorInterface
            private $quoteRepository;
            public function _____construct(\Magento\Quote\Api\CartRepositoryInterface $quoteRepository) {
               $this->quoteRepository = $quoteRepository;
            3
843
844
                     b. Change Line 55 to the following line:
845
                          Public function isFidoNeeded($cartId, $email, $deviceprint, $cookie,
846
                          $httplan, $useragent, $httpref)
                                      root@magento2:/var/www/html/magento/app/code/StrongAuth/FIDOU2FAuthenticator/Model
         File Edit View Search Terminal Help
            private $quoteRepository;
            public function
                            _construct(\Magento\Quote\Api\CartRepositoryInterface $quoteRepository) {
                $this->quoteRepository = $quoteRepository;
            }
            847
                     c. After Line 65, edit the following lines:
848
849
                          $test = new RSA;
```

850 \$\\$amount = \$test->rsaAACall(\$cartId, \$email, \$deviceprint, \$cookie, 851 \$httplan, \$useragent, \$httpref);

852 return \$amount;

```
root@magento2:/var/www/html/magento/app/code/StrongAuth/FIDOU2FAuthenticator/Model
File Edit View Search Terminal Help
        if($cartId === null) {
            return true;
        #Check that the cart exceeds $25 before requiring FIDO authentication
        else {
                 //document below
            $quote = $this->quoteRepository->getActive($cartId);
            $carttotal = $quote->getGrandTotal();
            $test = new RSA;
            $ammount= $test->rsaAACall($carttotal, $email, $deviceprint, $cookie, $httpla
ng, $useragent, $httpref);//add
            return $ammount;
        }//else
- INSERT --
                                                                              65,43-50
                                                                                              Bot
           d. Press the Esc key to exit insert mode.
           e. Save changes, and exit by entering the following command: :wq.
```

- 856 18. Open the *PIMOverrideFidoAuthenticate.php* file in the vim editor by entering the following com-857 mand:
- 858 vim

854

855

859 /var/www/html/magento/app/code/StrongAuth/FIDOU2FAuthenticator/Model/PIMOverrid 860 eFidoAuthenticate.php

|                                                                | root@magento2:/var/www/html/magento/app/code/StrongAuth/FIDOU2FAuthenticator/Model | -   | •    | × |
|----------------------------------------------------------------|------------------------------------------------------------------------------------|-----|------|---|
| File Edit View Search Terminal Help                            |                                                                                    |     |      |   |
| <pre>[root@magento2 Model]# vim rideFidoAuthenticate.php</pre> | <pre>/var/www/html/magento/app/code/StrongAuth/FID0U2FAuthenticator/Model/</pre>   | PIM | l0ve | r |

- 862 19. Press the i key to enter editor mode.
- 20. Make the following changes to the *PIMOverrideFidoAuthenticate.php* file:
- a. Between Lines 68 and 72, edit the following lines:
- 865 extData = \$paymentMethod->getExtensionAttributes();
- 866 if (\$this->riskAssessorFactory->create()->isFidoNeeded(\$cartId,\$extData-867 >getEmail(),\$extData->getDeviceprint(),\$extData->getCookie,\$extData-868 >getHttplang(),\$extData->getUseragent,\$extData->getHttpref())) {

|                               | root@magento2:/var/www/html/magento/app/code/StrongAuth/FIDOU2FAuthenticator/Model                                                                                                    |                |                   |
|-------------------------------|----------------------------------------------------------------------------------------------------|----------------|-------------------|
| File Edit View                | Search Terminal Help                                                                                                    |                |                   |
| ) {<br>\$thi<br>\$thi<br>pare | s->fidoServiceFactory = \$fidoServiceFactory;<br>s->riskAssessorFactory = \$riskAssessorFactory;<br><mark>nt::construct</mark> (\$billingAddressManagement, \$paymentMethodManagement, \$cartManagement, \$pay                                                                                                    | vmentDetailsFa | actory,           |
| cartTotalsR                   | epository);                                                                                                    |                |                   |
| }<br>#Documen<br>public f     | tation Needed to add passed variables to savepayment order emailhttpref<br>unction savePaymentInformationAndPlaceOrder(                                                                                                    |                |                   |
| Scar<br>∖Mag<br>∖Mag          | tia,<br>ento\Quote\Api\Data\PaymentInterface \$paymentMethod,<br>ento\Quote\Api\Data\AddressInterface \$billingAddress = null                                                                                                    |                |                   |
| / `\$ext                      | Data = <pre>\$paymentMethod-&gt;getExtensionAttributes();//add</pre>                                                                                                    |                |                   |
| #Che<br>if(\$<br>ata->getCoo  | <pre>cks if Fido Authentication is needed<br/>this-&gt;riskAssessorFactory-&gt;create()-&gt;isFidoNeeded(\$cartId,\$extData-&gt;getEmail(),\$extData-&gt;getKie(),\$extData-&gt;getHttplang(),\$extData-&gt;getUseragent(),\$extData-&gt;getHttpref())) {///add<br/>#If Fido Authentcation is needed, verify that a signature was provided and that it is vali<br/>\$extensionData = \$paymentMethod-&gt;getExtensionAttributes();<br/>if(\$extensionData === null    \$extensionData-&gt;getSignature() === null) {<br/>throw new \Exception("No Signature provided");<br/>}</pre> | getDeviceprint | t(), <b>\$e</b> : |
| ));                           | <pre>\$result = \$this-&gt;fidoServiceFactory-&gt;create()-&gt;authenticate(\$cartId, json_decode(\$extension) if(strpos(\$result-&gt;return, "Successfully") === false) {</pre>                                                                                                    | onData->getSig | gnatur            |
|                               | <pre>throw new \Exception(\$result-&gt;return); } else {</pre>                                                                                                    |                |                   |
| - INSERT                      | #Save the payment information and place the order only if the signature was valid.                                                                                                    | 72,222         | 85                |

- b. Press the Esc key to exit insert mode.
- 871 c. Save changes, and exit by entering the following command: :wq.
- 872 21. Open the RSA RiskAssessor Controller file by entering the following command:
- 873 vim

874 /var/www/html/magento/StrongAuth/FIDOU2FAuthenticator/Controller/Index/Riskasse 875 ssor.php

|                          | root@magento2:/var/www/html/magento/app/code/StrongAuth/FIDOU2FAuthenticator/Model -                                                                                                    | n x |
|--------------------------|----------------------------------------------------------------------------------------------------|-----|
|                          | File Edit View Search Terminal Help                                                                                                    |     |
|                          | <pre>[root@magento2 Model]# vim /var/www/html/magento/app/code/StrongAuth/FID0U2FAuthenticator/Controller/Index/RiskAssessor.php</pre>                                                                                                    |     |
| 976                      |                                                                                                    |     |
| 870<br>877<br>878        | <ul><li>22. Press the i key to enter editor mode.</li><li>23. Make the following changes to the <i>RiskAssessor.php</i> file:</li></ul>                                                                                                    |     |
|                          |                                                                                                    |     |
| 879                      | a. Change Line 60 to the following line:                                                                                                    |     |
| 880<br>881<br>882<br>883 | <pre>\$result = \$this-&gt;riskAssessorFactory-&gt;create()- &gt;isFidoNeeded(\$params[`cartId'], \$params[`email'], \$params[`deviceprint'], \$params[`cookie'], \$params[`httplang'], \$params[`useragent'], \$params[`httpref']);</pre> |     |

| root@magento2:/var/www/html/magento/app/code/StrongAuth/FIDOU2FAuthenticator/Model                                                                                                    | -                          | •       |
|----------------------------------------------------------------------------------------------------|----------------------------|---------|
| ile Edit View Search Terminal Help                                                                                                    |                            |         |
| * or not.<br>*                                                                                                    |                            |         |
| '<br>mmespace StrongAuth\FID0U2FAuthenticator\Controller\Index;                                                                                                    |                            |         |
| se Magento\Framework\App\Action\Context;<br>se StrongAuth\FIDOU2FAuthenticator\Model\RiskAssessorFactory;<br>se Magento\Framework\Controller\Result\JsonFactory;                                                                                                    |                            |         |
| ass RiskAssessor extends \Magento\Framework\App\Action\Action                                                                                                    |                            |         |
| <pre>protected \$riskAssessorFactory; protected \$jsonFactory;</pre>                                                                                                    |                            |         |
| <pre>public functionconstruct(Context \$context, RiskAssessorFactory \$riskAssessorFactory, JsonFactory \$jsonFactory) {     parent::construct(\$context);     \$this-&gt;riskAssessorFactory = \$riskAssessorFactory;     \$this-&gt;riskAssessorFactory = \$riskAssessorFactory;     \$this-&gt;jsonFactory = \$jsonFactory; }</pre>                                                                                                    |                            |         |
| <pre>#Calls the isFidoNeeded method of the RiskAssessor Model. cartId is passed to the model to allow it to make decisions #based on the items in the "shopping cart" (and the customer associated with the cart). public function execute() {     \$params = \$this-&gt;riskAssessorFactory-&gt;create()-sisFidoNeeded(\$params['cartId'],\$params['email'],\$params['deviceprint']     \$result = \$this-&gt;riskAssessorFactory-&gt;create();     \$result = \$this-&gt;riskAssessor['s,\$params['httpref']);//add     \$resultJson = \$this-&gt;jsonFactory-&gt;create(); }</pre> | <pre>\$params['cook;</pre> | ie'],\$ |
| <pre>return \$resultJson-&gt;setData(\$result); }</pre>                                                                                                    |                            |         |
|                                                                                                    |                            |         |
| - INSERT                                                                                                    | 60,3                       | В       |

- c. Save changes, and exit by entering the following command: :wq.
- 24. Open the RSA JavaScript Override file by entering the following command:

| 888 | vim                                                                             |
|-----|---------------------------------------------------------------------------------|
| 889 | /var/www/html/magento/StrongAuth/FIDOU2FAuthenticator/view/frontend/web/js/defa |
| 890 | ult-payment-override.js                                                         |
|     |                                                                                 |

|               | root @magento2:/var/www/html/magento/app/code/StrongAuth/FIDOU2FAuthenticator/view/frontend/web/jsintering and the strength of the strength of the strength | - 0 | × |
|---------------|----------------------------------------------------------------------------------------------------|-----|---|
| File Edit Vie | w Search Terminal Help                                                                                                    |     |   |
| root@magent   | o2 js]# vim /var/www/html/magento/app/code/StrongAuth/FIDOU2FAuthenticator/view/frontend/web/js/default-payment-override.js                                                                                                    |     |   |
|               |                                                                                                    |     |   |
| 25.           | Press the <b>i</b> key to enter editor mode.                                                                                                    |     |   |
| 26.           | Make the following changes to the <i>default-payment-override.js</i> file:                                                                                                    |     |   |
|               | a. Add the following two lines after Line 57:                                                                                                    |     |   |
|               | <pre>`StrongAuth_FIDOU2FAuthenticator/js/lib/hashtable',</pre>                                                                                                    |     |   |
|               | `StrongAuth_FIDOU2FAuthenticator/js/lib/rsa'                                                                                                    |     |   |

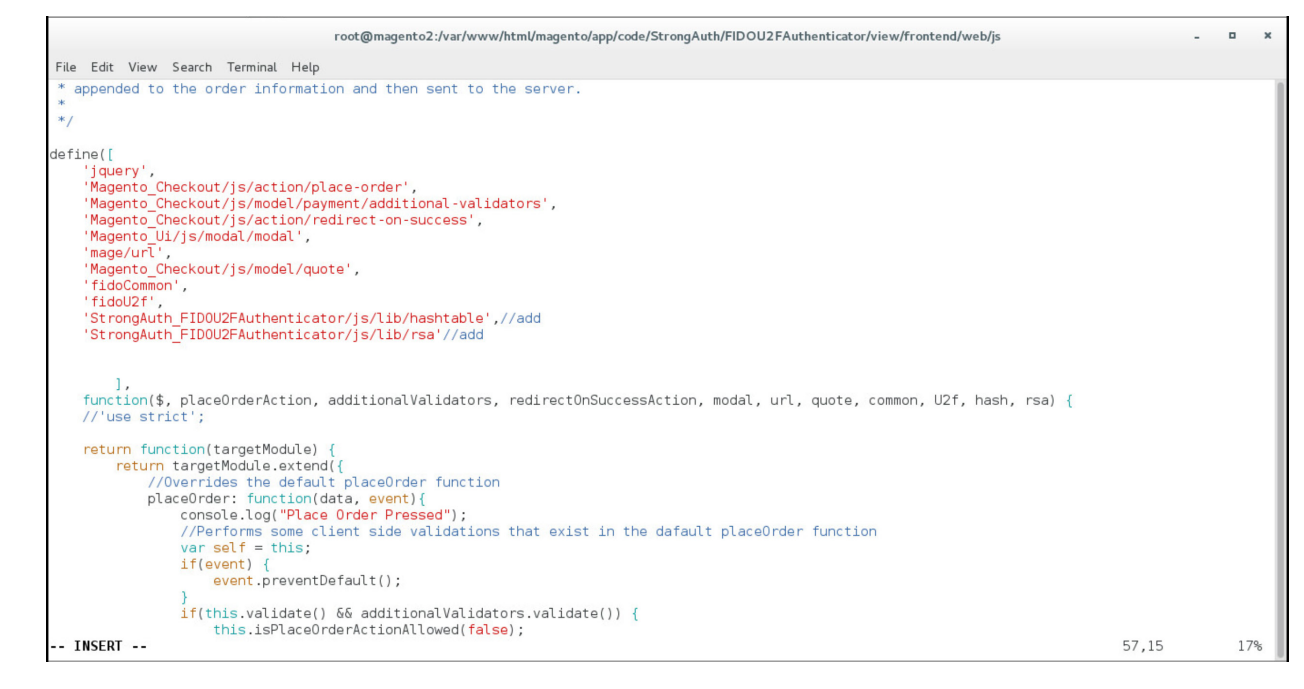

898

### b. Change Line 83 to the following line:

899 900 901

902

Data: {cartId: quote.getQuoteId(), email : window.customerData.email, deviceprint : encode\_deviceprint(), cookie: document.cookie, httplang : window.navigator.language, useragent : navigator.userAgent, httpref : document.referrer},

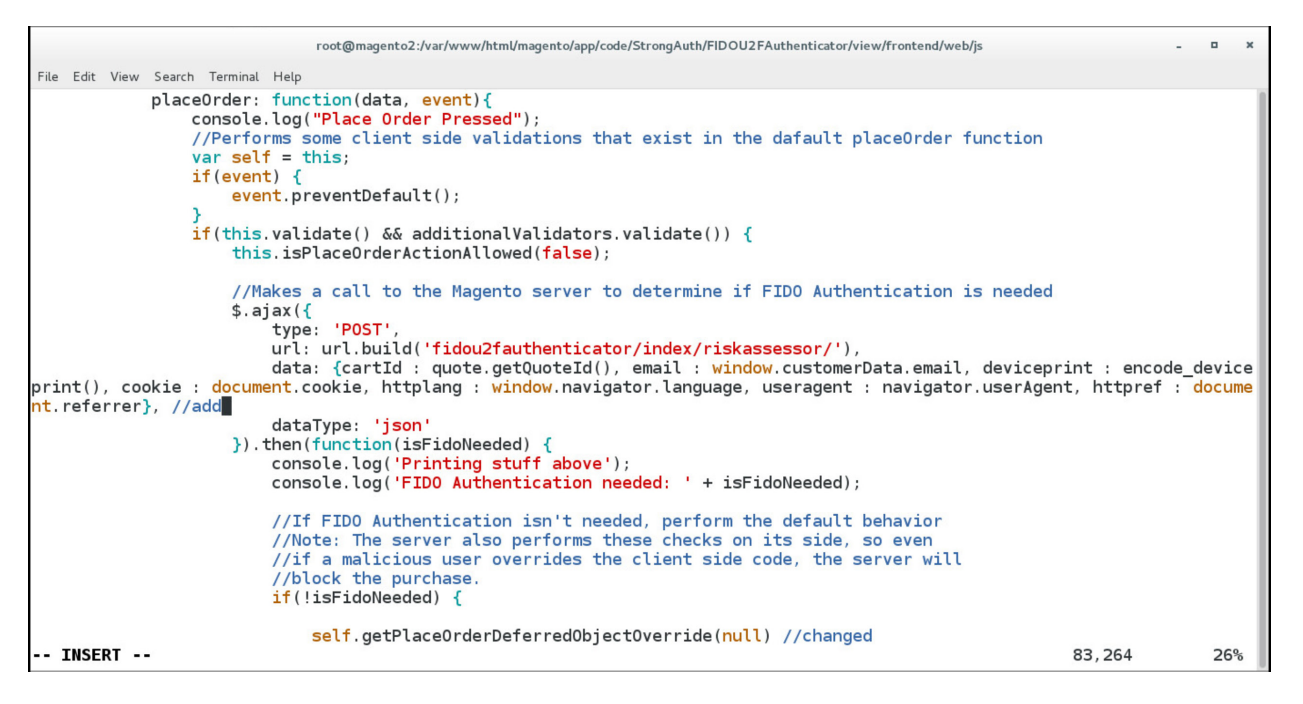

913

### c. Change Line 95 to the following line:

### self.getPlaceOrderDeferredObjectOverride(null)

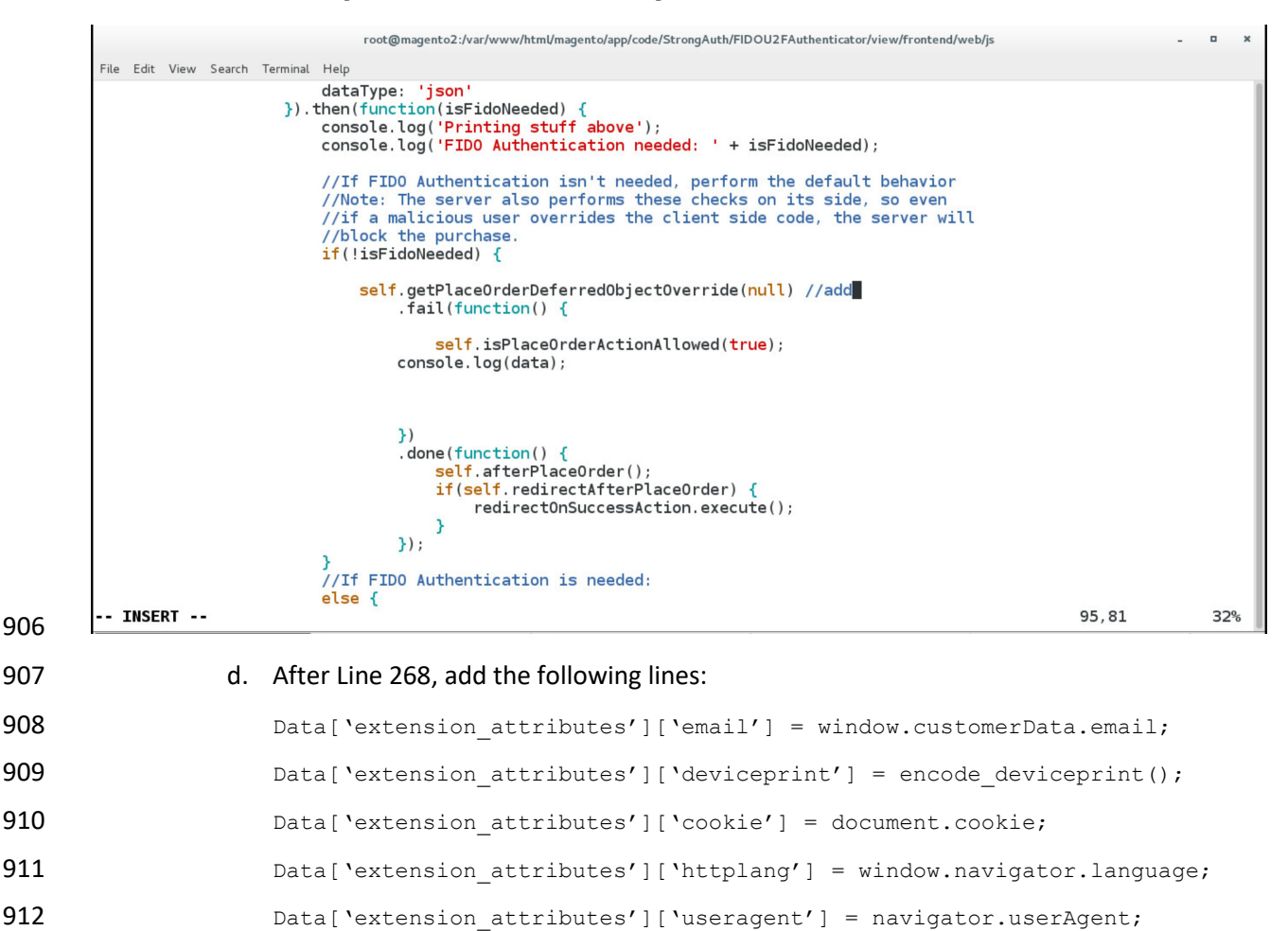

Data['extension attributes']['httpref'] = document.referrer;

| <pre>root@magento2:/var/www/html/magento/app/code/StrongAuth/FIDOU2FAuthenticator/view/frontend/web/js - = = = = = = = = = = = = = = = = = =</pre>                                                                                                    | <pre>rot@magento2:/var/vww/html/magento/app/code/StrongAuth/FIDOU2FAuthenticator/view/frontend/web/s File Edit View Search Terminal Help  File Edit View Search Terminal Help  File Edit View Search</pre> | File Edit View Search<br>,<br>,<br>,<br>//Ov<br>sent to the serv<br>getP |
|----------------------------------------------------------------------------------------------------|----------------------------------------------------------------------------------------------------|--------------------------------------------------------------------------|
| <pre>File Edit View Search Terminal Help</pre>                                                                                                    | <pre>File Edit View Search Terminal Help</pre>                                                                                                    | File Edit View Search<br>},<br>//Ov<br>sent to the serv<br>getP          |
| <pre> } else {     return false;     }     //Overrides the default getPlaceOrderDeferredObjectOverride function to append the signature data to the da     getPlaceOrderDeferredObjectOverride: function(response) {         console.log("Combining signature data with order information");         var data = this.getData();         if(data['extension_attributes'] === undefined) {             data['extension_attributes'] = {};         }         data['extension_attributes']['email'] = window.customerData.email; //add         data['extension_attributes']['dockie'] = document.cookie;         data['extension_attributes']['httplang'] = window.navigator.language;         data['extension_attributes']['httplang'] = navigator.userAgent;         data['extension_attributes']['httpref'] = document.referrer;         data['extension_attributes']['httpref'] = document.referrer;</pre> | <pre>} else {     return false;     }     //Overrides the default getPlaceOrderDeferredObjectOverride function to append the signature data to the da sent to the server.     getPlaceOrderDeferredObjectOverride: function(response) {         console.log("Combining signature data with order information");         var data = this.getData();         if(data('extension_attributes'] === undefined) {             data['extension_attributes'] = {};         }         data['extension_attributes']['signature'] = JSON.stringify(response);         data['extension_attributes']['email'] = window.customerData.email; //add         data['extension_attributes']['email'] = window.customerData.email; //add         data['extension_attributes']['docMer'] = document.cookie;         data['extension_attributes']['httplang'] = window.navigator.language;         data['extension_attributes']['httplang'] = window.navigator.language;         data['extension_attributes']['httplang'] = window.navigator.language;         data['extension_attributes']['httplang'] = window.navigator.language;         data['extension_attributes']['httplang'] = window.navigator.language;         data['extension_attributes']['httplang'] = window.navigator.language;         data['extension_attributes']['httplang'] = window.navigator.language;         data['extension_attributes']['httplang'] = window.navigator.language;         data['extension_attributes']['httplang'] = window.navigator.language;         data['extension_attributes']['httplang'] = window.navigator.language;         data['extension_attributes']['httplang'] = window.navigator.language;         data['extension_attributes']['email'] = document.referrer;         console.log("Combining signature data success");         console.log("Combining signature data success");         console.log(data);         return \$.when(placeOrderAction(data, this.messageContainer));     });     }); } </pre>                                                                                                    | },<br>//Ov<br>sent to the serv<br>getP                                   |
| <pre>console.log("Combining signature data success");<br/>console.log(data);<br/>return \$.when(placeOrderAction(data, this.messageContainer));<br/>}<br/>});<br/>});</pre>                                                                                                    |                                                                                                    | );<br>);<br>);                                                           |

- 918 28. Make the following change to the Downloads directory:
- 919 cd /home/magento/Downloads

File Edit View Search Terminal Help [root@magento2 ~]# cd /home/magento/Downloads/

920

# 921 29. Unzip the contents of the RSA JavaScript folder by entering the following command:

root@magento2:/home/magento/Downloads

root@magento2:~

922 unzip RSA\_Scripts.zip

File Edit View Search Terminal Help [root@magento2 Downloads]# unzip RSA\_Scripts.zip 📕

923

o x

• ×

-

### 30. Move to the newly unzipped scripts folder by entering the following command:

925 cd scripts/

Pie Edit View Search Terminal Help [root@magent02 Downloads]# cd scripts/ 926 927 31. Copy the *rsa.js* and *hashtable.js* files to StrongAuth front-end JavaScript directory by entering the following commands:

- 929 930
- a. cp rsa.js /var/www/html/magento/app/code/StrongAuth/FIDOU2FAuthenticator/view/frontend/web/js/lib/

|                   | root@magento2:/home/magento/Downloads/scripts -                                                                                                    | •    | ×    |
|-------------------|----------------------------------------------------------------------------------------------------|------|------|
|                   | File Edit View Search Terminal Help                                                                                                    |      |      |
|                   | <pre>[root@magento2 scripts]# cp rsa.js /var/www/html/magento/app/code/StrongAuth/FID0U2FAuthenticator/view/frontend/</pre>                                   |      |      |
| 931<br>932<br>933 | b. cp hashtable.js /var/www/html/magento/app/code/StrongAuth/FIDOU2F.<br>ticator/view/frontend/web/js/lib/<br>root@magento2:/home/magento/Downloads/scripts - | \utł | nen- |
|                   | File Edit View Search Terminal Help                                                                                                    |      |      |
|                   | [root@magento2 scripts]# cp hashtable.js /var/www/html/magento/app/code/StrongAuth/FIDOU2FAuthenticator/view/frontenc                                         | /    |      |

#### 935 32. Open the StrongAuth JavaScript required file by entering the following command:

### 936

vim 937 /var/www/html/magento/app/code/StrongAuth/FIDOU2FAuthenticator/view/frontendreq 938 uirejs-config.js

root@magento2:~ File Edit View Search Terminal Help [root@magento2 ~]# vim /var/www/html/magento/app/code/StrongAuth/FIDOU2FAuthenticator/view/frontend/requirejs-config.js 📕

| - | - | - |  |
|---|---|---|--|
| n | Э | 0 |  |
| ч | - | 9 |  |
| - | - | ~ |  |

| 505 |                                                                      |
|-----|----------------------------------------------------------------------|
| 940 | 33. Press the i key to enter editor mode.                            |
| 941 | 34. Make the following edits to the <i>requirejs-config.js</i> file: |
| 942 | a. After Line 41, insert the following lines:                        |
| 943 | "hashtable" : "StrongAuth_FIDOU2FAuthenticator/js/lib/hastables",    |
| 944 | "rsa" : "StrongAuth FIDOU2FAuthenticator/is/lib/rsa                  |

- 0 ×

| root@magento2:**                                                                                                    |       | - • |
|----------------------------------------------------------------------------------------------------|-------|-----|
| e Edit View Search Terminal Help                                                                                                    |       |     |
| **************************************                                                                                                    |       |     |
| <pre>r config = {     paths:{         "fidoCommon" : "StrongAuth_FID0U2FAuthenticator/js/lib/common",         "fidoU2f" : "StrongAuth_FID0U2FAuthenticator/js/lib/u2f-api",         "rsa" : "StrongAuth_FID0U2FAuthenticator/js/lib/hashtables",         "rsa" : "StrongAuth_FID0U2FAuthenticator/js/lib/rsa" }, shim: {</pre> |       |     |
| <pre>'fidoU2f': {     exports: 'u2f'   } }, config: {     mixins: {</pre>                                                                                                    |       |     |
| <pre>'Hagento_Checkout/js/view/payment/default': {     'StrongAuth_FID0U2FAuthenticator/js/default-payment-override' : true     } }</pre>                                                                                                    | 41 76 | Br  |

b. Press the **Esc** key to exit insert mode.

947 c. Save changes, and exit by entering the following command: :wq.

# 948 2.4.4 RSA Adaptive Authentication Policy Creation

949
 949 1. Open a web browser and navigate to the back-office URL supplied by your
 950 RSA representative.

|                  | Login<br>*Us            | ser Name:                                                                                                    |             |
|------------------|-------------------------|----------------------------------------------------------------------------------------------------|-------------|
|                  | *Pa                     | assword:                                                                                                    |             |
|                  |                         | Login                                                                                                    | 4           |
|                  | • Requir                | Field                                                                                                    |             |
|                  |                         | Copyright © 2018 EMC Corporation. All Rights Res                                                                                                    | rved.       |
|                  |                         |                                                                                                    |             |
|                  |                         |                                                                                                    |             |
|                  |                         |                                                                                                    |             |
|                  |                         |                                                                                                    |             |
|                  |                         |                                                                                                    |             |
|                  |                         |                                                                                                    |             |
|                  |                         |                                                                                                    |             |
|                  |                         |                                                                                                    |             |
|                  |                         |                                                                                                    |             |
|                  |                         |                                                                                                    |             |
|                  | 2.                      | Enter your RSA-supplied login credentials.                                                                                                    |             |
| -                | 2.                      | Enter your RSA-supplied login credentials.<br>Open the <b>Policy Management Manage Rules</b> page by clicking <b>Policy Management &gt; Manage</b>                                                 |             |
| -                | 2.<br>3.                | Enter your RSA-supplied login credentials.<br>Open the <b>Policy Management Manage Rules</b> page by clicking <b>Policy Management &gt; Manage</b>                                                 | -           |
| -<br>-<br>-<br>- | 2.<br>3.                | Enter your RSA-supplied login credentials.<br>Open the <b>Policy Management Manage Rules</b> page by clicking <b>Policy Management &gt; Manage Rules</b> .                                         | 1           |
| -<br>-<br>-      | 2.<br>3.<br>4.          | Enter your RSA-supplied login credentials.<br>Open the <b>Policy Management Manage Rules</b> page by clicking <b>Policy Management &gt; Manage Rules</b> .<br><b>Rules</b> .<br>Click <b>New</b> . |             |
| -<br>-<br>-      | 2.<br>3.<br>4.          | Enter your RSA-supplied login credentials.<br>Open the <b>Policy Management Manage Rules</b> page by clicking <b>Policy Management &gt; Manage Rules</b> .<br><b>Rules</b> .<br>Click <b>New</b> . | 2           |
| -                | 2.<br>3.<br>4.          | Enter your RSA-supplied login credentials.<br>Open the Policy Management Manage Rules page by clicking Policy Management > Manage<br>Rules.<br>Click New.                                          | gout<br>E ~ |
|                  | 2.<br>3.<br>4.<br>RSA A | Enter your RSA-supplied login credentials.<br>Open the <b>Policy Management Manage Rules</b> page by clicking <b>Policy Management &gt; Manage Rules</b> .<br>Rules.<br>Click New.                 | gout<br>E   |

1 items found

Pending Status

Current Status

Showing 25 💌 per page. 🕅 🖣 Page

Action

1 of 1 🕨

Date Modified -

958

5. Under the **General** tab, edit the required fields with the following information:

Event Type

a. Rule Name: Payment over 50

🣍 New 👻 🗶 Delete 🛛 🍙 Status 🕶

Rule Name

Order

- 959 b. **Status:** Production
- 960 c. Event Type: PAYMENT
- 961 d. **Order:** 2
- 962 e. Sample Size: 100

| (?)                                                                |
|--------------------------------------------------------------------|
| [?]                                                                |
| [?]                                                                |
| (?) SE_PASSWORD_ATTEMPT ^ [?]                                      |
| SE_PASSWORD_ATTEMPT ^                                              |
| SE_PASSWORD_ATTEMPT ^                                              |
| NROLL_ATTEMPT<br>DCCOUNT<br>DE<br>E_MESSAGE                        |
|                                                                    |
|                                                                    |
| 200<br>201<br>201<br>201<br>201<br>201<br>201<br>201<br>201<br>201 |

- 964 6. Click **Next**.
- 965 7. Under the **Conditions** tab, fill out the form with the following information:
- 966 a. Select Category: Transaction Details
- 967 b. Select Fact: Transaction Amount in USD
- 968 c. Select Operator: Greater than or Equal to
- 969 d. **USD:** 50

| Edit Rule                                                                                                    |                         |
|----------------------------------------------------------------------------------------------------|-------------------------|
| 1: General 2: Conditions 3: Actions Summary                                                                                                    |                         |
| Build the condition(s) for this rule using categories, facts, and operators. You must add at least one condition. Each condition must contain at least one expression. |                         |
| Rule Conditions                                                                                                    |                         |
| Condition 1                                                                                                    | Hide   Remove Condition |
| Expression 1                                                                                                    |                         |
| Transaction Details V - Transaction Amount in USD V - Greater than or Equal to V 50 USD                                                                                |                         |
| 🔤 Remove Expression   🎦 Duplicate Expression                                                                                                    |                         |
| Join Multiple Expression By OR 🔽   🕥 Add New Expression                                                                                                    |                         |
| Add New Condition                                                                                                    |                         |
| Back Next Save & Exit Cancel                                                                                                    |                         |

971 8. Click **Next**.

970

974

- 972 9. Under the **Action** tab, fill out the form with the following information:
- 973 a. Action: Challenge

# b. Authentication Method(s): EXTERNAL\_METHOD1

| 1: General 2: Condition   | ons 3: Actions Summary           |          |                        |   |
|---------------------------|----------------------------------|----------|------------------------|---|
| Rule Actions              | uie conditions are met.          |          |                        |   |
| *Action:                  | Challenge                        | ~        |                        |   |
| Authentication Method(s): | Available Method(s)              |          | Selected Method(s) [?] |   |
|                           | EXTERNAL_METHOD1                 | ^        |                        |   |
|                           | KBA                              |          |                        |   |
|                           | OOBBIOMETRICS                    | <b>→</b> |                        |   |
|                           | OOBPHONE                         | +        |                        | * |
|                           | OTP                              |          |                        |   |
|                           |                                  | •        |                        |   |
| Create Case:              | When authentication fails [?]    |          |                        |   |
|                           | When authentication succeeds [?] |          |                        |   |
|                           |                                  |          |                        |   |
| Back                      | Navt Save & Evit Cancel          |          |                        |   |
| Баск                      | Next Save & Exit Cancel          |          |                        |   |

- 976
- c. Create Case: Leave the box checked for When authentication fails.
- 977 10. Click **Next**.
- 978 11. Review the new rule under the **Summary** tab.

| New Rule                                 |                              |             |
|------------------------------------------|------------------------------|-------------|
| 1: General 2: Conditions                 | 3 Actions Summary            |             |
| Review the rule before closing the wizar | rd. Edit the rule as needed. |             |
|                                          |                              | Hide   Edit |
| Rule Details                             |                              |             |
| Rule Name:                               | Payment Over 50              |             |
| Rule ID:                                 |                              |             |
| Created By:                              |                              |             |
| Description:                             |                              |             |
| Status:                                  | Production                   |             |
| Comment                                  |                              |             |
| Event Type:                              | PAYMENT                      |             |
| Rule Order:                              | 1                            |             |
| Inherited by All Organizations:          | No                           |             |
| Sample Size:                             | 100 %                        |             |
|                                          |                              | Hide Edit   |
| Rule Conditions                          |                              |             |
| IF (Transaction Amount in USD C          | Greater than 50 USD)         |             |
| Date Arthurs                             |                              | Hide Edit   |
| Rule Actions                             | Deer                         |             |
| Actions:                                 | unii                         |             |
| Create Case:                             | Yes                          |             |
| Back                                     | Finish Cancel                |             |

### 980 12. Click **Finish**.

- 981 13. To put the rule into production, click **Status > Approve Status**.
- 982 14. In the **Approve Status** window, click **Approve**.

| aviou the rule status datails a  | and add any relevant commont before you opprove the status shapes  |
|----------------------------------|--------------------------------------------------------------------|
| eview the fulle status details a | ind add any relevant comment before you approve the status change. |
| Rule Name:                       | Payment Over 50                                                    |
| Current Status:                  | Work In Progress                                                   |
| Pending Status:                  | Production [?]                                                     |
| Change Request:                  | admin , 2018-06-01 11:00 (EST): No Comment                         |
| Comment:                         |                                                                    |
|                                  |                                                                    |
|                                  |                                                                    |
|                                  |                                                                    |
|                                  |                                                                    |

983

# 984 **2.5 TokenOne**

985 This section provides installation and configuration guidance for TokenOne's authentication capability

986 [9]. TokenOne's authentication product is used by the retailer e-commerce platform administrator when

987 they are managing the Magento e-commerce platform. TokenOne developed a Magento connector that

988 both the cost threshold and risk engine example implementations use. The TokenOne authentication
989 components that are installed and configured in this section are illustrated in Figure 2-5 (circled in

990 green).

991 Figure 2-5 TokenOne Authentication Components

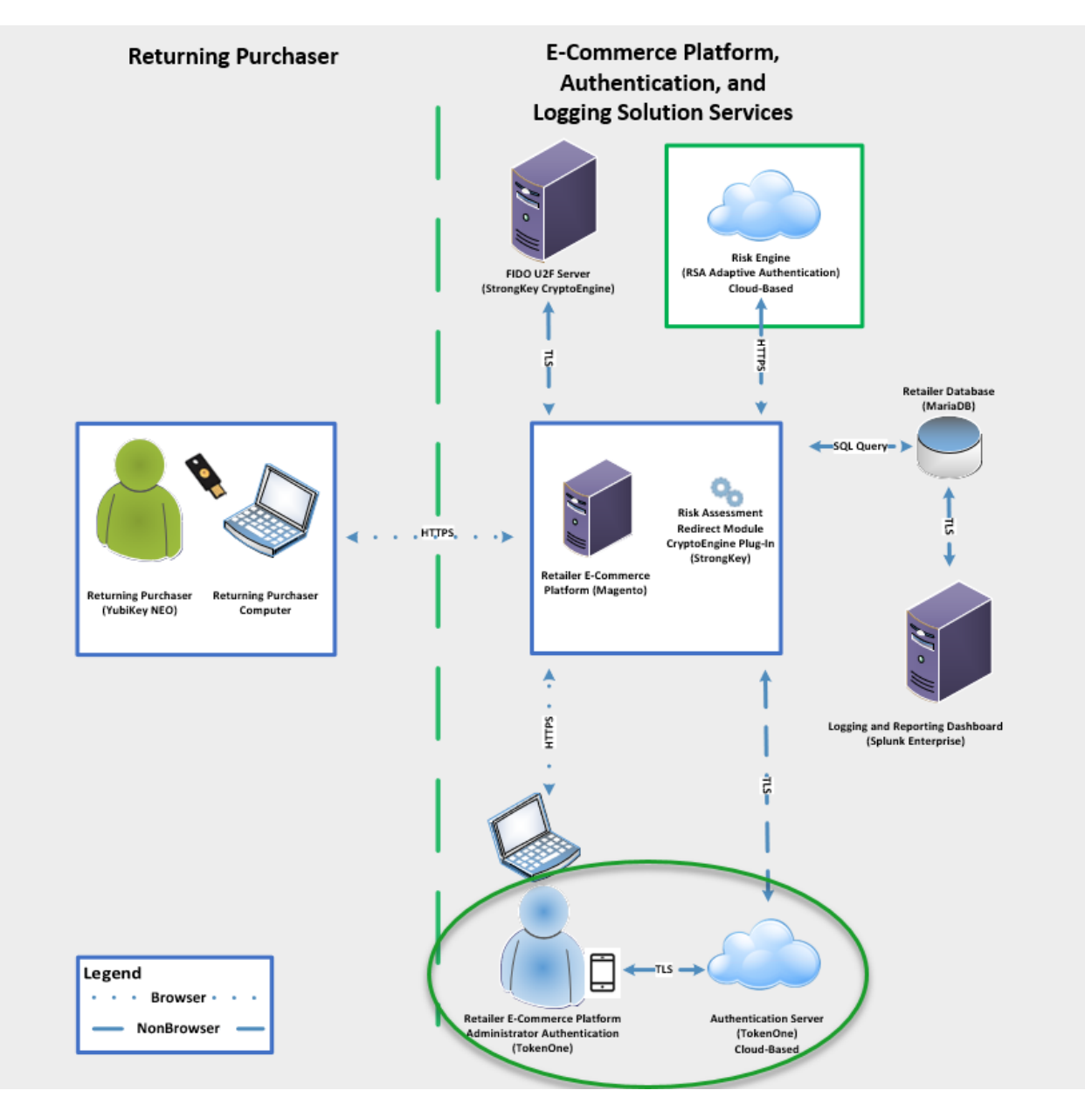

## 993 2.5.1 TokenOne Overview

994TokenOne allows software-based authentication through a one-time personal identification number995(PIN). The Magento Admin URI portal has been configured to use Second Factor Authentication with996TokenOne. When accessing Magento with TokenOne's authentication capability, the user's numeric PIN997is not entered, transmitted, or stored, but the corresponding letter code—which is entered when998accessing Magento—is different every time that the user accesses the system. The TokenOne999smartphone application is not push-button. The user always enters the code in the Magento1000administration interface.

- 1001 The installation procedure consists of the following steps:
- 1002 Preinstallation:
- 1003 Download the TokenOne application
- 1004 Download the TokenOne module.
- 1005 Installation and configuration:
- 1006 Download the TokenOne module.
- 1007 Integrate the TokenOne module into Magento.
- 1008 Test connectivity and authentication.
- 1009 2.5.2 Preinstallation Steps
- 1010 Before beginning installation, ensure that the following steps are completed:
- 1011Download and install the TokenOne mobile application from either the Apple App Store or the1012Google Play Store.
- 1013 Speak with your TokenOne representative to receive the *TokenOne10.zip* file.
- 1014 Download the *TokenOne10.zip* file to the */home/magento/Downloads* directory.

## 1015 2.5.3 TokenOne Installation and Configuration

- 1016 To begin installation, perform the following steps:
- 1017 1. Open a terminal window.

|      |       |       |        |        |          | root@magento2:~/Desktop    | -             | ×     |
|------|-------|-------|--------|--------|----------|----------------------------|---------------|-------|
|      | File  | Edit  | View   | Search | Terminal | Help                       |               |       |
|      | [root | ¢@mag | jento2 | Deskto | pp]# ∎   |                            |               |       |
| 1019 |       |       |        |        |          |                            |               |       |
| 1019 |       | 2.    | Cha    | nge to | o the D  | ownloads directory by ente | ering the fol | lowir |
| 1020 |       |       | cd     | /home  | e/mage   | nto/Downloads              |               |       |

File Edit View Search Terminal Help [root@magento2 ~]# cd /home/magento/Downloads/

1021

10223. Move to the *Tokenone10.zip* file to the Magento application code directory by entering the fol-1023lowing command:

root@magento2:~

1024 mv Tokenone10.zip /var/www/html/magento/app/code/

|        |            |            | roc        | t@magento2:/home/mag | ento/Downloads     | - 0           |
|--------|------------|------------|------------|----------------------|--------------------|---------------|
| File E | dit View S | earch Tern | ninal Help |                      |                    |               |
| [root  | (magento   | 2 Downl    | oads]# mv  | Tokenone10.zip       | /var/www/html/mage | nto/app/code/ |
|        |            |            |            |                      |                    |               |
|        |            |            |            |                      |                    |               |
|        |            |            |            |                      |                    |               |

cd /var/www/html/magento/app/code/

|      |        |      |        |      |       | rc   | ot@ | magent | 02:/10 | ne/mag | ento/Do | owntoad | 15     |     |  | - |  |
|------|--------|------|--------|------|-------|------|-----|--------|--------|--------|---------|---------|--------|-----|--|---|--|
| File | Edit \ | /iew | Search | Terr | minal | Help |     |        |        |        |         |         |        |     |  |   |  |
| roc  | ot@mag | gent | 02 D   | ownl | oads  | ]# c | d / | var/v  | ww/h   | tml/r  | nager   | nto/a   | pp/cod | le/ |  |   |  |
|      |        |      |        |      |       |      |     |        |        |        |         |         |        |     |  |   |  |
|      |        |      |        |      |       |      |     |        |        |        |         |         |        |     |  |   |  |
|      |        |      |        |      |       |      |     |        |        |        |         |         |        |     |  |   |  |
|      |        |      |        |      |       |      |     |        |        |        |         |         |        |     |  |   |  |
|      |        |      |        |      |       |      |     |        |        |        |         |         |        |     |  |   |  |
|      |        |      |        |      |       |      |     |        |        |        |         |         |        |     |  |   |  |
|      |        |      |        |      |       |      |     |        |        |        |         |         |        |     |  |   |  |
|      |        |      |        |      |       |      |     |        |        |        |         |         |        |     |  |   |  |
|      |        |      |        |      |       |      |     |        |        |        |         |         |        |     |  |   |  |
|      |        |      |        |      |       |      |     |        |        |        |         |         |        |     |  |   |  |
|      |        |      |        |      |       |      |     |        |        |        |         |         |        |     |  |   |  |
|      |        |      |        |      |       |      |     |        |        |        |         |         |        |     |  |   |  |
|      |        |      |        |      |       |      |     |        |        |        |         |         |        |     |  |   |  |
|      |        |      |        |      |       |      |     |        |        |        |         |         |        |     |  |   |  |
|      |        |      |        |      |       |      |     |        |        |        |         |         |        |     |  |   |  |
|      |        |      |        |      |       |      |     |        |        |        |         |         |        |     |  |   |  |
|      |        |      |        |      |       |      |     |        |        |        |         |         |        |     |  |   |  |
|      |        |      |        |      |       |      |     |        |        |        |         |         |        |     |  |   |  |
|      |        |      |        |      |       |      |     |        |        |        |         |         |        |     |  |   |  |

5. Unzip the TokenOne zip file by entering the following command:

1030

unzip Tokenone10.zip

| File | Edit V | iew Se | arch Term | ninal Help |          |          |  |  |
|------|--------|--------|-----------|------------|----------|----------|--|--|
| [roo | t(mag  | gento2 | code];    | # unzip    | Tokenone | LO.zip 📕 |  |  |
|      |        |        |           |            |          |          |  |  |
|      |        |        |           |            |          |          |  |  |
|      |        |        |           |            |          |          |  |  |
|      |        |        |           |            |          |          |  |  |
|      |        |        |           |            |          |          |  |  |
|      |        |        |           |            |          |          |  |  |

6. Remove the zip file from the code directory by entering the following command:

1033

rm Tokenone10.zip

| <pre>File Edit View Search Terminal Help [root@magento2 code]# rm Tokenone10.zip</pre> | <pre>File Edit View Search Terminal Help [root@magento2 code]# rm Tokenone10.zip</pre> | <pre>File Edit View Search Terminal Help [root@magento2 code]# rm Tokenone10.zip</pre> |         |          |           | root        | @magento2:/ | var/www/html/n | magento/app/cod | e | - | 6 |
|----------------------------------------------------------------------------------------|----------------------------------------------------------------------------------------|----------------------------------------------------------------------------------------|---------|----------|-----------|-------------|-------------|----------------|-----------------|---|---|---|
| [root@magento2 code]# rm Tokenone10.zip                                                | [root@magento2 code]# rm Tokenone10.zip                                                | [root@magento2 code]# rm Tokenone10.zip                                                | File Ed | lit View | Search Te | rminal Help |             |                |                 |   |   |   |
|                                                                                        |                                                                                        |                                                                                        | [root   | imagento | o2 code;  | ]# rm Tok   | enone10.    | zip            |                 |   |   |   |
|                                                                                        |                                                                                        |                                                                                        |         |          |           |             |             |                |                 |   |   |   |
|                                                                                        |                                                                                        |                                                                                        |         |          |           |             |             |                |                 |   |   |   |

cd /var/www/html/magento/

| [root@magapta2 code]# co   | d /var/www./html/maganta/  |  |
|----------------------------|----------------------------|--|
| [100 c@magerrcoz code]# cc | u /var/www/rtint/magerrto/ |  |
|                            |                            |  |
|                            |                            |  |
|                            |                            |  |
|                            |                            |  |
|                            |                            |  |
|                            |                            |  |
|                            |                            |  |
|                            |                            |  |
|                            |                            |  |
|                            |                            |  |
|                            |                            |  |
|                            |                            |  |
|                            |                            |  |
|                            |                            |  |
|                            |                            |  |
|                            |                            |  |

## 8. Enable the TokenOne module by entering the following command:

php bin/magento module:enable Tokenone\_TwoFactorAuth

| File Edit View Search Terminal Help File Edit View Search Terminal Help [root@magento2 magento]# php bin/magento module:enable Tokenone_TwoFactorAuth 9. To upgrade Magento to reflect the newly enabled module, enter the following comphp bin/magento setup:upgrade root@magento2:/var/www/html/magento X File Edit View Search Terminal Help [root@magento2 magento]# php bin/magento setup:upgrade | Pie Edit View Search Terminal Help Fie Edit View Search Terminal Help 9. To upgrade Magento to reflect the newly enabled module, enter the following complex bin/magento setup:upgrade root@magento2:/var/www/html/magento × Fie Edit View Search Terminal Help [root@magento2 magento]# php bin/magento setup:upgrade |        |            |             |            |                  |                     |                    | -         | ~ |
|----------------------------------------------------------------------------------------------------|----------------------------------------------------------------------------------------------------|--------|------------|-------------|------------|------------------|---------------------|--------------------|-----------|---|
| File Edit View Search Terminal Help [root@magento2 magento]# php bin/magento module:enable Tokenone_TwoFactorAuth 9. To upgrade Magento to reflect the newly enabled module, enter the following com php bin/magento setup:upgrade root@magento2.tvar/www/html/magento × File Edit View Search Terminal Help [root@magento2 magento]# php bin/magento setup:upgrade                                    | <pre>File Edit View Search Terminal Help (root@magento2 magento]# php bin/magento module:enable Tokenone_TwoFactorAuth 9. To upgrade Magento to reflect the newly enabled module, enter the following com     php bin/magento setup:upgrade</pre>                                                                      |        |            |             |            | root@magento2:/v | ar/www/ntmi/magento |                    | - 0       | 1 |
| 9. To upgrade Magento to reflect the newly enabled module, enter the following complex bin/magento setup:upgrade<br>root@magento2:/var/www/html/magento ×<br>File Edit View Search Terminal Help<br>[root@magento2 magento]# php bin/magento setup:upgrade                                                                                                    | 9. To upgrade Magento to reflect the newly enabled module, enter the following complex bin/magento setup:upgrade          root@magento2:/var/www/html/magento       -       -       ×         File Edit View Search Terminal Help       [root@magento2 magento]# php bin/magento setup:upgrade                         | File E | dit View S | Search Terr | ninal Help |                  |                     | T-1                | - 4 4 4 - |   |
| 9. To upgrade Magento to reflect the newly enabled module, enter the following comphp bin/magento setup:upgrade          root@magento2:/var/www/html/magento       -       -       ×         File Edit View Search Terminal Help       [root@magento2 magento]# php bin/magento setup:upgrade                                                                                                    | 9. To upgrade Magento to reflect the newly enabled module, enter the following con php bin/magento setup:upgrade root@magento2:/var/www/html/magento × File Edit View Search Terminal Help [root@magento2 magento]# php bin/magento setup:upgrade                                                                      |        |            |             |            |                  |                     |                    |           |   |
| To upgrade Magento to reflect the newly enabled module, enter the following comphp bin/magento setup:upgrade root@magento2:/var/www/html/magento _ □ × Edit View Search Terminal Help C@magento2 magento]# php bin/magento setup:upgrade                                                                                                    | To upgrade Magento to reflect the newly enabled module, enter the following comphp bin/magento setup:upgrade root@magento2:/var/www/html/magento × Edit View Search Terminal Help C@magento2 magento]# php bin/magento setup:upgrade                                                                                   |        |            |             |            |                  |                     |                    |           |   |
| 3. To upgrade wagento to renect the newly enabled module, enter the following complexity php bin/magento setup:upgrade          root@magento2:/var/www/html/magento       -       -       ×         File Edit View Search Terminal Help       [root@magento2 magento]# php bin/magento setup:upgrade                                                                                                   | <pre>s. To upgrade Wagento to relect the newly enabled module, enter the following complex php bin/magento setup:upgrade</pre>                                                                                                    | 0      |            | trado Ma    | agonto to  | reflect the p    | awly enabled mo     | dula ontar tha fa  |           | m |
| <pre>root@magento2:/var/www/html/magento _ □ × File Edit View Search Terminal Help [root@magento2 magento]# php bin/magento setup:upgrade</pre>                                                                                                    | <pre>php bin/magento setup:upgrade     root@magento2:/var/www/html/magento × File Edit View Search Terminal Help [root@magento2 magento]# php bin/magento setup:upgrade</pre>                                                                                                    | 9      | . To up    |             | igento to  |                  | ewly enabled mo     | dule, enter the it |           |   |
| <pre>root@magento2:/var/www/html/magento _ □ × File Edit View Search Terminal Help [root@magento2 magento]# php bin/magento setup:upgrade</pre>                                                                                                    | <pre>root@magento2:/var/www/html/magento _ □ × File Edit View Search Terminal Help [root@magento2 magento]# php bin/magento setup:upgrade</pre>                                                                                                    |        | pnp b.     | in/mage     | nto seti   | up:upgrade       |                     |                    |           |   |
| <pre>File Edit View Search Terminal Help [root@magento2 magento]# php bin/magento setup:upgrade</pre>                                                                                                    | File Edit View Search Terminal Help<br>[root@magento2 magento]# php bin/magento setup:upgrade                                                                                                    |        |            |             | root(      | @magento2:/va    | r/www/html/magen    | to -               | ×         |   |
| [root@magento2 magento]# php bin/magento setup:upgrade                                                                                                    | [root@magento2 magento]# php bin/magento setup:upgrade                                                                                                    | File   | Edit Vie   | w Search    | n Termin   | al Help          |                     |                    |           |   |
|                                                                                                    |                                                                                                    | [roc   | t@mage     | nto2 m      | agento     | ]# php bi        | n/magento se        | tup:upgrade        |           |   |

## 1044 10. Recompile Magento to reflect the changes, by entering the following command:

1045

1046 1047 php bin/magento setup:di:compile

|                |                 | root@magento2:/var/www/html/magento | - | • | × |
|----------------|-----------------|-------------------------------------|---|---|---|
| File Edit View | Search Terminal | Help                                |   |   |   |
| root@magento2  | ? magento]# php | bin/magento setup:di:compile        |   |   |   |
|                |                 |                                     |   |   |   |

1048 php bin/magento info:adminuri

|                              |                    | -               |  |
|------------------------------|--------------------|-----------------|--|
| ile Edit View Search Termina | l Help             |                 |  |
| root@magento2 magento        | ]# php bin/magento | o info:adminuri |  |
| dmin URI: /admin_14mz        | 14                 |                 |  |
| root@magento2 magento        | ]#                 |                 |  |
|                              |                    |                 |  |
|                              |                    |                 |  |
|                              |                    |                 |  |
|                              |                    |                 |  |
|                              |                    |                 |  |
|                              |                    |                 |  |
|                              |                    |                 |  |
|                              |                    |                 |  |
|                              |                    |                 |  |
|                              |                    |                 |  |
|                              |                    |                 |  |

1050 Note the URI that is output from the command. It will be used for TokenOne provisioning.

## 1051 2.5.4 TokenOne Provisioning

1052 Once TokenOne has been installed, administrators will be required to use TokenOne to log into the
1053 administration portal. The first time that an administrator logs into the portal, they will be required to
1054 provision and link their TokenOne authenticator with the system by using the following steps:

- 1055 1. Open a web browser and navigate to https://magento2.mfa.local/magento/admin\_14mzl4.
- 1056 2. Sign into the admin portal.

| Welcome, please sign i |
|------------------------|
| * Username             |
| admin                  |
| * Password             |
| ******                 |

10583. Once the administrator has signed into the Magento admin portal, a TokenOne splash screen1059will appear with steps to create an account.

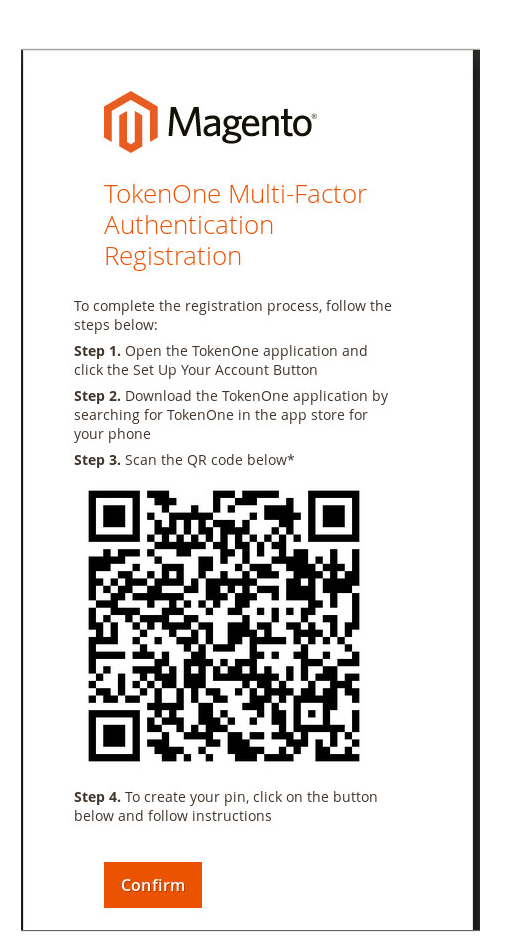

1061 4. Open the TokenOne mobile application and click **LINK A NEW SERVICE**.

| <                                                    | Services                                                                                                    |
|------------------------------------------------------|----------------------------------------------------------------------------------------------------|
| LINKED SERV                                          | ICES                                                                                                    |
|                                                      |                                                                                                    |
|                                                      |                                                                                                    |
|                                                      |                                                                                                    |
|                                                      |                                                                                                    |
|                                                      |                                                                                                    |
|                                                      |                                                                                                    |
|                                                      |                                                                                                    |
|                                                      |                                                                                                    |
|                                                      |                                                                                                    |
|                                                      |                                                                                                    |
|                                                      |                                                                                                    |
|                                                      | LINK A NEW SERVICE                                                                                                    |
| AI                                                   | JTHENTICATOR - version 3.0.6                                                                                                    |
| TokenOne Authentication<br>described in the patent e | is based on an invention by Siamack Yousofi of Canberra, Australia,<br>ntitled Validation of Transactions' (AU 2001281586; US 7181433)                                                                                                    |
| • –                                                  | $\Box  \leftarrow$                                                                                                    |
| 5 C                                                  | lick SCAN OR CODE                                                                                                    |
| <br>M                                                | <u>ታ እ</u> ያ ማ <b>መ</b> <sup>የመ</sup> ማ 67% Ø 0-50 om                                                                                                    |
|                                                      | Apple and a set of the state of the production of the production of the productio |
|                                                      | Link a service                                                                                                    |
|                                                      | Link a service                                                                                                    |
| •                                                    | Link a service                                                                                                    |
| Your brow                                            | Link a service                                                                                                    |
| Your brow<br>Follow the pro-<br>on screen to         | Link a service<br>ser and app must remain open<br>ompts in your registration email or<br>o apply TokenOne Authentication.                                                                                                    |
| Your brow<br>Follow the pro<br>on screen to          | Link a service<br>ser and app must remain open<br>ompts in your registration email or<br>o apply TokenOne Authentication.                                                                                                    |
| Your brow<br>Follow the pro                          | Link a service                                                                                                    |
| Your brow<br>Follow the pro                          | Link a service                                                                                                    |
| Your brow<br>Follow the pro                          | Link a service                                                                                                    |
| Your brow<br>Follow the pro                          | Link a service                                                                                                    |
| Your brow<br>Follow the pro                          | Link a service                                                                                                    |
| Your brow<br>Follow the pro-<br>on screen to         | Link a service                                                                                                    |
| Your brow<br>Follow the pro                          | Link a service                                                                                                    |

OR ENTER REGISTRATION CODE

1064

1065 6. Capture the Quick-Response (QR) code that is displayed on the Magento site.

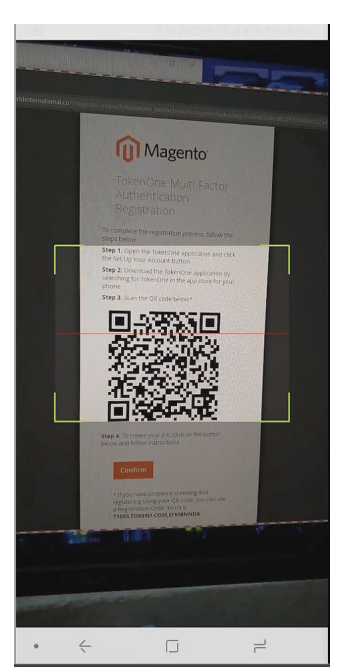

- 1067 7. Upon scanning the QR code, the phone will then be profiled and registered.
- 1068 8. Follow the prompts on the smartphone to complete the registration.

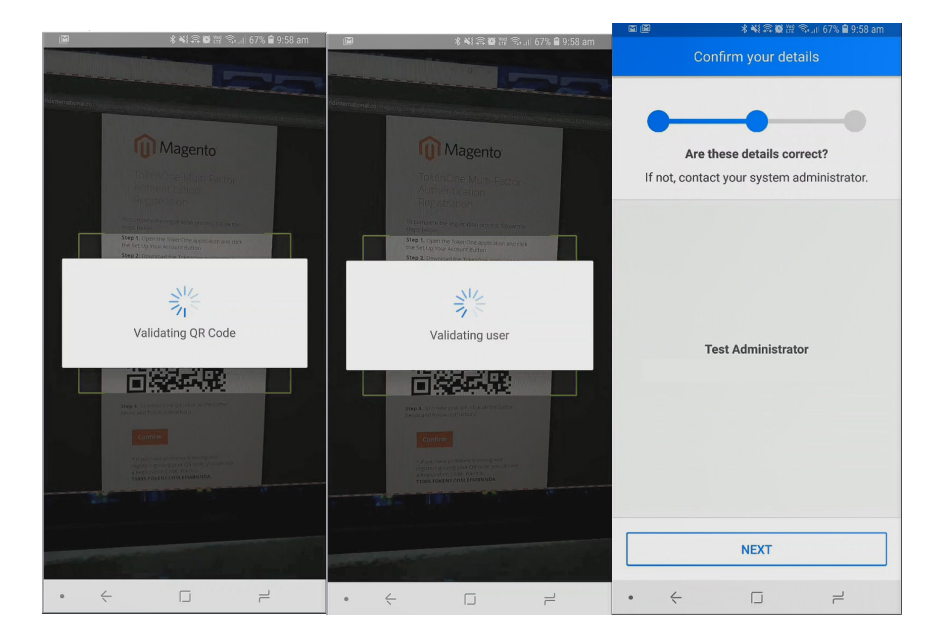

1069 1070

1066

9. Click NEXT.

1071 10. Create a recovery password for the account.

| Se        | t recovery password          |
|-----------|------------------------------|
|           |                              |
|           |                              |
|           |                              |
| Enter and | confirm a recovery password. |
|           |                              |
|           |                              |
|           |                              |
|           |                              |
|           |                              |
|           |                              |
|           | NEXT                         |
|           | NEXT                         |

1072

1075

1073 11. Click **NEXT**. Once the phone has been profiled and the account provisioned, you will be1074 prompted to set your user PIN.

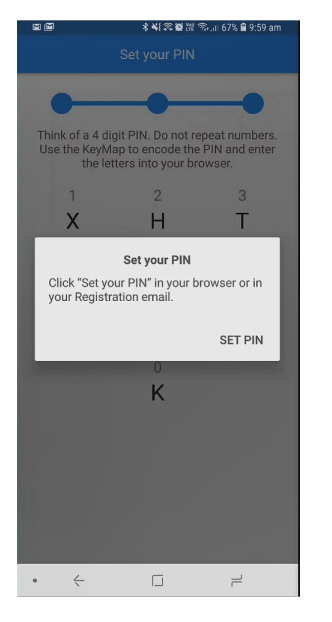

1076 12. Click **SET PIN** on the phone, and click **Confirm** on your computer.

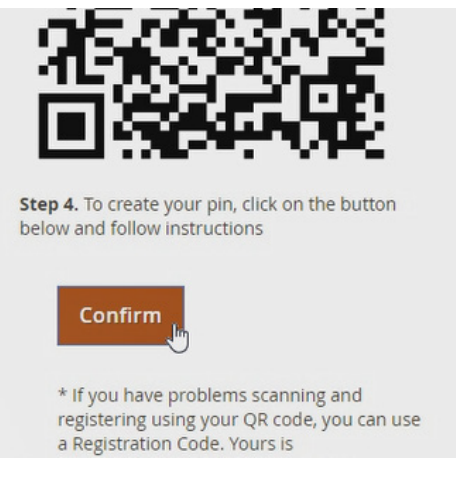

- 13. Use the KeyMap on the phone screen to encode your user PIN into a letter code. A KeyMap is 1078 1079 simply a sheet of 10 letters, each with a corresponding number (0 to 9). Match the numbers of
  - your PIN to the corresponding letters. This is your one-time letter code. For example, if your PIN is 2610, then your one-time letter code is HVXK.

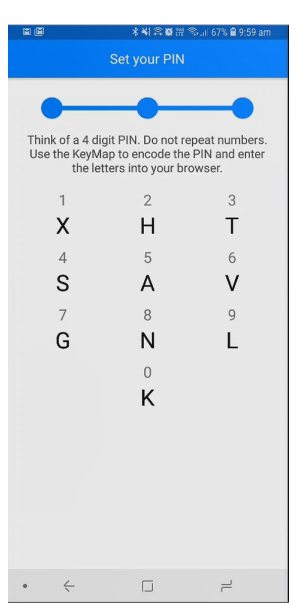

1084

14. Enter the letters corresponding to your PIN into the Magento admin panel, and click Submit. Repeat the process to confirm your PIN.

1080 1081

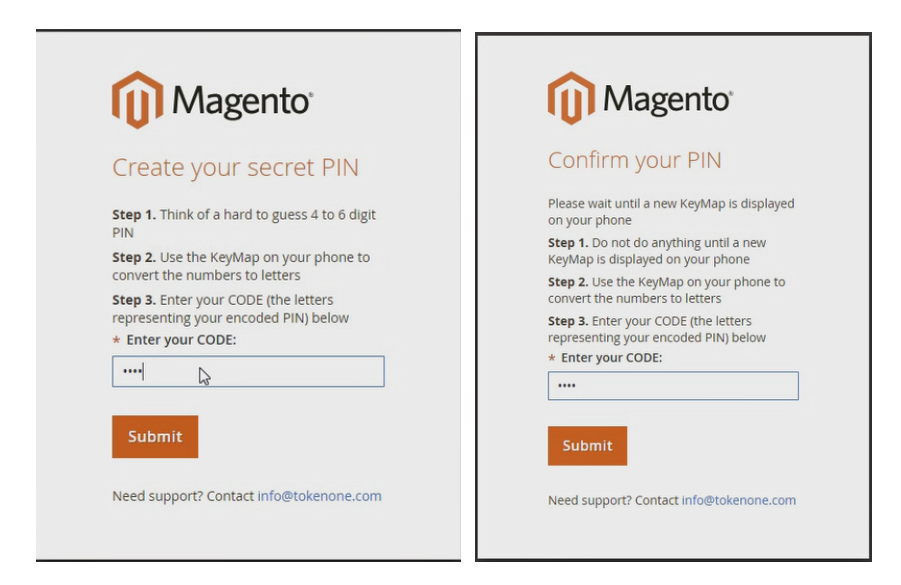

108615. Do not turn off your phone during this process. Wait until the smartphone application indicates1087that the account has been registered.

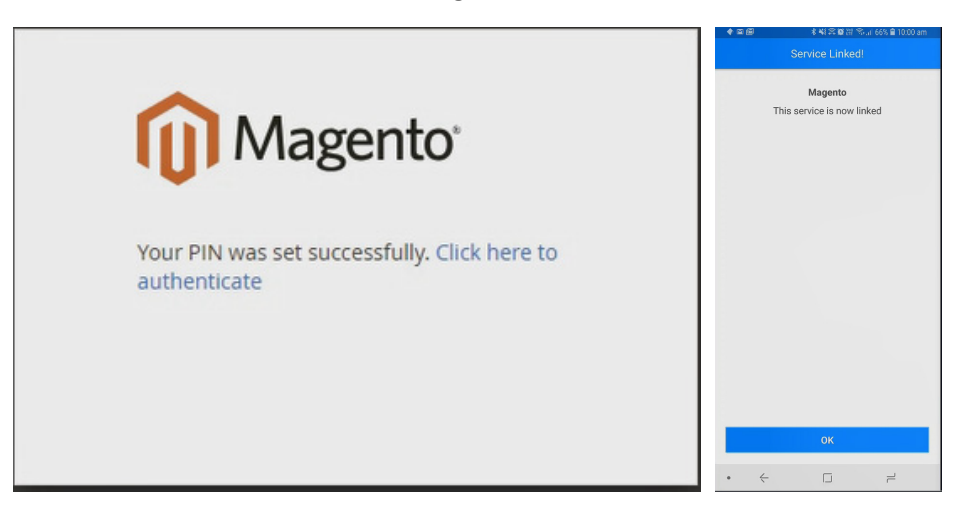

- 1089 2.5.5 Administrator Login with TokenOne Authentication
- To log into the Magento administration portal by using TokenOne authentication, perform the followingsteps:
- 1092 1. Open a web browser and navigate to https://magento2.mfa.local/magento/admin\_14mzl4.
- 1093 2. Sign into the admin portal.

|      | Magento <sup>®</sup>    |
|------|-------------------------|
|      | Welcome, please sign in |
|      | * Username              |
|      | admin                   |
|      | * Password              |
|      | •••••                   |
|      | Forgot your password?   |
|      | Sign in                 |
| 1094 |                         |

1095 3. Magento will prompt for the TokenOne **CODE**.

| Tokenone Auth<br>* code: |
|--------------------------|
| * CODE:                  |
|                          |

- 1097 4. Open the TokenOne mobile application on your smartphone.
- 1098 5. An In standby... screen will appear while the service verifies that you are using the correct regis 1099 tered device.

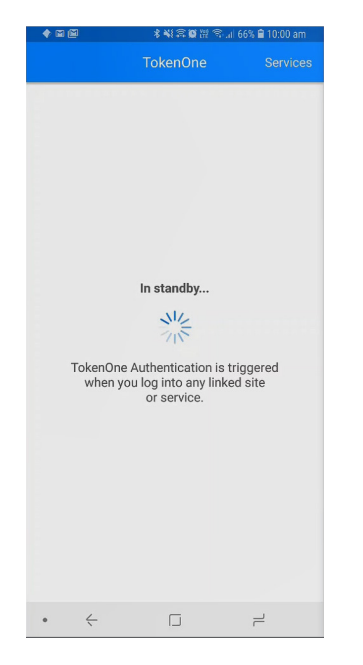

1101 6. Once your device is verified, a unique KeyMap will appear.

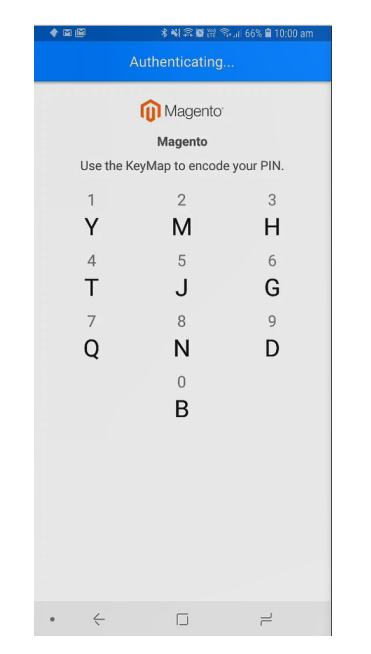

1102

- 1103 7. Match the numbers of your PIN to the corresponding letters. This is your one-time letter code.
- 1104 For example, if your PIN is **2610**, then your one time letter code is **MGYB**.
- 1105 8. Enter the letter code into the administration panel, and click **Confirm**.

| 🕦 Magento     |  |
|---------------|--|
| Tokenone Auth |  |
| * CODE:       |  |
|               |  |

## 1107 **2.6 Splunk Enterprise**

1108 This section provides installation and configuration guidance for Splunk's Enterprise product. Splunk

1109 Enterprise is used in both the *cost threshold* and *risk engine* example implementation builds to process

and display authentication logging information. In addition to installing and configuring Splunk

1111 Enterprise and its supporting components, this section also provides step-by-step guidance on

1112 developing dashboard displays of the logged information. The locations of the Splunk components that

are installed by using the instructions in this section are illustrated in Figure 2-6 (circled in green).

### 1114 Figure 2-6 Splunk Enterprise Components

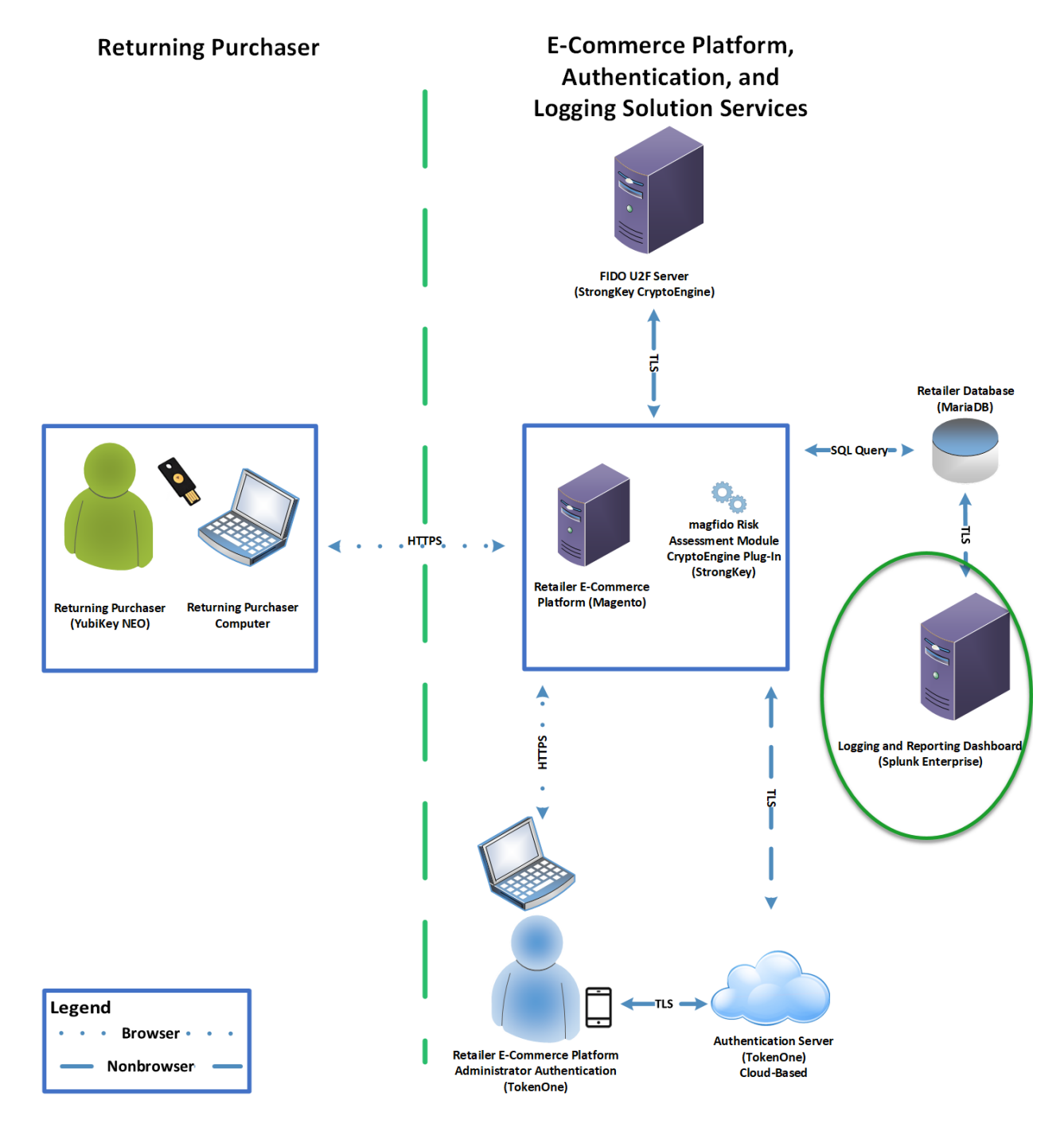

# 1116 2.6.1 Splunk Technologies Overview

- Splunk [10] technologies enable computer log and data collection, parsing, and display. Splunk
  Enterprise [11], along with two enabling capabilities, was used in both example implementations:
- 1119 Splunk Enterprise [11], where data was collected, parsed, and displayed by using dashboards
- Splunk Universal Forwarder [12], which was installed on systems from which we collected data, forwarding the information to Splunk Enterprise
- Splunk DB Connect [13], which was used to import structured data for analysis, indexing, and visualization into Splunk Enterprise in the example implementation
- 1124 2.6.2 Splunk Enterprise

## 1125 *2.6.2.1 Overview*

Splunk Enterprise [11] enables monitoring and analyzing data from multiple sources. Splunk Enterprise
can receive data from many sources, and then respond to data queries and provide dashboard displays
of the data that has been provided to it.

- 1129 For both example implementations, we used Splunk Enterprise to ingest a variety of log types from the
- 1130 retail e-commerce platform server. Once the data was collected by Splunk Enterprise, it could then be
- 1131 parsed and displayed by using prebuilt rules or custom criteria. For both example implementations, we
- 1132 displayed information as described in <u>Section 2.6.5</u>.
- 1133 2.6.2.2 Splunk Enterprise Requirements
- 1134 System requirements required to support the use of Splunk Enterprise can be found here:
- 1135 <u>http://docs.splunk.com/Documentation/Splunk/6.6.1/Installation/Systemrequirements.</u>
- 1136 2.6.2.3 Splunk Enterprise: Prepare for Installation
- 1137 To prepare your environment for an on-premises installation, follow this guidance:
- 1138 Windows:
- 1139 http://docs.splunk.com/Documentation/Splunk/6.6.1/Installation/PrepareyourWindowsnetworkforaSpl
- 1140 <u>unkinstallation</u>
- 1141 2.6.2.4 Splunk Enterprise Installation
- 1142 You will need a Splunk account to download Splunk Enterprise. The account is free and can be set up at
- 1143 <u>https://www.splunk.com/page/sign\_up</u>.

- 1144 Download Splunk Enterprise from <u>https://www.splunk.com/en\_us/download/splunk-enterprise.html</u>.
- 1145 Splunk Enterprise was installed on a Windows instance. The installation instructions can be found here:
- 1146 <u>http://docs.splunk.com/Documentation/Splunk/6.6.1/Installation/InstallonWindows</u>.

# 1147 2.6.3 Splunk Universal Forwarder

- 1148 2.6.3.1 Splunk Universal Forwarder Overview
- 1149 The Splunk Universal Forwarder collects data to be used by Splunk Enterprise. Splunk Universal
- 1150 Forwarder allows Splunk Enterprise to collect data from remote sources and send it for indexing. To use
- this capability, Splunk Universal Forwarder must be installed on each system from which you want to collect data.
- 1153 We used Splunk Universal Forwarder to collect data from Magento and forward it to Splunk Enterprise.
- 1154 Once the data was delivered to Splunk Enterprise, the data provided by the Splunk Universal Forwarder
- 1155 was used to analyze purchaser authentication trends and to populate the dashboard displays.
- 1156 2.6.3.2 Splunk Universal Forwarder Requirements
- System requirements required to support the use of Splunk Universal Forwarder can be found here:
   http://docs.splunk.com/Documentation/Forwarder/6.6.1/Forwarder/Systemrequirements.
- 1159 2.6.3.3 Splunk Universal Forwarder: Prepare for Installation
- 1160 Before you can forward data to Splunk Enterprise, you must enable forwarding and receiving on Splunk
- 1161 Enterprise. Instructions can be found here:
- 1162 <u>http://docs.splunk.com/Documentation/Forwarder/6.6.1/Forwarder/EnableaReceiver.</u>
- 1163 2.6.3.4 Splunk Universal Forwarder: Installation
- 1164 The Splunk Universal Forwarder can be installed on different operating system platforms. The following
- subsections provide instructions for installing the Splunk Universal Forwarder on both Linux andWindows.
- 1167 2.6.3.4.1 Installing Splunk Universal Forwarder on Linux
- 1168 Detailed Splunk Universal Forwarder installation instructions can be found here:
- 1169 <u>http://docs.splunk.com/Documentation/Forwarder/6.6.1/Forwarder/Installanixuniversalforwarder#Inst</u>
- 1170 <u>all\_the\_universal\_forwarder\_on\_Linux</u>.

1171 The following steps are an abridged version of the preceding installation link:

- 1172 1. You will need a splunk.com account to download the Splunk Universal Forwarder on Linux. Ac-1173 count setup is free and can be done here: https://www.splunk.com/page/sign\_up.
- Once you have an account, the Splunk Universal Forwarder for Linux is free and can be down loaded from here: <u>http://www.splunk.com/en\_us/download/universal-forwarder.html</u>.
- Having the latest operating system version is recommended for installations. For both example implementations, we used the latest CentOS OS version 2.6+ kernel Linux distributions (64-bit).
   For the example implementation, we installed on CentOS by selecting the file that ends in .tgz and placed it on the target Linux machine. This is an example:
- 1180 splunkforwader-7.0.1-2b5b15c4ee89-linux-x86\_64.tgz
- 1181 4. Untar the file downloaded to the opt/ directory:
- 1182 tar zxvf <splunk\_package\_name.tgz> -C /opt
- 1183 5. Change to the /opt/splunkforwarder/bin directory:
- 1184 cd /opt/splunkforwarder/bin
- 1185 6. Start the universal forwarder:
- 1186 ./splunk start
- 1187 7. Enable boot start of the universal forwarder:
- 1188 ./splunk enable boot-start
- 1189 2.6.3.4.2 Configure Splunk Forwarder on Linux
- 1190 More information about adding a forwarder can be found at
- 1191 <u>http://docs.splunk.com/Documentation/Forwarder/6.6.1/Forwarder/Configuretheuniversalforwarder.</u>
- 1192 1. Change to the /opt/splunkforwarder/bin directory:
- 1193 cd /opt/splunkforwarder/bin
- 1194 2. Run script to configure the forwarder to connect to the Splunk Enterprise server:
- 1195 ./splunk add forward-server loghost:7777 -auth admin:change

#### 1196 2.6.3.4.3 Installing Splunk Universal Forwarder on Windows

- 1. You will need a splunk.com account to download the Splunk Universal Forwarder on Windows.
- 1198 An account is free and can be set up here: <u>https://www.splunk.com/page/sign\_up</u>.
- 11992. Once you have an account, the Splunk Universal Forwarder for Windows is free and can be1200downloaded from here: <a href="http://www.splunk.com/en\_us/download/universal-forwarder.html">http://www.splunk.com/en\_us/download/universal-forwarder.html</a>.

- 12013. You want the latest version for operating system version Windows (64-bit). Because this down-1202load will be installed on Windows, select the file that ends in .msi. This is an example:
- 1203 spunkforwarder-7.0.0-00f5bb3fa822-x64-release.msi

#### 1204 2.6.4 Splunk DB Connect

Splunk DB Connect facilitates database information imports, exports, lookups, and multiple data sourcecombinations [13], [14].

### 1207 2.6.4.1 Overview

- Splunk DB Connect provides a solution for integrating database information with Splunk Enterprise
  queries and reports. It allows for structured data-collection from databases, which can be leveraged in
  analysis.
- Splunk DB Connect was used to import structured data from Magento's MySQL database instance. Thisenabled us to leverage information in the database within the Splunk Enterprise deployment.
- 1213 2.6.4.2 Splunk DB Connect Requirements
- 1214 Splunk DB Connect requires that the Java Runtime Environment (JRE) is installed on the Splunk
- 1215 Enterprise search head. The JRE can be installed from here:
- 1216 http://www.oracle.com/technetwork/java/javase/downloads/jre8-downloads-2133155.html.
- 1217 You must install a driver for the database that you are planning to connect to the Splunk DB Connect
- 1218 application. Splunk DB Connect supports a list of drivers that can define other databases. MariaDB is not
- 1219 included in the list of predefined databases. As MariaDB is a branch of MySQL, we downloaded the
- 1220 MySQL Java Connector from the following location (Section 2.6.4.4, Step 6 provides installation
- 1221 directions for the Java Connector): <u>https://dev.mysql.com/downloads/connector/j/</u>.
- 1222 2.6.4.3 Splunk DB Connect Installation
- 1223 This section describes the steps required to install the Splunk DB Connect application onto your single-
- 1224 instance deployment of Splunk. Additional guidance can be found here:
- 1225 https://docs.splunk.com/Documentation/DBX/3.1.2/DeployDBX/AboutSplunkDBConnect.
- 1226 1. Navigate to the Splunk Enterprise home page, and click the **Splunk Apps** icon.

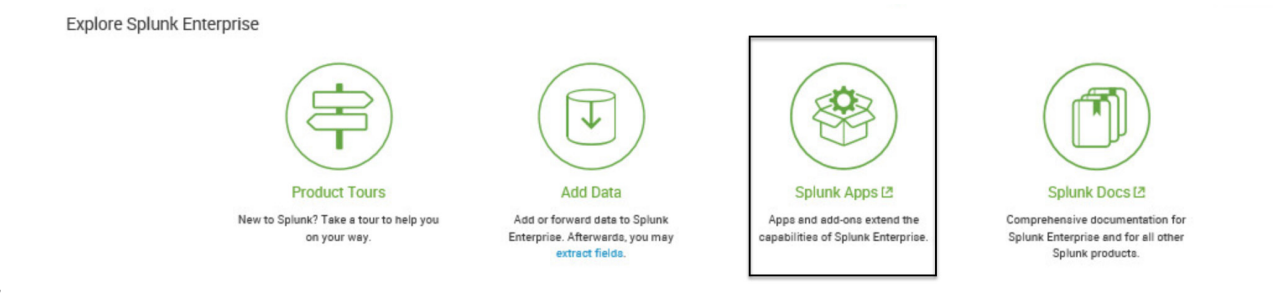

1228

2. Type "db connect" into the search bar to locate the Splunk DB Connect application.

|              | Browse More Apps                                                                                               |
|--------------|----------------------------------------------------------------------------------------------------|
|              | db connect 😵                                                                                                   |
|              | CATEGORY  DevOps IT Operations Security, Fraud & Compliance Business Analytics IoT & Industrial Data Utilities |
| 1229<br>1230 | <ol> <li>Once the Splunk DB Connect application is located, click Install.</li> </ol>                          |
|              | DBX Splunk DB Connect                                                                                          |

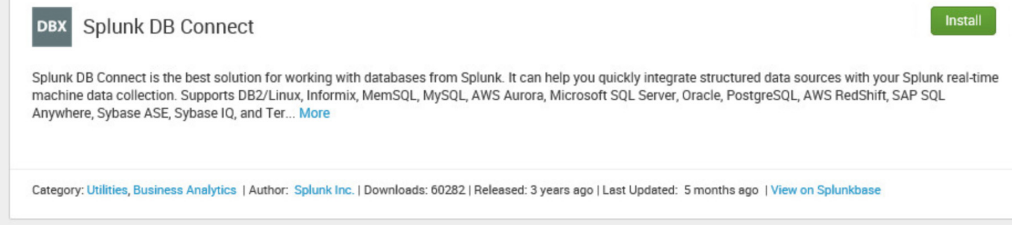

#### 1231

Log in and accept the terms and conditions by using your splunk.com user account and creden tials (not the Splunk Enterprise instance credentials) and then by clicking Login and Install.

| Enter your Splunk.com username and password to download the app.  mfa_nccoe_test  Forgot your password?  This app is provided by a third party and your rights to use the app is in accordance with the license provided by that third-party licensor. Splunk is not responsible for any third-party apps and does not provide any warranty or support. If you have any questions, complaints or claims with respect to this app, please contact the licensor directly, whose contact information car be found on the download page.  Splunk Software License Agreement  Splunk Websites Terms and Conditions of Use Splunk Software License Agreement  I have read the terms and conditions of the license and agree to be bound by them. I accept that Splunk will securely send my login credentials over the Internet to splunk.com |                                                                                                    |                                                                                                    |
|----------------------------------------------------------------------------------------------------|----------------------------------------------------------------------------------------------------|----------------------------------------------------------------------------------------------------|
| mfa_nccoe_test         ••••••••         Forgot your password?         This app is provided by a third party and your rights to use the app is in accordance with the license provided by that third-party licensor. Splunk is not responsible for any third-party apps and does not provide any warranty or support. If you have any questions, complaints or claims with respect to this app, please contact the licensor directly, whose contact information car be found on the download page.         Splunk Software License Agreement         Splunk Software License Agreement         V       I have read the terms and conditions of the license and agree to be bound by them. I accept that Splunk will securely send my login credentials over the Internet to splunk.com                                                   | Enter your Splunk.com username and password to                                                                                                    | download the app.                                                                                               |
| Forgot your password? This app is provided by a third party and your rights to use the app is in accordance with the license provided by that third-party licensor. Splunk is not responsible for any third-party apps and does not provide any warranty or support. If you have any questions, complaints or claims with respect to this app, please contact the licensor directly, whose contact information car be found on the download page. Splunk Software License Agreement Splunk Software License Agreement I have read the terms and conditions of the license and agree to be bound by them. I accept that Splunk will securely send my login credentials over the Internet to splunk.com                                                                                                    | mfa_nccoe_test                                                                                                    |                                                                                                    |
| Forgot your password?<br>This app is provided by a third party and your rights to use the app is in<br>accordance with the license provided by that third-party licensor. Splunk is<br>not responsible for any third-party apps and does not provide any warranty<br>or support. If you have any questions, complaints or claims with respect to<br>this app, please contact the licensor directly, whose contact information car<br>be found on the download page.<br>Splunk Software License Agreement<br>Splunk Websites Terms and Conditions of Use<br>Splunk Software License Agreement<br>I have read the terms and conditions of the license and agree to be<br>bound by them. I accept that Splunk will securely send my login<br>credentials over the Internet to splunk.com                                                   | ••••••                                                                                                    |                                                                                                    |
| This app is provided by a third party and your rights to use the app is in accordance with the license provided by that third-party licensor. Splunk is not responsible for any third-party apps and does not provide any warranty or support. If you have any questions, complaints or claims with respect to this app, please contact the licensor directly, whose contact information car be found on the download page. Splunk Software License Agreement Splunk Websites Terms and Conditions of Use Splunk Software License Agreement I have read the terms and conditions of the license and agree to be bound by them. I accept that Splunk will securely send my login credentials over the Internet to splunk.com                                                                                                    | Forgot your password?                                                                                                    |                                                                                                    |
| Splunk Software License Agreement Splunk Websites Terms and Conditions of Use Splunk Software License Agreement I have read the terms and conditions of the license and agree to be bound by them. I accept that Splunk will securely send my login credentials over the Internet to splunk.com                                                                                                    | accordance with the license provided by that third-<br>not responsible for any third-party apps and does n<br>or support. If you have any questions, complaints of<br>this app, please contact the licensor directly, whose<br>be found on the download page. | party licensor. Splunk is<br>not provide any warranty<br>or claims with respect to<br>e contact information car |
| <ul> <li>Splunk Websites Terms and Conditions of Use</li> <li>Splunk Software License Agreement</li> <li>I have read the terms and conditions of the license and agree to be bound by them. I accept that Splunk will securely send my login credentials over the Internet to splunk.com</li> </ul>                                                                                                    | Splunk Software License Agreement                                                                                                    |                                                                                                    |
| <ul> <li>Splunk Software License Agreement</li> <li>I have read the terms and conditions of the license and agree to be<br/>bound by them. I accept that Splunk will securely send my login<br/>credentials over the Internet to splunk.com</li> </ul>                                                                                                    | Splunk Websites Terms and Conditions of Use                                                                                                    |                                                                                                    |
| I have read the terms and conditions of the license and agree to be<br>bound by them. I accept that Splunk will securely send my login<br>credentials over the Internet to splunk.com                                                                                                    | Splunk Software License Agreement                                                                                                    |                                                                                                    |
|                                                                                                    | I have read the terms and conditions of the lice                                                                                                    | ense and agree to be<br>ely send my login                                                                       |
|                                                                                                    | bound by them. I accept that Splunk will secure<br>credentials over the Internet to splunk.com                                                                                                    |                                                                                                    |

#### 5. Click Restart Now.

| Restart Required                                                        | ×                    |
|-------------------------------------------------------------------------|----------------------|
| You must restart Splunk Splunk Enterprise to complete in<br>DB Connect. | stallation of Splunk |
| Restart Later                                                           | Restart Now          |

1236

12376. Log in after reboot, with the Splunk Enterprise instance credentials that were created during theinstallation of Splunk Enterprise.

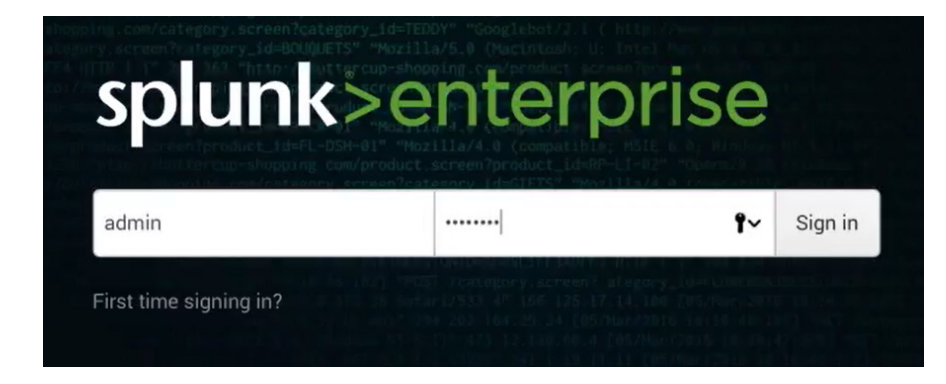

1243

- 1240 2.6.4.4 Setup
- 1241 This section describes the initial setup process that will follow the installation of Splunk DB Connect.
- 1242 1. On the home page, navigate to **Splunk DB Connect** in the **Apps** sidebar.

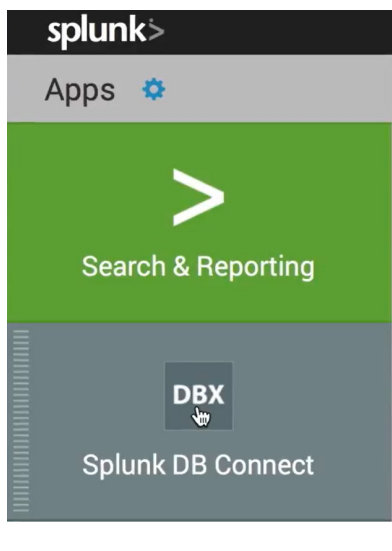

1244 2. Select whether to send Splunk information about your use of Splunk DB Connect.

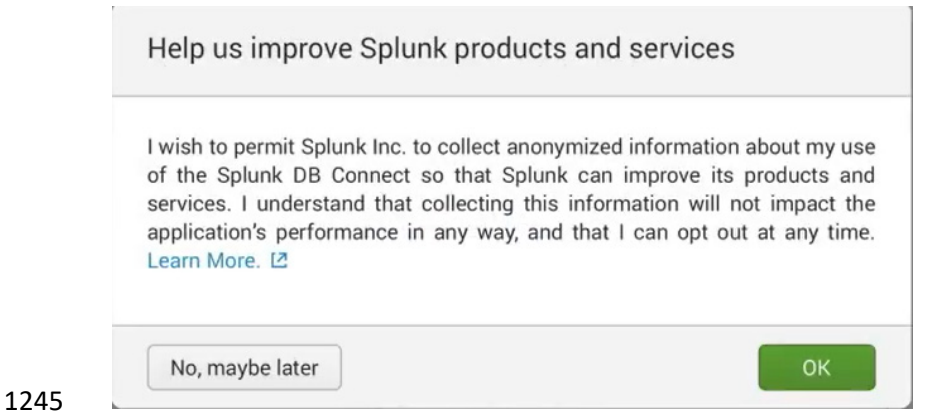

1246 3. Click **Setup** to begin the configuration process.

Welcome to DB Connect!

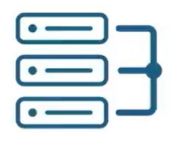

Connect

Link to your databases

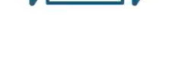

Transport

Retrieve, index and export your data

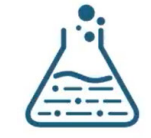

Transform

Enrich and work with your data

DB Connect requires some basic settings to work properly. Skip Setup

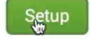

1247

1248

4. Specify the JRE Installation Path (JAVA\_HOME).

|                     | Settings            |                 |                               |  |
|---------------------|---------------------|-----------------|-------------------------------|--|
| General             | Drivers             | Logging         | Usage Collection              |  |
| Configure setting   | as related to the J | ava environment | and Task Server. Learn More 🛽 |  |
|                     |                     |                 |                               |  |
| JRE Installation I  | Path(JAVA_HOM       | E)              |                               |  |
| C:\Program File     | es (x86)\Java\jdk   | 1.8.0_151       |                               |  |
|                     |                     |                 |                               |  |
| Only Java SE 8 is : | supported. Learn N  | lore 🛽          |                               |  |
| JVM Options         |                     |                 |                               |  |
|                     |                     |                 |                               |  |
|                     | ine parameters. Le  | arn More [2]    |                               |  |
| Java Virtual Mach   |                     |                 |                               |  |
| Java Virtual Mach   |                     |                 |                               |  |
| Java Virtual Mach   |                     |                 |                               |  |

1249 1250

b. Task server restart will occur.

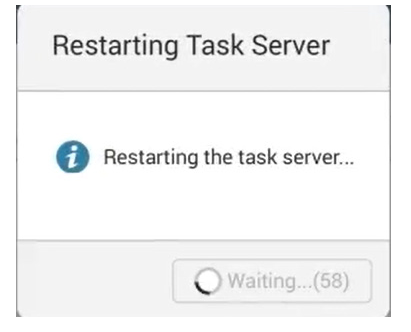

- 1252
- 1253
- c. Once the restart completes, click **OK**.

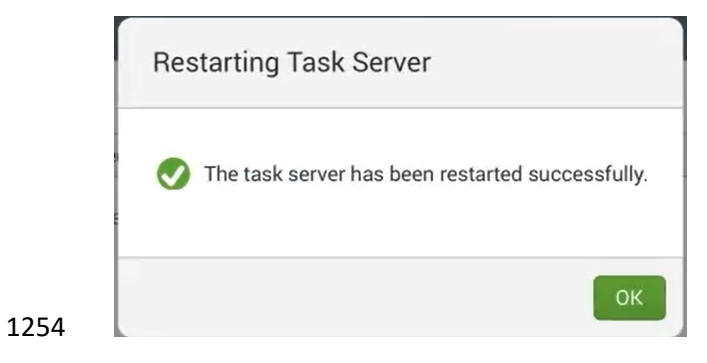

- 1255 5. Proceed to set up drivers for the database in the **Drivers** tab: **Configuration > Settings > Drivers**.
- 1256 6. Search for the database that you are using.

|                      | Data Lab Cor  | nfiguration Health $\sim$ Search                                                                                                    |                   |
|----------------------|---------------|----------------------------------------------------------------------------------------------------|-------------------|
|                      | Databases     | Settings                                                                                                    |                   |
|                      | General       | Drivers Logging Usage Collection                                                                                                    |                   |
|                      | my            |                                                                                                    |                   |
|                      | Driver Name 🗸 |                                                                                                    | Installed 🗧       |
| 1257                 | MySQL         |                                                                                                    | × No              |
| 1258<br>1259<br>1260 | a.            | case, perform Step i below to move the connector into a new directory t<br>uring Splunk DB Connect.                                         | to enable config- |
| 1261                 |               | i. Move the MySQL Java Connector downloaded in Section 2.6.4.2 to                                                                           | o the following   |
| 1262                 |               | directory:                                                                                                    |                   |
| 1263                 |               | C:\Program Files\Splunk\etc\apps\splunk_app_db_connect                                                                                      | \drivers          |
| 1264                 | b.            | To specify a database that isn't predefined, follow the Splunk document                                                                     | ation located     |
| 1265                 |               | here: <a href="https://docs.splunk.com/Documentation/DBX/3.1.2/DeployDBX/A">https://docs.splunk.com/Documentation/DBX/3.1.2/DeployDBX/A</a> | boutSplunkDB-     |
| 1266                 |               | <u>Connect</u> .                                                                                                    |                   |

7. Click **Reload**. The status of the driver should reflect that it was installed.

| Data Lab   | Configuration | Health 🗸 | Search          |             |   |           | Splunk DB Connect |
|------------|---------------|----------|-----------------|-------------|---|-----------|-------------------|
| Databas    | es Settings   |          |                 |             |   |           |                   |
| General    | Drivers       | Logging  | Usage Collectio | n           |   |           |                   |
| my         |               |          |                 |             |   |           | Reload            |
| Driver Nam | e 🗸           |          |                 | Installed 0 | V | Version 0 |                   |
| MySQL      |               |          |                 | ✓ Yes       |   | 5.1       |                   |

1268

1267

1269 2.6.4.5 Creating Identities

- 1270 Before connecting Splunk DB Connect to your database, an identity is needed to establish the
- 1271 connection. This section details creating an identity that leverages database credentials, which will be
- 1272 used by Splunk DB Connect to access your database.
- 1273 1. Navigate to the **Identities** tab: **Configuration > Databases > Identities**.
- 1274 2. Click **New Identity**.

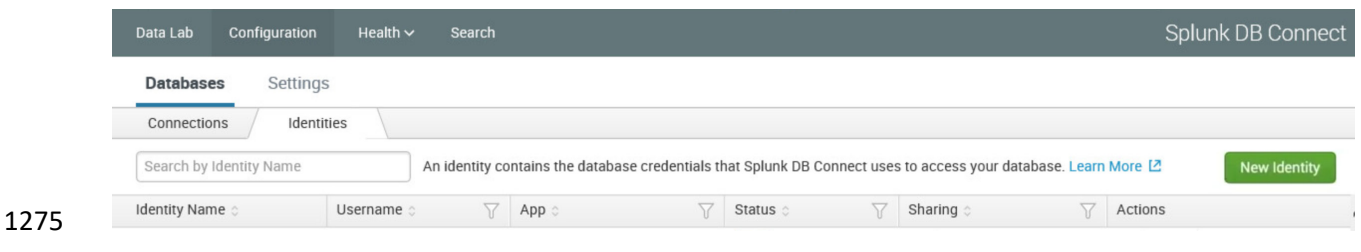

1277 1278

1279

#### 3. Configure the **Settings** for your **New Identity**.

| New Identity                                                                                                    | Cancel Save                       |
|----------------------------------------------------------------------------------------------------|-----------------------------------|
| Settings Permissions                                                                                                    |                                   |
| Identity Name                                                                                                    |                                   |
| magento_users                                                                                                    |                                   |
| Username                                                                                                    |                                   |
| magento                                                                                                    |                                   |
| Password                                                                                                    |                                   |
| ••••                                                                                                    |                                   |
| Use Windows Authentication Domain                                                                                                    |                                   |
| Windows Authentication Domain                                                                                                    |                                   |
| Domain to use with Identity. This field is only effective when<br>using the 'MS-SQL Server Using MS Generic Driver With<br>Windows Authentication' connection type. Learn More [2] | Activate Windows                  |
|                                                                                                    | Activite minitions                |
| a. Specify a unique Identity Name.                                                                                                    |                                   |
| b. Enter the <b>Username</b> and <b>Password</b> that                                                                                                    | are used to access your database. |

- 1280 c. Click **Save**.
- 1281 4. You will now see the new identity that you created, listed in the table of identities.

| Data Lab Configuration  | Health         |                                    |                            |                                       | Splunk DB Connect     |
|-------------------------|----------------|------------------------------------|----------------------------|---------------------------------------|-----------------------|
| Databases Settings      | 5              |                                    |                            |                                       |                       |
| Connections             | ties           |                                    |                            |                                       |                       |
| Search by Identity Name | An identity co | ontains the database credentials t | hat Splunk DB Connect uses | s to access your database. Learn      | More 🖸 New Identity   |
| Identity Name 🔅         | Username 🗧 🛛 🍸 | App 🗧 🌱 🏹                          | Status 🗧 🛛 🍸               | Sharing $\Diamond$ $\bigtriangledown$ | Actions               |
| magento_users           | magento        | Splunk DB Connect                  | C Enabled                  | App   Permissions                     | Edit   Clone   Delete |
| 1 identity in total.    |                |                                    |                            |                                       |                       |

- 1282 1 identity in tot
- 1283 2.6.4.6 Creating Connections
- 1284 This section details how to create a database connection for Splunk DB Connect to use. This provides the
- 1285 information that the software needs to connect to your remote database.
- 1286 1. Navigate to the **Connections** tab: **Configuration > Databases > Connections**.

| Data Lab     | Configuration                                                                                                    | Health     | ı∨ S | earch             |       |   |          |   |           |          | Splunk DB Connect |
|--------------|----------------------------------------------------------------------------------------------------|------------|------|-------------------|-------|---|----------|---|-----------|----------|-------------------|
| Databases    | s Setting                                                                                                    | JS         |      |                   |       |   |          |   |           |          |                   |
| Connection   | is Ide                                                                                                    | ntities    |      |                   |       |   |          |   |           |          |                   |
| Search by C  | Search by Connection Name A database connection object contains the necessary information for connecting to a remote database. Learn More 🛽 New Connection |            |      |                   |       |   |          |   |           |          |                   |
| Connection N | lame 🗧                                                                                                    | Identity 🔅 | Y    | Connection Type 🔅 | App 🗧 | V | Status 🔅 | 7 | Sharing 🗧 | $\nabla$ | Actions           |

## 3. Configure the **Settings** for your **New Connection**.

| New Connection                                                                                                    |                                                                                                    | Cancel Save                                                                                                    |
|----------------------------------------------------------------------------------------------------|----------------------------------------------------------------------------------------------------|----------------------------------------------------------------------------------------------------|
| Settings Permissions                                                                                                    |                                                                                                    |                                                                                                    |
| Connection Name                                                                                                    |                                                                                                    |                                                                                                    |
| Magento_DB                                                                                                    |                                                                                                    |                                                                                                    |
| Identity                                                                                                    |                                                                                                    |                                                                                                    |
| magento_users                                                                                                    | ~                                                                                                    |                                                                                                    |
| Connection Type                                                                                                    |                                                                                                    |                                                                                                    |
| MySQL                                                                                                    | ~                                                                                                    |                                                                                                    |
| Timezone                                                                                                    |                                                                                                    |                                                                                                    |
| US/Eastern : -05:00                                                                                                    | ~                                                                                                    |                                                                                                    |
| The time zone used by DB Connect to                                                                                                    | read time-related                                                                                                    |                                                                                                    |
| The time zone used by DB Connect to<br>fields. By default the JVM time zone s<br>Learn More [2]<br>JDBC URL Settings                                                                | o read time-related<br>setting is used.                                                                                                    | Activate Windows                                                                                                    |
| The time zone used by DB Connect to<br>fields. By default the JVM time zone t<br>Learn More [2]<br>JDBC URL Settings<br>Host                                                        | o read time-related<br>setting is used.<br>JDBC URL Preview                                                                                                    | Activate Windows<br>Go to System in Control Panel to activate<br>Windows                                                       |
| The time zone used by DB Connect to<br>fields. By default the JVM time zone s<br>Learn More [2]<br>JDBC URL Settings<br>Host<br>magento.mfa.local                                   | <pre>pread time-related setting is used. JDBC URL Preview jdbc :mysql://magento.mfa.local:3306/mag</pre>                                                                                                    | Activate Windows<br>Go to System in Control Panel to activate<br>Windows.                                                      |
| The time zone used by DB Connect to<br>fields. By default the JVM time zone t<br>Learn More [2]<br>JDBC URL Settings<br>Host<br>magento.mfa.local<br>a. Unito<br>b. Sele<br>c. Sele | JDBC URL Preview<br>Jdbc:mysql://magento.mfa.local:3306/mag<br>quely name your connection in the <b>Connectio</b><br>ect the <b>Identity</b> created in <u>Section 2.6.4.5</u> .<br>ect the type of database being connected, in th | Activate Windows<br>Go to System in Control Panel to activate<br>Windows.<br>n Name field.<br>he <b>Connection Type</b> field. |

1295 4. Configure the JDBC URL Settings.

|                      | JDBC URL Settings                                                                   |                                                                                                    |
|----------------------|-------------------------------------------------------------------------------------|----------------------------------------------------------------------------------------------------|
|                      | Host                                                                                | JDBC URL Preview                                                                                                    |
|                      | magento.mfa.local                                                                   | <pre>jdbc:mysql://magento.mfa.local:3306/mag ento</pre>                                                                                                    |
|                      | Port                                                                                |                                                                                                    |
|                      | 3306                                                                                | Edit JDBC URL                                                                                                    |
|                      | Default Database                                                                    |                                                                                                    |
|                      | magento                                                                             |                                                                                                    |
|                      | The usage and meaning of between database vendor                                    | of this parameter varies<br>ors. Learn More [2]                                                                                                    |
|                      | Enable SSL                                                                          |                                                                                                    |
|                      | This is a DB driver flag an                                                         | nd may not be supported by all                                                                                                    |
|                      | JDBC drivers. Learn More                                                            |                                                                                                    |
|                      | Advanced Settings                                                                   |                                                                                                    |
|                      | Read Only                                                                           |                                                                                                    |
|                      | Use a read-only database<br>cannot be altered. This is<br>guarantee to work for all | e connection to ensure that data<br>s a DB driver flag and not<br>drivers.                                                                                                    |
|                      | Fetch Size                                                                          |                                                                                                    |
|                      | Optional                                                                            |                                                                                                    |
| 1296                 | The number of rows to re                                                            | eturn at a time from the                                                                                                    |
| 1297                 | a.                                                                                  | Enter the database's hostname in the <b>Host</b> field.                                                                                                    |
| 1298                 | b.                                                                                  | Specify the <b>Port</b> that your database uses for remote connections.                                                                                                    |
| 1299                 | С.                                                                                  | Specify the <b>Default Database</b> to be used.                                                                                                    |
| 1300                 | d.                                                                                  | Click Save.                                                                                                    |
| 1301<br>1302<br>1303 |                                                                                     | Note: If you receive an error when attempting to save the connection, be sure to check that the database to which you are attempting to connect is configured for remote connections. |

1304 5. You will now see the new connection that you created, listed in the table of connections.

| Data Lab     | Configuration | on Health | n∨ Search     |                              |        |                           |         |                    |        |                   |   | Splunk DB Connect     |
|--------------|---------------|-----------|---------------|------------------------------|--------|---------------------------|---------|--------------------|--------|-------------------|---|-----------------------|
| Databases    | Setti         | ngs       |               |                              |        |                           |         |                    |        |                   |   |                       |
| Connections  |               | dentities |               |                              |        |                           |         |                    |        |                   |   |                       |
| Search by Co | onnection Na  | ame       | A database co | nnection object contains the | necess | sary information for conn | lecting | to a remote databa | se. Le | arn More 🛽        |   | New Connection        |
| Connection N | ame 🗘         | Identit   | y≎ ∀          | Connection Type 🔅            | V      | App 🗧                     | 7       | Status 0           | V      | Sharing 0         | Y | Actions               |
| Magento_DB   |               | mager     | nto_users     | MySQL                        |        | Splunk DB Connect         |         | C Enabled          |        | App   Permissions |   | Edit   Clone   Delete |

## 1306 2.6.4.7 Creating Inputs

This section details how to ingest data from your database by using inputs. We demonstrated thecreation of an input that pulled customer account information from the Magento database.

- 1309 1. Navigate to the **Inputs** tab: **Data Lab > Inputs**.
- 1310 2. Click **New Input**.

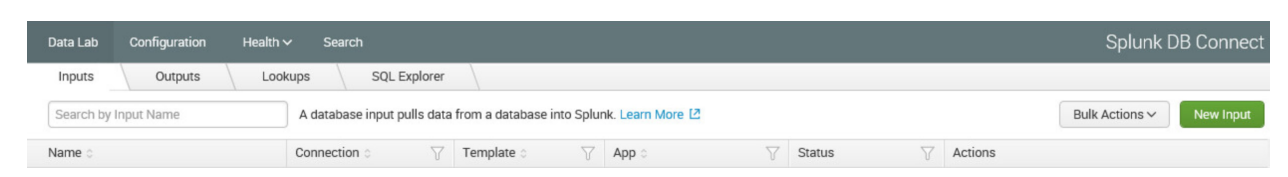

1312 3. Choose the table for your **New Input**.

| Choose Table    | P |
|-----------------|---|
| Connection      | S |
| Magento_DB      | ~ |
| Catalog         |   |
| magento         | ~ |
| Schema          |   |
| Select          | ~ |
| Table           |   |
| Customer_entity |   |

1313

- a. Select the **Connection** created in <u>Section 2.6.4.6</u>.
- b. Select the Default Database created in <u>Section 2.6.4.6</u>, Step 4c, as the **Catalog**.
- 1316 c. Search for and select the Table from which input is to pull data. We selected the Cus 1317 tomer\_entity table.
- 1318 4. Preview the data.
| Prev   | view Data                   |                |                       |             |                |          |
|--------|-----------------------------|----------------|-----------------------|-------------|----------------|----------|
| SQL    | . Editor                    |                |                       | F Form      | Execute S      | SQL      |
|        | 1 SELECT * FROM `magento`.  | `custom        | er_entity`            |             |                | J        |
| ping 0 | disable_auto_group_change 0 | dob 0          | email 0               | entity_id 0 | failures_num 0 | first_fa |
| 1      | 0                           | 1973-<br>12-15 | roni_cost@example.com | 1           | 0              |          |
| 2      | 0                           |                | nccoe@example.com     | 2           | 3              | 2018-0   |
|        |                             |                |                       |             |                | 13:22:3  |
|        | 0                           |                | a@a.com               | 3           | 0              | 13:22:3  |

- 1320 5. Click **Execute SQL** to review the results of the query.
- 1321 6. Select the **Input Type**.

| Settings   |        |   |
|------------|--------|---|
| Template   |        |   |
| Select     | ~      | Ð |
| Input Type |        |   |
| Batch      | Rising |   |

- 1323Batch or Rising: Batch indexes all of the table's data every time that it runs, whereas Rising uses1324a checkpoint to update the data that it collects from the table. We selected Rising.
- 1325 7. Configure the settings for the Rising input type.

| entity_id          | ~                     |
|--------------------|-----------------------|
| Checkpoint Value   |                       |
| 0                  |                       |
| Timestamp          |                       |
| Current Index Time | Choose Column         |
| Current Index Time | Choose Column         |
|                    |                       |
| 30                 | da ta conit fan tin a |

| 1327<br>1328         |        | а.       | Specify the column of your table to be used as the <b>Rising Column</b> . We selected <b>en-tity_id</b> .                                                                                                    |
|----------------------|--------|----------|----------------------------------------------------------------------------------------------------|
| 1329<br>1330<br>1331 |        | b.       | Enter the <b>Checkpoint Value</b> of the entry where you want your Rising Input to begin updating. This will dynamically update as the query is executed over time. We entered <b>0</b> to begin input at the first entity created. |
| 1332                 |        | C.       | Select the Timestamp for Splunk to index this data. We selected Current Index Time.                                                                                                    |
| 1333<br>1334         |        | d.       | <b>Query Timeout</b> : Enter the number of seconds to wait for the query to complete. We entered <b>30</b> .                                                                                                    |
| 1335                 | 8.     | Click Ne | ext.                                                                                                    |
|                      | New Ir | nput –   | Next Cancel                                                                                                    |

|    |              | Set SQL Query | Set Properties                                   | Complete                      |               |
|----|--------------|---------------|--------------------------------------------------|-------------------------------|---------------|
|    | Choose Table |               | Preview Data                                     |                               |               |
|    | Connection   |               | SQL Editor                                       |                               | F Format      |
| 36 | Magento_DB   | ~             | 1 SELECT * FROM `magen<br>2 ORDER BY entity id A | ito`.`customer_entity`WHERE { | entity_id > ? |

- 1336
- 1337 9. Set Properties for the New Input.

|              | New Input                          | Finish Cancel                                                                                                    |
|--------------|------------------------------------|----------------------------------------------------------------------------------------------------|
|              |                                    | Set SQL Query Set Properties Complete                                                                                                    |
|              | Basic Information                  |                                                                                                    |
|              | Name                               | magento_customer_entity                                                                                                    |
|              | Description                        | Customer info                                                                                                    |
|              | Application                        | Splunk DB Connect 🗸                                                                                                    |
|              | Parameter Settings                 |                                                                                                    |
|              |                                    |                                                                                                    |
|              | Max Rows to Retrieve               | 0         Enter the maximum number of rows to retrieve with         each query. If you set this to 0 or leave it blank, it will         be unlimited. Learn More 12                             |
|              | Fetch Size                         | 300<br>Enter the number of rows to return at a time from the<br>database. The default is 300 if you leave it blank.                                                                             |
|              | Execution Frequency                | 30                                                                                                    |
|              |                                    | Enter the number of seconds or a valid cron<br>expression e.g. 0.18 * * * (every day at 6PM).                                                                                                   |
|              | Metadata                           |                                                                                                    |
|              | Enter the following fields<br>More | used by Splunk to index your data events. Learn                                                                                                    |
|              | Host                               | Optional The best defined on the second if your                                                                                                    |
|              |                                    | leave it blank.                                                                                                    |
|              | Source                             | Optional The input name will be used if you leave it blank.                                                                                                    |
|              | Source Type                        | mysqld-5                                                                                                    |
| 1220         | Index                              | main                                                                                                    |
| 1330         |                                    |                                                                                                    |
| 1339         | a.                                 | Enter a unique <b>Name</b> for the input. We named our instance <b>magento_customer_entity</b> .                                                                                                |
| 1340         | b.                                 | Enter a <b>Description</b> for the type of data being input from the table.                                                                                                    |
| 1341         | С.                                 | Select the <b>Application</b> context. We selected <b>Splunk DB Connect</b> .                                                                                                    |
| 1342         | d.                                 | Enter the <b>Max Rows to Retrieve</b> with each query. We entered the default, <b>0</b> .                                                                                                    |
| 1343<br>1344 | e.                                 | Enter the <b>Fetch Size.</b> This specifies the number of rows to be returned with each input query. We entered the default, <b>300</b> .                                                       |
| 1345<br>1346 | f.                                 | Enter the <b>Execution Frequency.</b> This specifies how frequently, in seconds, to execute the query for this input. We entered <b>30</b> .                                                    |
| 1347<br>1348 | g.                                 | Enter a <b>Source Type</b> for the data being queried by this input. Note: This can be prede-<br>fined, or a new type can be created in this field. We entered the predefined <b>mysqld-5</b> . |
| 1349         | h.                                 | Select the Index field, and enter main.                                                                                                    |

- i. Click Finish.
- 1351 10. The following screen will appear upon completion. Click **Back to List**.

| New Input - | Set SQL Query | Set Properties | Complete                                |                                                                           |                                                              |
|-------------|---------------|----------------|-----------------------------------------|---------------------------------------------------------------------------|--------------------------------------------------------------|
|             |               |                | Do                                      | ne!                                                                       |                                                              |
|             |               |                | Name:<br>Connection:<br>App:<br>Status: | magento_customer_entity<br>Magento_DB<br>splunk_app_db_connect<br>Enabled |                                                              |
|             |               |                | Add More                                | Back to List                                                              | Activate Windows<br>Go to System in Control Panel to activat |

1353 11. You will now see the new input that you created, listed in the table of inputs.

| Data Lab      | Configuration  | Health $\checkmark$ | Search     |                       |                      |                        |                   |   |           | Splunk DB Connect                   |
|---------------|----------------|---------------------|------------|-----------------------|----------------------|------------------------|-------------------|---|-----------|-------------------------------------|
| Inputs        | Outputs        | Looku               | ps 🔪       | SQL Explorer          |                      |                        |                   |   |           |                                     |
| Search by     | Input Name     |                     | A database | input pulls data from | n a database into Sp | olunk. <mark>Le</mark> | am More 🛽         |   |           | Bulk Actions ~ New Input            |
| Name 🗧        |                |                     | Connectio  | on o 🗸 💎              | Template 🗧           | V                      | App o             | T | Status 🛛  | Actions                             |
| magento_ci    | ustomer_entity |                     | Magento_   | DB                    |                      |                        | Splunk DB Connect |   | C Enabled | Edit   Clone   Find Events   Delete |
| 1 input in to | otal.          |                     |            |                       |                      |                        |                   |   |           |                                     |

1354

### 1355 2.6.4.8 Creating Database Lookups

This section describes creating a new database lookup. Database lookups allow you to extend the data being input from your external database into the Splunk Search Processing Language (SPL) queries. It allows events gathered from logs to be correlated with the information pulled from your database. This example correlates the entity\_id returned in SPL queries to user emails stored in the database.

- 1360 1. Navigate to the **Lookups** tab: **Data Lab > Lookups**.
- 1361 2. Click **New Lookup**.

|      | Data Lab  | Configuration | Health $\backsim$ | Search          |              |                            |      |                                 |   |        |   |         | Splunk DB Connect |
|------|-----------|---------------|-------------------|-----------------|--------------|----------------------------|------|---------------------------------|---|--------|---|---------|-------------------|
|      | Inputs    | Outputs       | Lookups           | SQL Ex          | plorer       |                            |      |                                 |   |        |   |         |                   |
|      | Search by | Lookup Name   | A                 | database lookup | object enric | ches data in Splunk with o | data | from a database. Learn More [2] |   |        |   |         | New Lookup        |
| 1362 | Name 🗧    |               |                   |                 | Connection   | n o 🗸                      | 7    | App 😄                           | 7 | Status | V | Actions |                   |

Navigate to Set Reference Search, and select the field of interest to be mapped to the lookup. 1363 3.

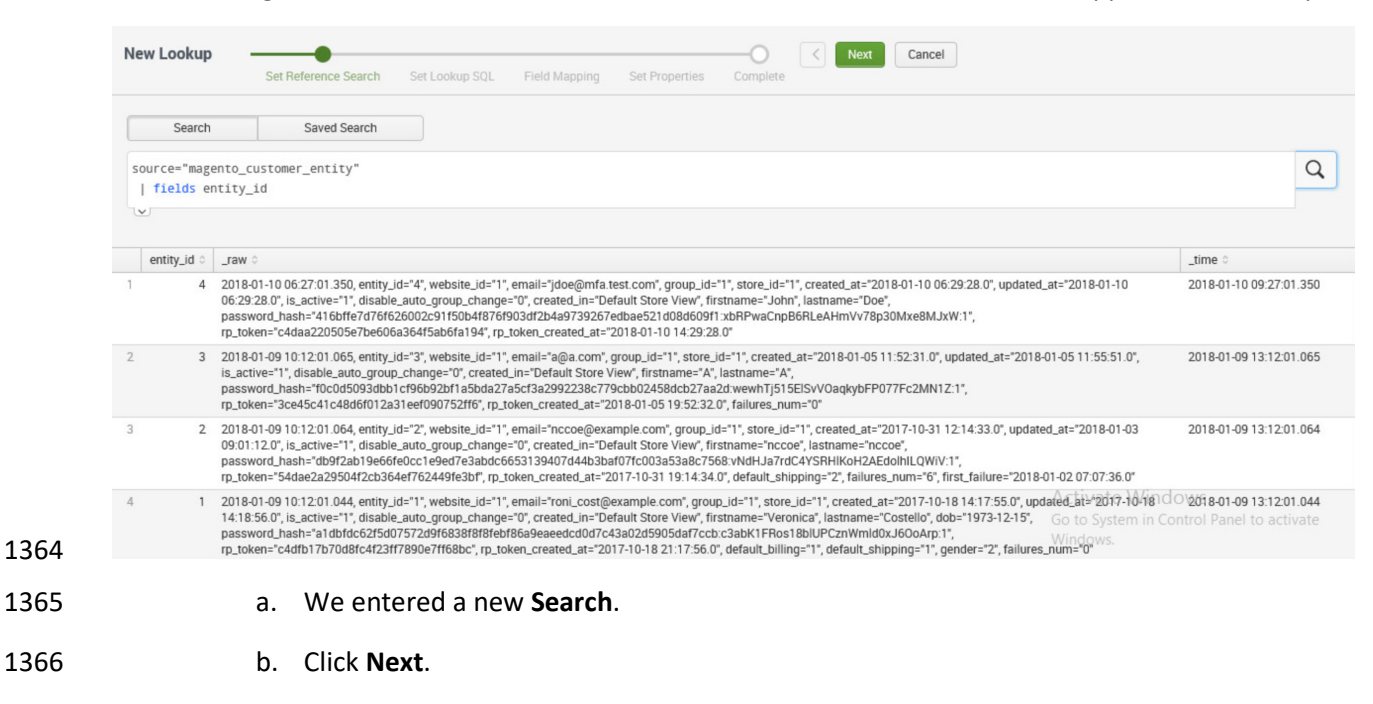

#### 1367 4. Navigate to Set Lookup SQL.

| Data Lab Configuration Health 🗸 | Search         |                              |                       |                   |                    |               |                | Splunk DB Conr                                                              |
|---------------------------------|----------------|------------------------------|-----------------------|-------------------|--------------------|---------------|----------------|-----------------------------------------------------------------------------|
| New Lookup Set Reference Search | Set Lookup SQL | Field Mapping                | Set Prope             | erties Complet    | < Next             | Cancel        |                |                                                                             |
| Choose Table                    | Lookup SQL     |                              |                       |                   |                    |               |                | SQL Columns                                                                 |
| Connection<br>Magento_DB ~      | SQL Editor     | FROM `magento`.`             | customer_e            | ntity`            |                    | F Format      | Execute SQL    | entity_id<br>website_id<br>email                                            |
| Catalog<br>magento ~            |                |                              |                       |                   |                    |               |                | group_id<br>increment_id<br>store_id<br>created_at<br>updated_at            |
| Schema<br>Select V              |                |                              |                       |                   |                    |               |                | is_active<br>disable_auto_group_change<br>created_in<br>prefix<br>firstname |
| customer_en                     | confirmation 0 | created_at 0                 | created_in 0          | default_billing 0 | default_shipping 0 | disable_auto_ | group_change 0 | middlename                                                                  |
| customer_entity                 | 1              | 2017-10-18<br>14:17:55.0     | Default<br>Store View | 1                 | 1                  |               | 0              | suffix<br>dob                                                               |
| customer_entity_datetime        | 2              | 2017-10-31 1<br>12:14:33.0 5 | Default<br>Store View |                   | 2                  |               | 0              | password_hash<br>rp_token<br>rp_token_created_at                            |
| customer_entity_decimal         | 3              | 2018-01-05 I<br>11:52:31.0 S | Default<br>Store View |                   |                    |               | 0              | default_billing<br>default_shipping                                         |
| customer_entity_text            | 4              | 2018-01-10 06:29:28.0 S      | Default<br>Store View |                   | 3                  |               | Aqct<br>Go t   | taxvat<br>Väckonfinmation<br>Sgender, in Control Panel to activa            |
| customer_entity_varchar         | <              |                              |                       |                   |                    |               | ₩inc           | failures_num<br>first_failure                                               |

1368

1364

1365

- a. Specify a **Connection** by using information from the connection, which was created in Section 2.6.4.6.
- 1371
- b. Specify the Catalog.

- 1372 c. Enter the **Table**.
- 1373 d. Click **Execute SQL** to view the results of the query created.
- e. Click **Next**.
- 1375 5. Navigate to **Field Mapping**.

|      | New Lookup                          | Set Reference Search                         | Set Lo                 | ookup SQL                 | Field Mapping   | Set Properties            | s Complete   | < Next Cancel                   |
|------|-------------------------------------|----------------------------------------------|------------------------|---------------------------|-----------------|---------------------------|--------------|---------------------------------|
|      | Search Fields Ma                    | apping                                       |                        |                           |                 |                           |              |                                 |
|      | Map your selected sea               | rch results fields to table (                | columns.               |                           |                 |                           |              |                                 |
|      | Searc                               | ch Fields                                    | Match                  |                           | Table Columns   |                           |              |                                 |
|      | entity_id                           |                                              |                        | entity_id                 |                 | ~                         |              |                                 |
|      | Add Search Field ~                  |                                              |                        |                           |                 |                           |              |                                 |
|      | Lookup Fields                       |                                              |                        |                           |                 |                           |              |                                 |
|      | Add your table column               | s as new Splunk fields.                      |                        |                           |                 |                           |              |                                 |
|      | Table                               | Columns                                      | AS                     |                           | Aliases         |                           |              |                                 |
|      | email                               |                                              |                        | email                     |                 |                           |              |                                 |
|      | Add Column ∨                        |                                              |                        |                           |                 |                           |              |                                 |
|      | Preview Results                     |                                              |                        |                           |                 |                           |              |                                 |
|      | Preview lookup results              | with the following SPL                       |                        |                           |                 |                           |              |                                 |
|      | ()   dbxlookup<br>y'" "entity_id" A | connection="Magento_<br>S "entity_id" OUTPUT | DB" query<br>"email" / | /="SELECT *<br>\S "email" | FROM 'magento'. | <pre>`customer_enti</pre> | it           |                                 |
| 1376 | Open In Search 🛽                    |                                              |                        |                           |                 |                           |              |                                 |
| 1377 | a.                                  | Click Add Sea                                | rch Fie                | eld.                      |                 |                           |              |                                 |
| 1378 | b.                                  | Select the <b>Sea</b>                        | arch Fi                | elds to                   | be mapped       | to the dat                | tabase. W    | e selected <b>entity_id</b> .   |
| 1379 | с.                                  | Select the Tak                               | ole Col                | umns to                   | o which the     | field map                 | os in the da | atabase. We selected <b>en-</b> |
| 1380 |                                     | tity_id.                                     |                        |                           |                 |                           |              |                                 |
| 1381 | d.                                  | Click Add Colu                               | umn.                   |                           |                 |                           |              |                                 |
| 1382 | e.                                  | Select the Tak                               | ole Col                | umns to                   | o be returne    | ed as Splu                | nk fields. ' | We selected <b>email</b> .      |
| 1383 | f.                                  | Enter an Alias                               | for th                 | e field.                  | We chose t      | o leave th                | e name of    | f the field as <b>email</b> .   |
| 1384 | g.                                  | Click Next.                                  |                        |                           |                 |                           |              |                                 |
| 1385 | 6. Naviga                           | te to <b>Set Prope</b>                       | rties.                 |                           |                 |                           |              |                                 |

|                      | Set Reference Search       | Set Lookup SQL         | Field Mapping | Set Properties | Complete |  |
|----------------------|----------------------------|------------------------|---------------|----------------|----------|--|
| c Information        |                            |                        |               |                |          |  |
| Name                 | Magento_Customer_M         | apping                 |               |                |          |  |
| Description          | customer mapping           |                        |               |                |          |  |
| Application          | Splunk DB Connect          |                        | ~             |                |          |  |
| mmary                |                            |                        |               |                |          |  |
| pend this command to | o your search query to enr | ich vour search result | s             |                |          |  |
| co it has been saved |                            | ,                      |               |                |          |  |

| 1386         |    |         |                                                                                                    |
|--------------|----|---------|----------------------------------------------------------------------------------------------------|
| 1387<br>1388 |    | a.      | Enter a unique <b>Name</b> for the lookup. We named our instance <b>Magento_Cus-</b><br>tomer_Mapping. |
| 1389         |    | b.      | Enter a <b>Description</b> for the type of new lookup being created.                                   |
| 1390         |    | c.      | Select the Application context. We selected Splunk DB Connect.                                         |
| 1391<br>1392 |    | d.      | The <b>Summary</b> contains the command to be appended to your SPL searches to leverage the lookup:    |
| 1393         |    |         | dbxlookup lookup="Magento_Customer_Mapping"                                                            |
| 1394         |    | e.      | Click Finish.                                                                                          |
| 1395         | 7. | The fol | lowing screen will appear upon completion. Click Back to List.                                         |

| w Lookup | Cat Deferrers Courts | Cat Landaur COL | Field Magning | Cat Descention |                          |
|----------|----------------------|-----------------|---------------|----------------|--------------------------|
|          | Set Reference Search | Set Lookup SQL  | Field Mapping | Set Properties | Complete                 |
|          |                      |                 |               |                |                          |
|          |                      |                 |               | De             | nol                      |
|          |                      | _               |               | DO             | nei                      |
|          |                      |                 |               | Nema           | Magazia Gustamas Magaina |
|          |                      |                 |               | Connection     | Magento_Customer_Mapping |
|          |                      |                 |               | App            | splunk_app_db_connect    |
|          |                      |                 |               | Status         | Enabled                  |
|          |                      |                 | ,             | Add More       | Back to List             |
|          |                      |                 |               |                |                          |

1397 8. You will now see the new lookup that you created, listed in the table of lookups.

| Data Lab      | Configuration   | Health 🗸 | Search          |                         |                  |                              |        |         | Splu                  | nk DB Connect |
|---------------|-----------------|----------|-----------------|-------------------------|------------------|------------------------------|--------|---------|-----------------------|---------------|
| Inputs        | Outputs         | Lookups  | SQL Ex          | plorer                  |                  |                              |        |         |                       |               |
| Search by     | Lookup Name     | Ac       | latabase lookup | object enriches data ir | n Splunk with da | ita from a database. Learn M | More 🛽 |         |                       | New Lookup    |
| Name 🗧        |                 |          |                 | Connection 0            | V                | App 🗧                        | V      | Status  | Actions               |               |
| Magento_Cu    | ustomer_Mapping |          |                 | Magento_DB              |                  | Splunk DB Connect            |        | Enabled | Edit   Clone   Delete |               |
| 1 lookup in t | total.          |          |                 |                         |                  |                              |        |         |                       |               |

1398

## 1399 2.6.5 Splunk Enterprise Queries and Dashboards

Splunk Enterprise reports, alerts, and dashboards are powered by queries written in the Splunk SPL.
These queries are used to perform the analytics responsible for capturing events, identifying trends, and
detecting anomalies. Once a query is written, it can be saved as a report, an alert, or a dashboard panel.
The following queries were developed for both example implementations and were also saved as Splunk
Enterprise dashboards to provide a central viewing location.

#### 1405 2.6.5.1 Query: Total Attempted Single-Factor Authentications

The following search query traverses the logs aggregated from the Magento server. The query uses
multiple data sources relating to the same access log to detect when access to a customer account is
attempted via single-factor credentials. The output of the query shows the total events per hour.

1409 host="magento.mfa.local" source ="/var/log/httpd/\*" sourcetype=access\_common 302 1410 "/fidodemo/customer/account/loginPost" earliest=1 latest=now | stats count by 1411 date hour

### 1412 2.6.5.2 Query: Failed Single-Factor Authentications Within Past Five Minutes

The following search query traverses the logs aggregated from the Magento server, specifically the database logs. This log returns information, including failed login attempts per entity ID. With the database lookup created in <u>Section 2.6.4.8</u>, the query below maps the entity ID to the respective email address reporting when a customer account has failed to be logged in via single-factor credentials. The

1417 output of the query shows failed logins, per email address, within a five-minute interval.

1418 source="/usr/local/strongauth/mariadb-10.1.22/log/mysqld.log" failures\_num!="'0'" |
1419 rex field=entity\_id "\'?(?<entity\_id>[\d\.]+)\'?" | dbxlookup
1420 lookup="Magento\_Customer\_Mapping" earliest=-5m latest=now | eventstats | stats count
1421 by email

### 1422 2.6.5.3 Query: Attempted Single-Factor Authentications in Past Five Minutes

1423 The following search query traverses the logs aggregated from the Magento server. The query uses

1424 multiple data sources relating to the same access log to detect when access to a customer account is

1425 attempted via single-factor credentials. The output of the guery shows the failed login, per IP address,

- 1426 within a five-minute interval.
- 1427 host="magento.mfa.local" source ="/var/log/httpd/\*" sourcetype=access\_common 302 1428 "/fidodemo/customer/account/loginPost" earliest=-5m latest=now | stats count by IP

## 1429 2.7 Testing FIDO Key Registration and Checkout

Once installed and configured, the example implementation can configure accounts, and the build can
be tested. To test the implementation, an example customer account was created. Example processes
for customer account creation, FIDO key registration, and FIDO checkout are detailed in the following
subsections.

## 1434 2.7.1 Creating an Example Magento Customer Account

1435 This section outlines how to create example customer accounts. The accounts are created using a web 1436 browser interface.

1437 1. To begin, **open a web browser** and navigate to https://magento.mfa.local/fidodemo.

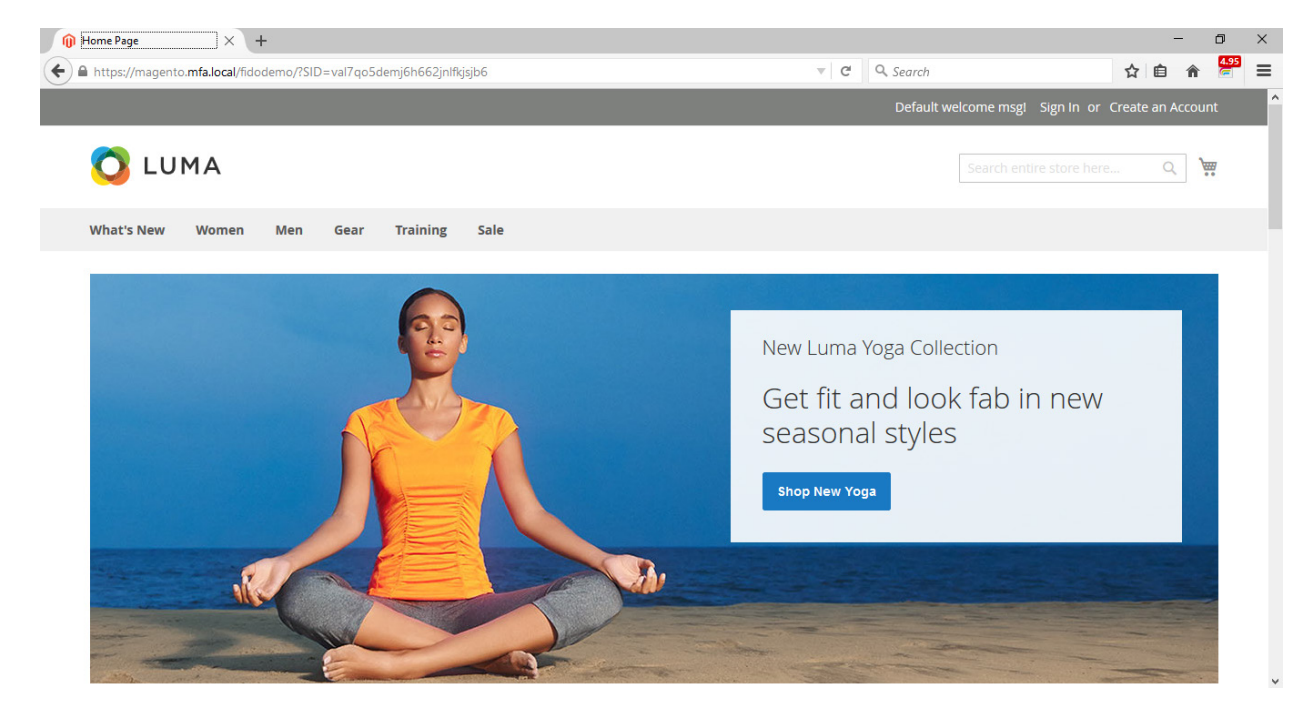

- 1439 2. Click **Create an Account**.
- 1440 3. Fill out the form as shown in the example below.
- a. **First Name**: John
- b. Last Name: Doe
- 1443 c. Email: jdoe@mfa.test.com
- d. **Password**: Password!

|                                                                      |               | -   | ٥ | × |
|----------------------------------------------------------------------|---------------|-----|---|---|
| https://magento. <b>mfa.loca</b> l/fidodemo/customer/account/create/ | <br>Q. Search | ☆ 自 | â | Ξ |
| Create New Customer Account                                          |               |     |   |   |
| Personal Information                                                 |               |     |   |   |
| First Name *                                                         |               |     |   |   |
| John                                                                 |               |     |   |   |
| Last Name *                                                          |               |     |   |   |
| Doe                                                                  |               |     |   |   |
| Sign Up for Newsletter                                               |               |     |   |   |
| Sign-in Information                                                  |               |     |   |   |
| Email *                                                              |               |     |   |   |
| jdoe@mfa.test.com                                                    |               |     |   |   |
| Password *                                                           |               |     |   |   |
|                                                                      |               |     |   |   |
| Password Strength: Weak                                              |               |     |   |   |
| Confirm Password *                                                   |               |     |   |   |
| •••••                                                                |               |     |   |   |

- 1446 4. After entering the required information, click **Create an Account**.
- 14475. Upon successful account creation, you will be taken to the Account Dashboard page, where de-<br/>tails of the account that was created are visible.

| My Account × +                                                                                                    |                                                                                             |                                                                |                                         | -   | ٥ | × |
|----------------------------------------------------------------------------------------------------|---------------------------------------------------------------------------------------------|----------------------------------------------------------------|-----------------------------------------|-----|---|---|
| ← ▲ https://magento.mfa.local/fidodemo/customer/account                                                                                                 | nt/                                                                                         |                                                                | Q Search                                | ☆ 自 | Â | ≡ |
|                                                                                                    |                                                                                             |                                                                | Welcome, John! 🛛 John Doe 🗸             |     |   | ^ |
| 🚫 LUMA                                                                                                    |                                                                                             |                                                                | Search entire store here Q              |     |   |   |
| What's New Women Men                                                                                                    | Gear Training Sale                                                                          |                                                                |                                         |     |   |   |
| Thank you for registering with Main                                                                                                    | Website Store.                                                                              |                                                                |                                         |     |   |   |
| Account Dashboard<br>Account Information<br>Address Book<br>My Downloadable Products<br>My Orders<br>Stored Payment Methods<br>Newsletter Subscriptions | My Dashboard<br>Account Information<br>Contact Information<br>John Doe<br>Jobe@mfattest.com | <b>Newsletters</b><br>You don't subscribe to ou<br>Edit        | ır newsletter.                          |     |   |   |
| Billing Agreements<br>My Product Reviews<br>My Wish List                                                                                                | Address Book Manage Addresses                                                               |                                                                |                                         |     |   | ł |
| Compare Products<br>You have no items to compare.                                                                                                    | Default Billing Address<br>You have not set a default billing address.<br>Edit Address      | Default Shipping Adc<br>You have not set a def<br>Edit Address | <b>fress</b><br>fault shipping address. |     |   |   |

#### 1450 2.7.2 FIDO Key Registration

This section provides information for associating the FIDO key with the purchaser's account that was
created in <u>Section 2.7.1</u>. The account holder will need their FIDO key to complete the registration
process.

- 1454 1. To begin, open a web browser and navigate to https://magento.mfa.local/fidodemo.
- 1455Note: You need to have already created a Magento Example Customer Account. If you have not1456done so, please refer to Section 2.7.1.

#### 1457 2. Click **Sign In**.

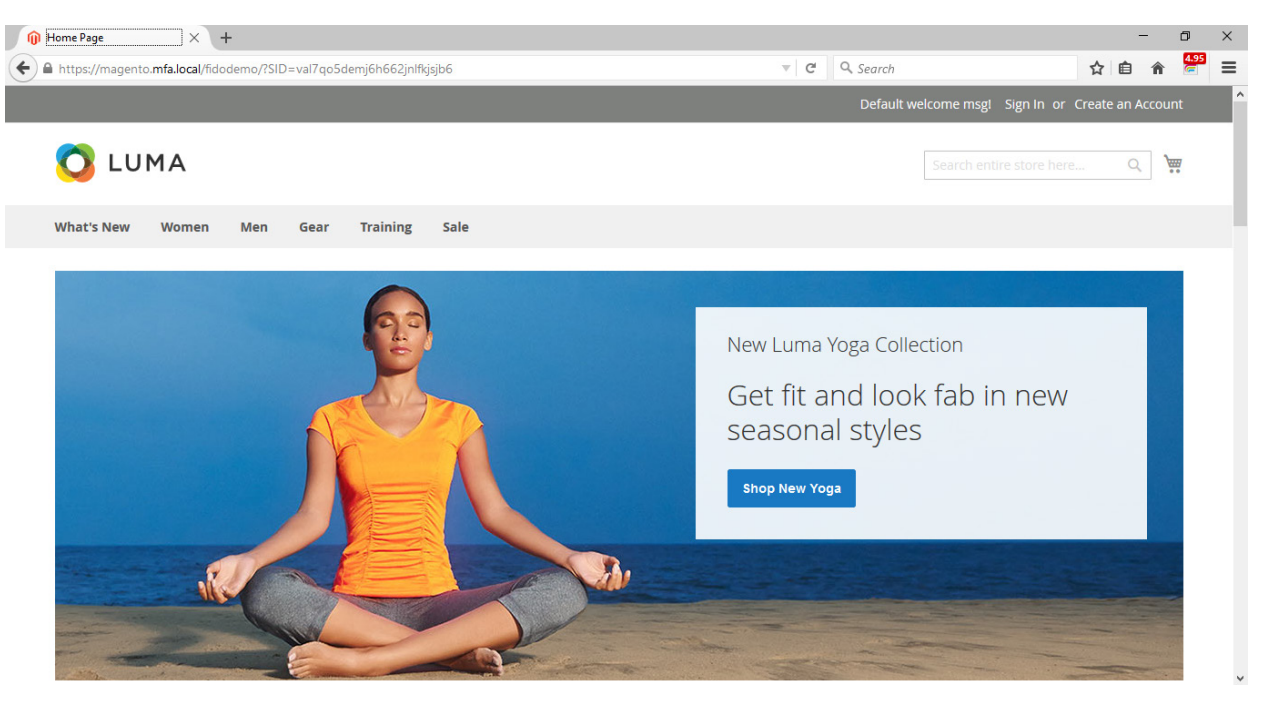

1458

Fill out the Email and Password for the example customer account that was created in
 Section 2.7.1.

|                                                                                          | Default welcome msgi Sign In or Create an Account USD - US Dollar $\sim$                                                      |
|------------------------------------------------------------------------------------------|----------------------------------------------------------------------------------------------------|
| 🚫 LUMA                                                                                   | Search entire store here Q                                                                                                    |
| What's New Women Men Gear Training Sale                                                  |                                                                                                    |
| Customer Login                                                                           |                                                                                                    |
| Registered Customers                                                                     | New Customers                                                                                                    |
| If you have an account, sign in with your email address.<br>Email *<br>jdoe@mfa.test.com | Creating an account has many benefits: check out faster, keep more than one address, track orders and more. Create an Account |
| Password *                                                                               |                                                                                                    |
| Sign In Forgot Your Password?                                                            |                                                                                                    |
| * Required Fields                                                                        |                                                                                                    |
| a. <b>Email</b> : jdoe@mfa.test.com                                                      |                                                                                                    |
| b. <b>Password</b> : Password!                                                           |                                                                                                    |

1464 4. Click **Sign In**.

1461 1462

1463

1466

1465 5. On the Account Dashboard page, click Register FIDO Security Key.

|                                      |                                                    | weicome, johni John Doe V              | USD - US Dollar |
|--------------------------------------|----------------------------------------------------|----------------------------------------|-----------------|
| 🚫 LUMA                               |                                                    | Search entire store here               | Q )             |
| What's New Women Men                 | Gear Training Sale                                 |                                        |                 |
|                                      |                                                    |                                        |                 |
| Thank you for registering with Mai   | n Website Store.                                   |                                        |                 |
|                                      | My Dashboard                                       |                                        |                 |
| Account Dashboard                    | Iviy Dashboard                                     |                                        |                 |
| Address Book                         |                                                    | ion                                    |                 |
| My Downloadable Products             | Certified                                          | 1011                                   |                 |
| My Orders                            | Register a FIDO Security Key to protect your purch | ases with FIDO strong-authentication.  |                 |
| Stored Payment Methods               | A 🛷 🚵                                              |                                        |                 |
| Newsletter Subscriptions             |                                                    |                                        |                 |
| Billing Agreements                   |                                                    |                                        |                 |
| My Product Reviews                   | Register FIDO Security Key                         |                                        |                 |
| ing manual                           | Number of registered Security Keys: 1              |                                        |                 |
|                                      |                                                    |                                        |                 |
|                                      | Account Information                                |                                        |                 |
| Compare Products                     | Contact Information                                | Newsletters                            |                 |
| You have no items to compare.        | John Doe                                           | You don't subscribe to our newsletter. |                 |
|                                      | jdoe@mfa.test.com                                  | Edit                                   |                 |
| My Wish List                         | core i change rassword                             |                                        |                 |
| You have no items in your wish list. | Address Pook at a su                               |                                        |                 |
|                                      | MUULESS DOOK Manage Addresses                      |                                        |                 |

1467 6. The FIDO Authentication Engine will prompt "Please confirm user presence NOW."

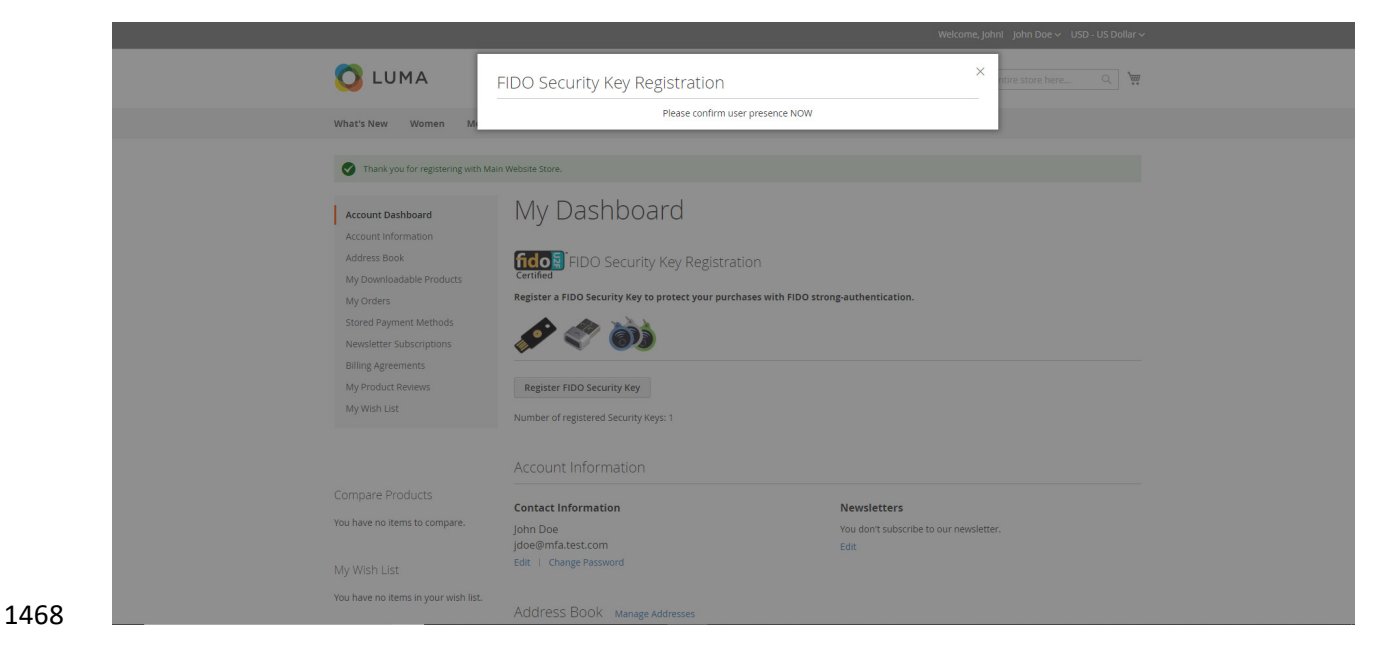

1469Insert the Yubico YubiKey NEO Security Key [15], [16] into an available Universal Serial Bus (USB)1470slot on the computer, and then place a finger on the gold contact pad.

1471 7. Successful key registration will result in returning to the **Account Dashboard** page.

| 🚫 LUMA                               |                                                    | Search entire store here Q            |
|--------------------------------------|----------------------------------------------------|---------------------------------------|
| What's New Women Men                 | Gear Training Sale                                 |                                       |
|                                      |                                                    |                                       |
| Account Dashboard                    | My Dashboard                                       |                                       |
| Account Information                  | -                                                  |                                       |
| Address Book                         | fido FIDO Security Key Registrat                   | ion                                   |
| My Downloadable Products             | Certified                                          |                                       |
| My Orders                            | Register a FIDO Security Key to protect your purch | ases with FIDO strong-authentication. |
| Stored Payment Methods               |                                                    |                                       |
| Newsletter Subscriptions             | 💉 💎 🚳                                              |                                       |
| Billing Agreements                   |                                                    |                                       |
| My Product Reviews                   | Register FIDO Security Key                         |                                       |
| My Wish List                         | Number of registered Security Keys: 2              |                                       |
|                                      |                                                    |                                       |
|                                      | Account Information                                |                                       |
| Compare Products                     | Contact Information                                | Newcletters                           |
| You have no items to compare.        | John Doe                                           | You don't subscribe to our newsletter |
|                                      | jdoe@mfa.test.com                                  | Edit                                  |
| My Wish List                         | Edit   Change Password                             |                                       |
| You have no items in your wish list. | Address Book Manage Addresses                      |                                       |

## 1473 2.7.3 Testing Customer Checkout

1474 This section provides information for testing that the FIDO server is prompting for a second form of 1475 authentication for purchases above \$25. This section assumes that an example customer account has 1476 been created with a registered FIDO Security Key (Section 2.7.1 and Section 2.7.2).

- 1477 1. Open a web browser and navigate to https://magento.mfa.local/fidodemo.
- If not already logged into an example customer account, select Sign In from the Magento home
   page and log in with the following credentials:
- 1480 a. Email: jdoe@mfa.test.com
- b. **Password**: Password!
- 1482 3. You will be taken to the **Account Dashboard** page.
- 1483 4. From there, navigate back to https://magento.mfa.local/fidodemo.
- 1484
  5. Scroll down the page and select any item over \$25. For our demonstration, we have selected the
  1485
  Fusion Backpack.

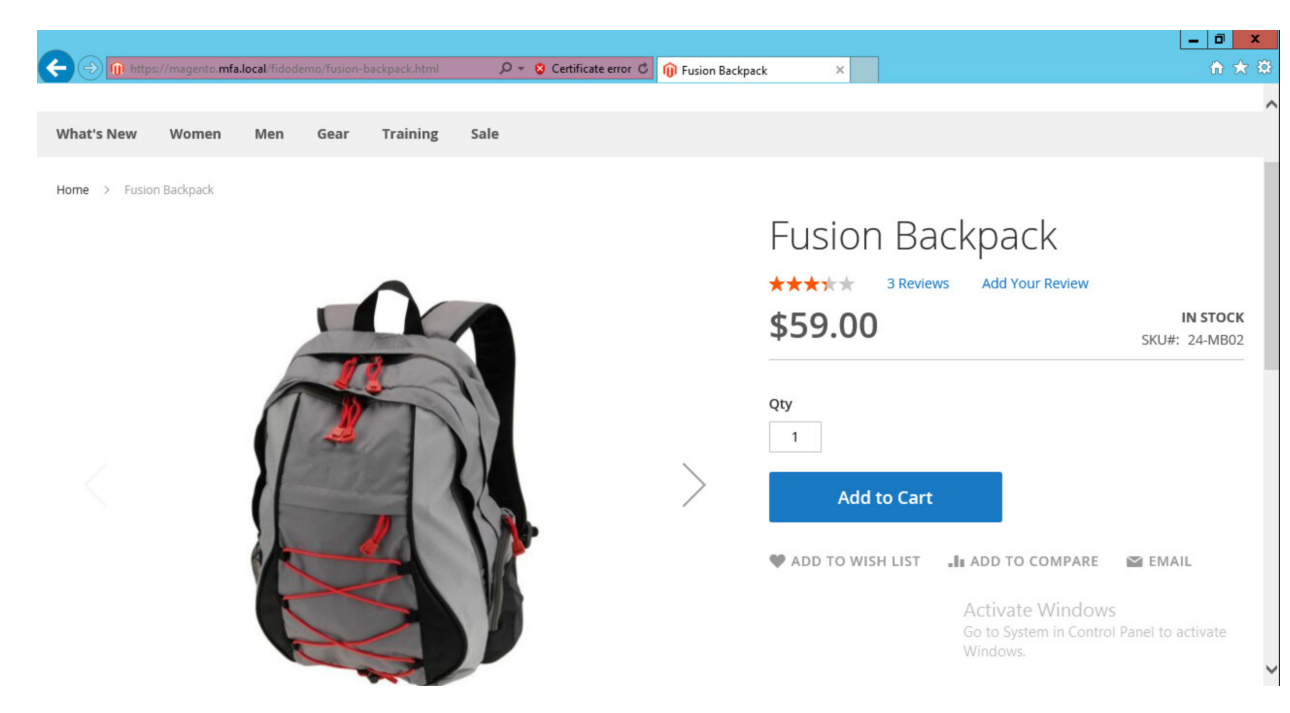

- 1487 6. Click Add to Cart.
- 1488 7. Click the shopping-basket icon, and then click **Go to Checkout**.

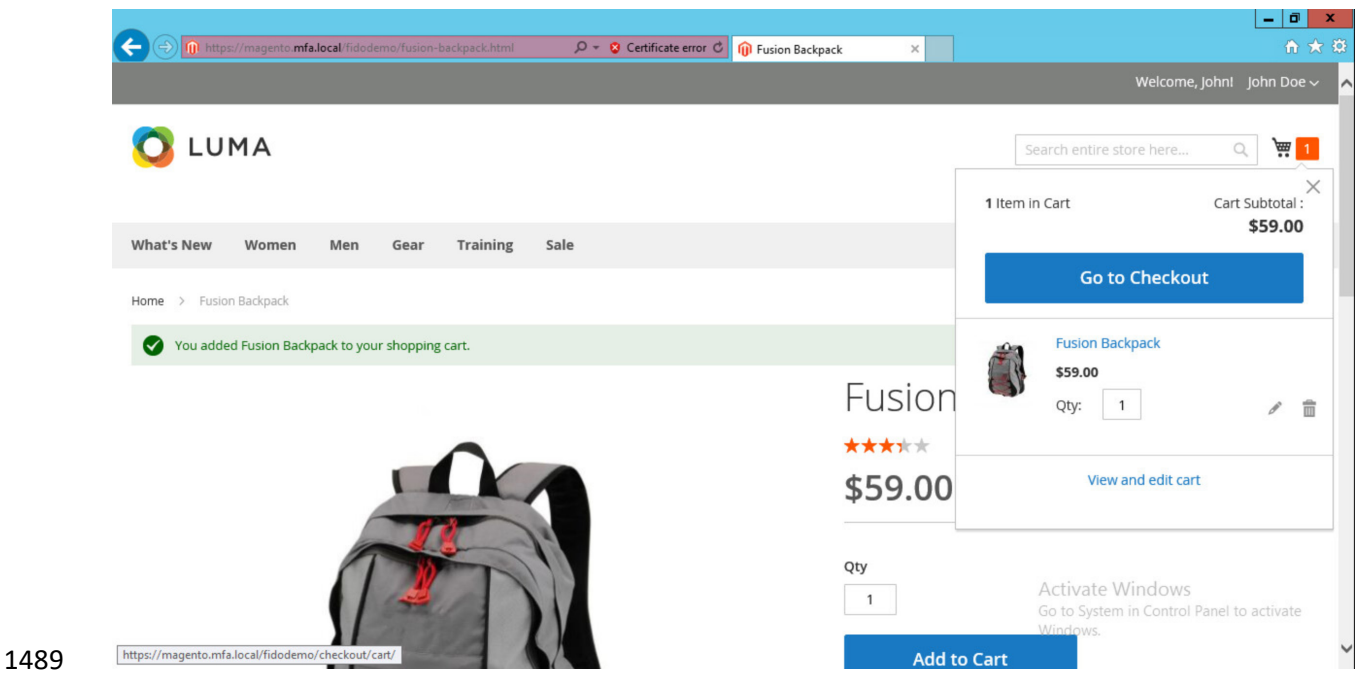

1490 8. Under Shipping Methods, select the Fixed – Flat Rate radio bubble.

|                                                                                         |                           |            |                                                                                                    | _ 0 X    |
|-----------------------------------------------------------------------------------------|---------------------------|------------|----------------------------------------------------------------------------------------------------|----------|
| C () (n https://magento. <b>mfa.local</b> /fidodemo/checkout/                           | 🔎 👻 😵 Certificate error 🖒 | 🕦 Checkout | ×                                                                                                    | ☆ ★ 🕸    |
|                                                                                         |                           |            | Welcome, John! John Doe 🗸                                                                                                    | ^        |
| Shipping Review & Payments                                                              |                           |            | Search entire store here Q                                                                                                    |          |
| Shipping Address                                                                        |                           |            |                                                                                                    |          |
| John Doe<br>123 Freedom Way<br>Rockville, Maryland 20850<br>United States<br>4105551234 |                           |            | Order Summary       1 Item in Cart     ^       Image: State of the state of the state of the |          |
| + New Address<br>Shipping Methods                                                       |                           |            |                                                                                                    |          |
| \$5.00 Fixed F                                                                          | lat Rate                  |            |                                                                                                    |          |
| O \$10.00 Table Rate B                                                                  | est Way                   | Next       | Activate Windows<br>Go to System in Control Panel to<br>Windows.                                                                                                    | activate |

1494

- 1492 9. Click **Next**.
- 1493 10. On the following page, select **Place Order**.

| (*) Mittps://magento.mfa.local/fidodemo/checkout/#payment | 🔎 👻 Certificate error 🖒 🍿 Checkout | ×                             | <u></u>                |
|-----------------------------------------------------------|------------------------------------|-------------------------------|------------------------|
|                                                           |                                    |                               | Welcome, Johni John Do |
| Shipping Review & Payments                                |                                    | Search entire s               | store here Q           |
| ayment Method:                                            |                                    | Order Summa                   | $\gamma$               |
| My billing and shipping address are the same              |                                    | Cart Subtotal                 | \$59.00                |
| John Doe<br>123 Freedom Way                               |                                    | Shipping<br>Flat Rate - Fixed | \$5.00                 |
| Rockville, Maryland 20850                                 |                                    | Order Total                   | \$64.00                |
| 4105551234                                                |                                    | 1 Item in Cart                | ^                      |
|                                                           | Place Orde                         | Fusion Back                   | windows \$59.00        |

1495 11. The FIDO Authentication Engine will prompt "Please confirm user presence NOW."

| C A Not secure   https://magento.mfa.local/fidodemo/checkout/# | <sup>t</sup> payment             |                                      | ବ 🖈 🚰 D. 🔒 |
|----------------------------------------------------------------|----------------------------------|--------------------------------------|------------|
|                                                                |                                  |                                      |            |
| FIDO Authenticati                                              | on                               | X ore h                              | nere Q 🐺 1 |
| Shipping                                                       | Please confirm user presence NOW |                                      |            |
| Payment Method:                                                |                                  |                                      |            |
| Check / Money order                                            |                                  | Order Summary                        |            |
| My billing and shipping address are the same                   |                                  | Cart Subtotal                        | \$52.00    |
| John Doe<br>123 Freedom Way                                    |                                  | <b>Shipping</b><br>Flat Rate - Fixed | \$5.00     |
| Rockville, Maryland 20850                                      |                                  | Order Total                          | \$57.00    |
| United States<br>4105551234                                    |                                  | 1 Item in Cart                       | ~          |
|                                                                | Place Order                      | Ship To:                             | 1          |

- 1497 12. Insert the Yubico YubiKey NEO Security Key into an available USB slot on the computer, and thenplace a finger on the gold contact pad.
- 1499 13. Successfully activating the FIDO token will result in the order confirmation page.

|                                                                                                    |                          | 0.99     | <b>N</b> 0 - 1 |
|----------------------------------------------------------------------------------------------------|--------------------------|----------|----------------|
|                                                                                                    | Welcome, John!           | John Do  | be 🗸           |
| O LUMA                                                                                                    | Search entire store here | Q        | <b>)</b>       |
| What's New Women Men Gear Training Sale                                                                                       |                          |          |                |
| Your order number is: 00000006.<br>We'll email you an order confirmation with details and tracking info.<br>Continue Shopping |                          |          |                |
| About us Search Terms                                                                                                    | email address            | Subscrib | e              |

## 1502 Appendix A FIDO U2F Security Key Registration

Fast IDentity Online (FIDO) authentication requires registering one or more *FIDOU2FAuthenticators*, also
known as FIDO Universal Second Factor (U2F) Security Keys, or security keys. Security keys can be used
for authentication on multiple information systems or websites. If the purchaser already has a U2F, then
they can use that same U2F as their multifactor authenticator for the electronic commerce
(e-commerce) example implementations depicted in this guide.

- 1508 FIDO authentication in these example implementations is accomplished by using the magfido
- 1509 FIDOU2FAuthenticator module created by StrongKey for the Magento Open Source platform. When
- 1510 deploying the example implementations, there are three parts to the process. While these three parts
- all execute in sequence, without the purchaser being aware of each part, it is helpful to explain each
- 1512 part so that developers understand the workflow.

## 1513 A.1 Display Function

1514 In this part of the process, the Magento layout file *customer\_account\_index.xml* loads code from the 1515 *fido\_register.phtml* file on the server side to perform these two functions:

- Generate HyperText Markup Language (HTML) that displays FIDO registration purchaserinterface components in the browser, along with summary information of the number of security keys that a purchaser may have registered. The summary information on registered keys is shown above the Recent (Magento) Orders section, which normally appears at the top of the dashboard.
- 15212. Execute the FIDO registration process to register a new FIDO Security Key, using JavaScript1522embedded in the *fido\_register.phtml* file.
- 1523 If a purchaser has not yet registered a FIDO Security Key within Magento, then the HTML displays a zero
- 1524 (0) value for the number of registered keys, and a button to register a new security key (Figure A-1).

|                                      |                                                        | Weicome, John! Joh                     |
|--------------------------------------|--------------------------------------------------------|----------------------------------------|
| 🚫 LUMA                               |                                                        | Search entire store here O             |
| What's New Women Men                 | Gear Training Sale                                     |                                        |
|                                      |                                                        |                                        |
| Account Dashboard                    | My Dashboard                                           |                                        |
| Account Information                  | 5                                                      |                                        |
| Address Book                         | fido FIDO Security Key Registration                    | 1                                      |
| My Downloadable Products             | Certified                                              |                                        |
| My Orders                            | Register a FIDO Security Key to protect your purchases | s with FIDO strong-authentication.     |
| Stored Payment Methods               |                                                        |                                        |
| Newsletter Subscriptions             | 🗲 💎 613                                                |                                        |
| Billing Agreements                   |                                                        |                                        |
| My Product Reviews                   | Register FIDO Security Key                             |                                        |
| My Wish List                         | Number of registered Security Keys: 0                  |                                        |
|                                      | Account Information                                    |                                        |
| Compare Products                     | Contact Information                                    | Newsletters                            |
| You have no items to compare.        | lohn Doe                                               | You don't subscribe to our newsletter. |
|                                      | johndoe@testing.com                                    | Edit                                   |
| My Wish List                         | Edit   Change Password                                 |                                        |
| You have no items in your wish list. | Address Book Manage Addresses                          |                                        |
|                                      |                                                        |                                        |

#### 1525 Figure A-1 Browser Display Without Any Security Keys Registered

#### 1526

1527 If a purchaser has registered one or more security keys to their account—which the FIDO U2F protocol

- allows—then the *FIDOU2FAuthenticator* module displays the number of security keys registered by the
- 1529 purchaser. Otherwise, it displays 0. The HTML display for such a purchaser's registered keys resembles
- 1530 the depiction shown in Figure A-2.

| Vertex New Nome Net Tanking Set     Account Information   Address Book   My Ownloadable Products   My Orange   Book   My Object Reviewes   My Object Reviewes   My Object |                                      |                                                               | Welcome, John 1 John 1     |
|----------------------------------------------------------------------------------------------------|--------------------------------------|---------------------------------------------------------------|----------------------------|
| What's New       Wome       Me       Gear       Training       Sale         Account Information       Address Book       My Dashboard       Image: Control of the security Key Registration         My Orders       FIDO Security Key Registration       Image: Control of the security Key Registration         Stored Payment Methods       Image: FIDO Security Key to protect your purchases with FIDO strong-authentication.         Ny Orders       Image: FIDO Security Key to protect your purchases with FIDO strong-authentication.         Stored Payment Methods       Image: FIDO Security Key: 2         My Wish List       Number of registered Security Key: 2         Account Information       Account Information         Account Information       Security Key: 2         My Wish List       Account Information         My Wish List       Contact Information         My Wish List       Contact Security Key:         My Waha List       Address Book Manage Addresses                                                                                                    | 🚫 LUMA                               |                                                               | Search entire store here Q |
| Account Dashboard       My Dashboards         Account Information       Compare Products         My Orduct Reviews       My Orduct Reviews         My Wish List       Compare Products         You have no items to compare.       Doint Compare Products         My Wish List       Contact Information         You have no items in your wish list.       Contact Solve Password                                                                                                    | What's New Women Men                 | Gear Training Sale                                            |                            |
| Account Dashboard       My Dashboard         Account Information       Compare Products         My Wish List       Contact Information         Yu have no items to compare.       John Doe<br>John Doe<br>John Doe<br>John doe@testing.com         Yu have no items in your wish list.       Contact Information         My Wish List       Account Information         My Wish List       Account Information         My Wish List       Contact Information         My Wish List       Account Information         My Wish List       Account Information         My Wish List       Account Information         My Wish List       Account Information         My Wish List       Account Information         My Wish List       Account Information         My Wish List       Account Information         My Wish List       Address Book         My Wish List       Address Book         My Wish List       Address Book         My Wish List       Address Book                                                                                                    |                                      |                                                               |                            |
| Account information       Address Book         My Downloadable Products       FibO Security Key Registration         My Orders       Register a FIDO Security Key to protect your purchases with FIDO strong-authentication.         Stored Payment Methods       Image: Content Information         Newsletter Subscriptions       Image: Content Information         Billing Agreements       My Product Reviews         My Wish List       Number of registered Security Keys: 2         Account Information       Stored Information         Compare Products       Contact Information         Ny Wish List       Contact Information         My Wish List       Edit   Change Password         My Wish List       Edit   Change Password         You have no items in your wish list.       Address Book Manage Addresses                                                                                                    | Account Dashboard                    | My Dashboard                                                  |                            |
| Address Book       Register a FIDO Security Key Registration         My Orders       Register a FIDO Security Key to protect your purchases with FIDO strong-authentication.         Stored Payment Methods       Image: Constant in the product Reviews         My Product Reviews       Image: Constant in the product Reviews         My Wish List       Register a FIDO Security Key: 2         Compare Products       Contact Information         You have no items to compare.       John Doe         John Doe       You don't subscribe to our newsletter.         John Doe       You don't subscribe to our newsletter.         Ketit L change Password       Edit L change Password                                                                                                    | Account Information                  | 5                                                             |                            |
| My Downloadable Products       Register a FIDO Security Key to protect your purchases with FIDO strong-authentication.         Stored Payment Methods       Image: Author Strong-authentication.         Newsletter Subscriptions       Image: Author Strong-authentication.         Billing Agreements       Image: Author Strong-authentication.         My Product Reviews       Image: Author Strong-authentication.         My Wish List       Number of registered Security Keys: 2         Compare Products       Contact Information         You have no items to compare.       John Doe<br>johndoe@testing.com         My Wish List       Edit   Change Password         You have no items in your wish list.       Address Book Manage Addresses                                                                                                    | Address Book                         | fido EIDO Security Key Registration                           |                            |
| My Orders Register a FIDO Security Key to protect your purchases with FIDO strong-authentication.   Stored Payment Methods    Newsletter Subscriptions   Builing Agreements   My Product Reviews   My Wish List   Compare Products   You have no items to compare.   John Doe   John Doe   John Doe   John Doe   John doe@testing.com   Edit   Change Password     You have no items in your wish list.     Address Book Manage Addresses                                                                                                    | My Downloadable Products             | Certified                                                     |                            |
| Stored Payment Methods   Newsletter Subscriptions   Billing Agreements   My Product Reviews   My Wish List   Number of registered Security Keys: 2   Account Information   Compare Products   You have no items to compare.   John Doe   John Doe   John Doe   Johndoe@testing.com   Edit   Change Password   You have no items in your wish list.   You have no items in your wish list.   Address Book Manage Addresses                                                                                                    | My Orders                            | Register a FIDO Security Key to protect your purchases with F | IDO strong-authentication. |
| Newsletter Subscriptions   Billing Agreements   My Product Reviews   My Wish List   Compare Products   You have no items to compare.   John Doe   John Doe <tr< td=""><td>Stored Payment Methods</td><td></td><td></td></tr<>                                                                                                    | Stored Payment Methods               |                                                               |                            |
| Billing Agreements       Register FIDO Security Key         My Wish List       Number of registered Security Keys: 2         Account Information       Account Information         Compare Products       Contact Information         You have no items to compare.       John Doe johndoe@testing.com         John Doe Edit       Change Password         You have no items in your wish list.       Address Book Manage Addresses                                                                                                    | Newsletter Subscriptions             | 🗲 💎 613                                                       |                            |
| My Product Reviews<br>My Wish List       Register FIDO Security Key         Number of registered Security Keys: 2         Account Information         Compare Products         You have no items to compare.         John Doe<br>John doe@testing.com         Edit         Konage Password         You have no items in your wish list.         You have no items in your wish list.                                                                                                    | Billing Agreements                   |                                                               |                            |
| My Wish List     Number of registered Security Keys: 2       Account Information     Account Information       You have no items to compare.     John Doe<br>John doe@testing.com     You don't subscribe to our newsletter.<br>Edit       My Wish List     Edit   Change Password     Edit       You have no items in your wish list.     Address Book Manage Addresses                                                                                                    | My Product Reviews                   | Register FIDO Security Key                                    |                            |
| Account Information         Compare Products       Contact Information       Newsletters         You have no items to compare.       John Doe       You don't subscribe to our newsletter.         John Doe       John Doe       Edit         My Wish List       Edit   Change Password       Edit         You have no items in your wish list.       Address Book Manage Addresses       Manage Addresses                                                                                                    | My Wish List                         | Number of registered Security Keys: 2                         |                            |
| Compare Products     Contact Information     Newsletters       You have no items to compare.     John Doe<br>johndoe@testing.com     You don't subscribe to our newsletter.       My Wish List     Edit   Change Password     Edit       You have no items in your wish list.     Address Book     Manage Addresses                                                                                                    |                                      | Account Information                                           |                            |
| You have no items to compare. John Doe You don't subscribe to our newsletter.<br>johndoe@testing.com Edit<br>My Wish List Edit   Change Password<br>You have no items in your wish list.                                                                                                    | Compare Products                     |                                                               | New Johnson                |
| Join Doe     Not don't subscribe to our newsietter.       Johndoe@testing.com     Edit       My Wish List     Edit       You have no items in your wish list.     Address Book                                                                                                    | You have no items to compare.        |                                                               |                            |
| My Wish List Edit   Change Password You have no items in your wish list. Address Book Manage Addresses                                                                                                    |                                      | johndoe@testing.com                                           | Edit                       |
| You have no items in your wish list.<br>Address Book Manage Addresses                                                                                                    | My Wish List                         | Edit   Change Password                                        |                            |
|                                                                                                    | You have no items in your wish list. | Address Book Manage Addresses                                 |                            |
|                                                                                                    |                                      |                                                               |                            |

#### 1531 Figure A-2 Browser Display with Two Security Keys Registered

#### 1532

To determine the number of FIDO Security Keys registered by a purchaser within their account, the server code in *fido\_register.phtml* calls the "block" file, *Register.php*. This Hypertext Preprocessor (PHP) file, in turn, invokes *FidoService.php* to call a web service (also sometimes known as "consume a web service") on a previously configured FIDO U2F server (implemented in StrongKey CryptoEngine [SKCE]) known to the Magento instance. The web-service request retrieves security-key-related information for the specific purchaser, from the FIDO server.

*FidoService.php* parses the retrieved number of registered keys and returns the value to *Register.php*,
which, in turn, returns the number to *fido\_register.phtml* that generates HTML for the browser to
display.

Note: In this example implementation, *Register.php* is executed only when the purchaser navigates to their purchaser-dashboard page. If a new security key is registered while on that page, then the page is automatically refreshed upon completion of the transaction to display the correct number of registered security keys.

1543 An overview diagram of the first part of the registration process—that displays the current number of

- 1544 registered security keys, if any—is shown in Figure A-3.
- 1545 Figure A-3 Display Function Part of the FIDO Registration Process

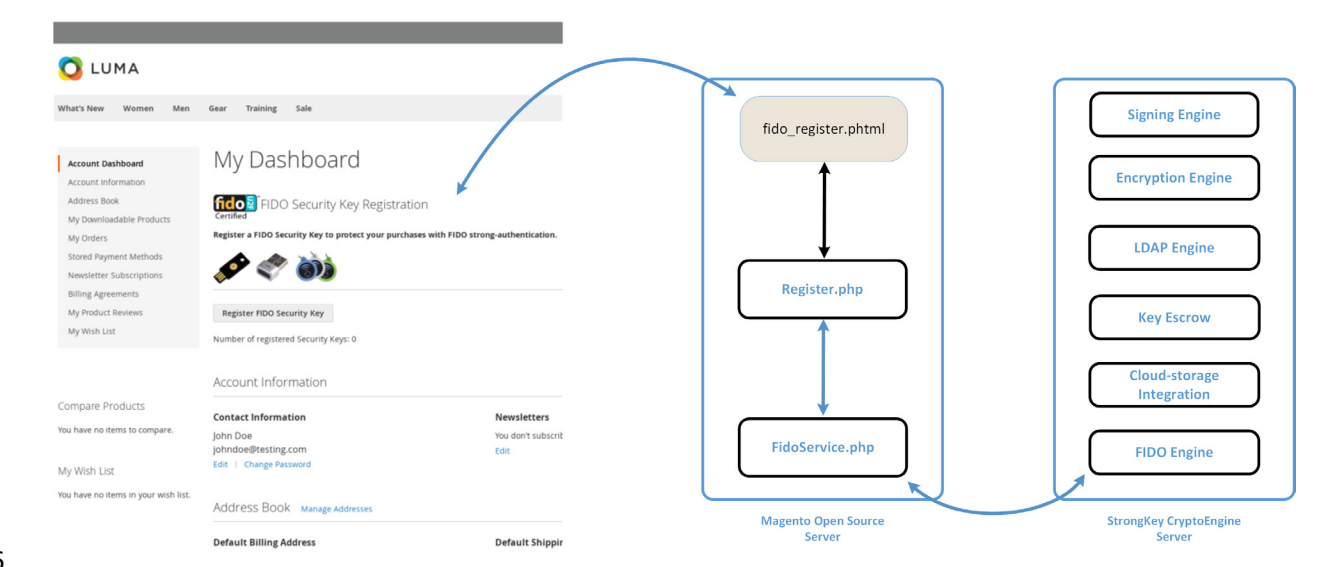

#### 1546

## 1547 A.2 Preregister Function

The second part of the FIDO registration process acquires a challenge from the FIDO U2F server (SKCE)
for processing within the purchaser's FIDO Security Key (Figure A-4).

1550 When the **Register FIDO Security Key** button on the browser is clicked by the purchaser, JavaScript that

1551 was loaded earlier in the web page (by *fido\_register.phtml*) makes an Asynchronous JavaScript and XML

1552 [Extensible Markup Language] (AJAX) call to *Preregistration.php* on the Magento server, which, in turn,

1553 invokes *FidoService.php* to call the *preregister* web-service operation on the SKCE. SKCE returns a nonce,

along with a list of previously registered FIDO Security Keys, if any. If this is the first security key being

1555 registered, then this list is empty.

Note: In the FIDO U2F protocol, currently registered security keys, if any, are returned by the FIDO server to safeguard that security keys do not attempt to generate a duplicate key for purchasers on the same device. This implies that manufacturers of FIDO Security Keys must implement logic to ensure that they check for an existing key pair for a purchaser for the specific website. A FIDO Certified Authenticator will always have this logic implemented because it is part of the protocol-conformance testing to achieve the FIDO Certified label.

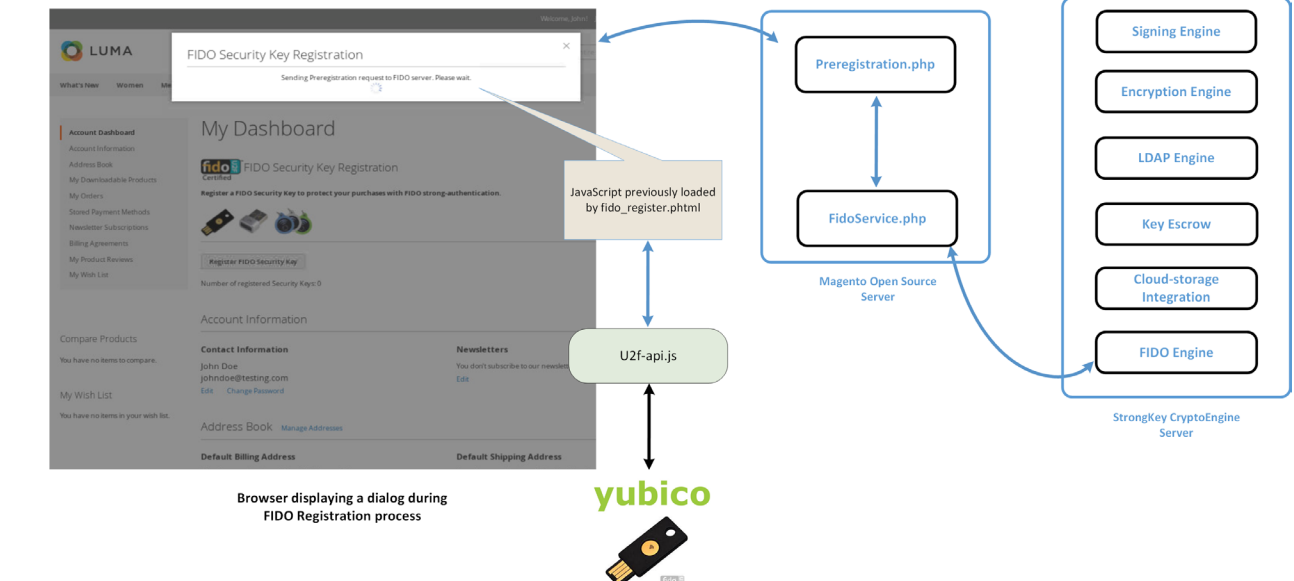

#### 1557 Figure A-4 Preregistration Part of the FIDO Registration Process

#### 1558

Upon receiving the challenge, the browser and the security key interact with each other by using the *u2f-api.js* library to perform FIDO U2F-specified protocol functions. If the security key does not already have a cryptographic key pair for this specific website domain, then it requires the purchaser to perform an action to prove their presence in front of the computer. Upon the purchaser doing so, it generates a

- 1563 new Elliptic Curve Digital Signature Algorithm (ECDSA) key pair.
- 1564 The "purchaser action" may be something chosen by the manufacturer of the security key, such as these 1565 actions:
- 1566 touching a metallic component or pressing a button that has a blinking light-emitting diode
- 1567 removing and reinserting a Universal Serial Bus (USB)-based security key
- bringing a Near Field Communication (NFC)-based security key near the NFC-enabled
   computer/mobile device
- 1570 scanning their finger or iris on a mobile device enabled with biometric capabilities
- 1571 additional manufacturer choices
- 1572 FIDO protocols do not mandate any specific user/purchaser action for the test of human presence.
- 1573 Manufacturers are at liberty to choose whatever complies with the protocol.

## 1574 A.3 Register Function

1575 The third, and last, part of the FIDO registration process generates a new key pair for the purchaser for 1576 the specific website domain on the purchaser's FIDO Security Key, digitally signs the challenge from the 1577 FIDO U2F server (SKCE), and then submits a package of the response to SKCE for processing.

1578 When the purchaser has "activated" their FIDO Security Key by using the mechanism that the

manufacturer designed into the process, the security key generates a new ECDSA key pair, uses the
newly generated private key from the key pair to digitally sign the nonce, and assembles a package of
information to return to the browser. The browser sends the package to *Registration.php*, which, in

- 1582 turn, sends the package to *FidoService.php*, which finally calls the *register* web-service operation on
- 1583 SKCE to register the newly generated public key with the FIDO server.

During this process, *fido\_register.phtml* displays a modal dialogue to notify purchasers of progress and/or error messages, should something go wrong. Any interaction with the modal dialogue, such as

- 1586 closing it, does not affect the operation. The operation continues until it succeeds or fails.
- 1587 This last step of the registration process is shown in Figure A-5.
- 1588 Figure A-5 Third and Final Step of the FIDO Registration Process

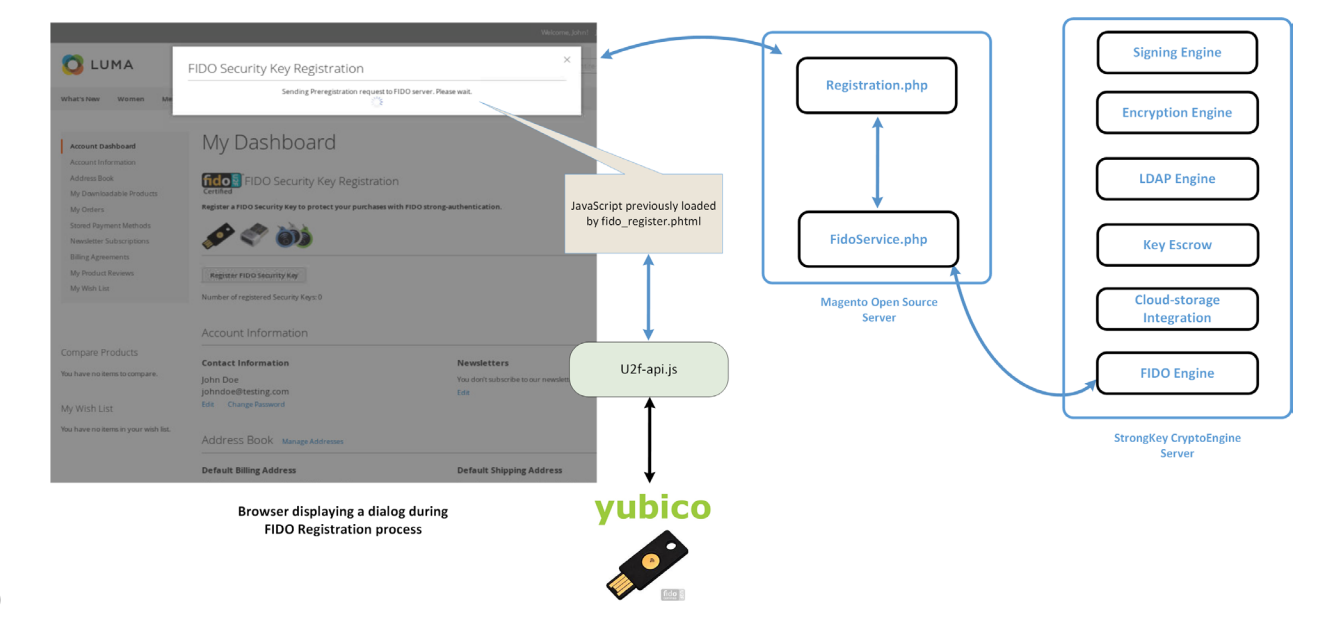

#### 1590 A.3.1 The Checkout Process

- 1591 The *FIDOU2FAuthenticator* module must integrate with Magento's default checkout workflow.
- Before describing the FIDO authentication process, a brief background of the default checkout workflowis presented below.
- 1594 1. Purchasers browse the e-commerce website to purchase one or more items.
- Purchasers place and remove items in and out of their shopping cart, until they decide to pur chase the items in their shopping cart.
- 1597 3. Purchasers click **Proceed to Checkout**.
- At this point, the checkout process requires the purchaser to fill out billing and shipping infor mation, and then to click **Place Order**.
- 16005. This causes the browser to run JavaScript code, which makes an AJAX call to submit the shop-1601ping cart, billing address, and payment information to the Magento server.
- 1602
   6. The Magento server processes the information and saves it to its database—or returns an error
   1603
   if there is an exception—confirming the conclusion of the transaction.
- 1604 The checkout workflow is displayed in Figure A-6.
- 1605 Figure A-6 Magento Checkout Workflow

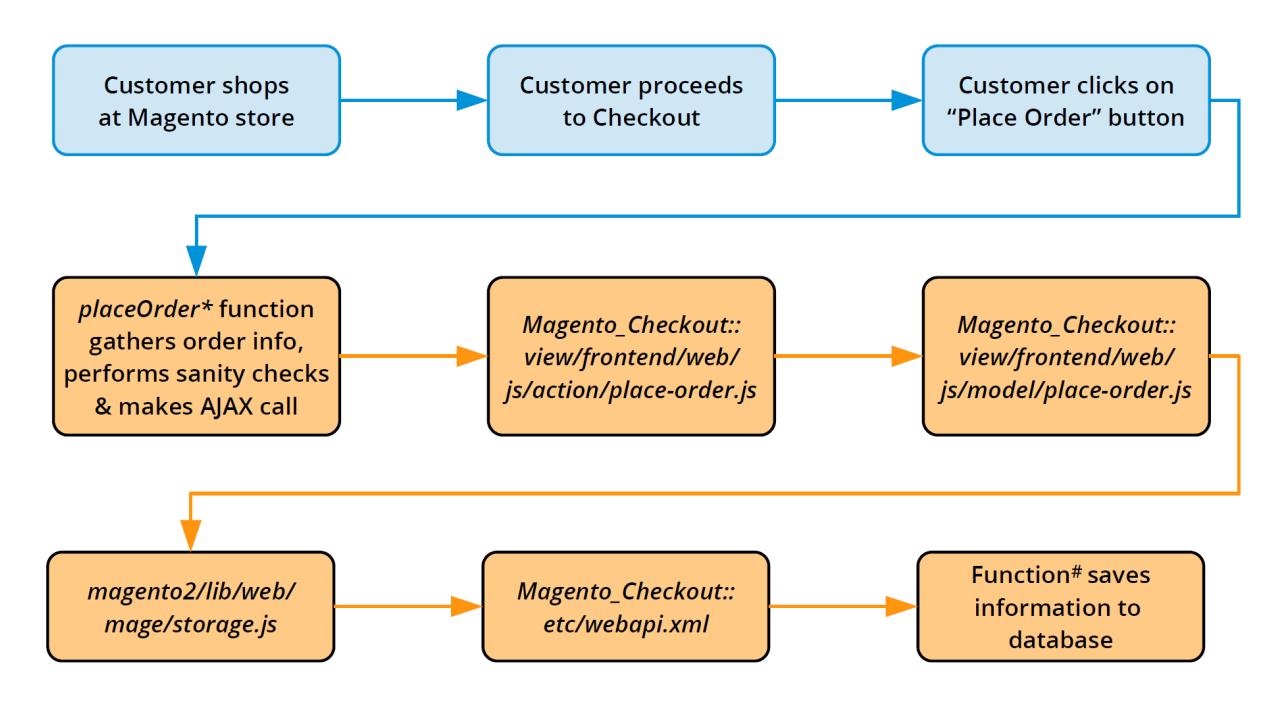

Note: In Figure A-6,

\* placeOrder is in Magento\_Checkout::view/frontend/web/js/view/payment/default.js

# savePaymentInformationAndPlaceOrder is in

 $Magento\_Checkout:: Payment Information Management$ 

1607

1608 By understanding the above Magento default checkout workflow, you can better understand how the 1609 example implementations' FIDO authentication flow is implemented.

## 1610 A.3.2 The FIDO Authentication Flow for the Example Implementations

1611 The *FIDOU2FAuthenticator* module, when installed, will inject itself into the workflow described above.

- 1612 The primary modification that FIDO authentication makes to the checkout process is to override
- 1613 *Magento\_Checkout/view/payment/default.js*'s *placeOrder* function.
- 16141. The new placeOrder function makes an AJAX call to the RiskAssessor.php on the Magento server1615to determine whether FIDO authentication is required (based on this example implementation's1616rule to check whether the total order is greater than \$25).
- 1617
  2. If the total is \$25 or less, then the checkout data is sent to the Magento server to be persisted directly without any FIDO actions. However, if the order total exceeds \$25, then another AJAX call is made to *FidoService.php* to request a FIDO challenge from SKCE. This is accomplished by *FidoService.php* making a *preauthenticate* web-service request to SKCE, the FIDO U2F server.
  1621 *FidoService.php* returns the challenge nonce to the calling JavaScript in the customer's browser.
- 16223. Upon receiving the challenge, the browser interacts with *u2f-api.js* to prompt the customer to1623digitally sign the challenge by using their FIDO Security Key.
- 16244. Once the challenge nonce has been signed by using the FIDO Security Key, the digital signature1625is appended to checkout data that is normally sent to the Magento server.
- 16265. On the server, where the Magento\_Checkout/Model/PaymentInformationManagement save-1627PaymentInformationAndPlaceOrder function has been overridden, Magento receives the check-1628out data and checks again if FIDO authentication is required. This is to ensure that web-service1629requests to the back-end services are not manipulated to bypass FIDO strong authentication.
- 16306. If FIDO strong authentication is not required, then Magento goes through the standard checkout1631flow and persists the transaction. If FIDO strong authentication is required, then the overridden1632code in *PIMOverrideFidoAuthenticate.php* checks for the digital signature bytes appended to the1633checkout data.

- 1634 7. If the signature bytes are present, then *PIMOverrideFidoAuthenticate.php* calls the *authenticate* 1635 web-service operation (by using *FidoService.php*) on SKCE with the signature bytes.
- 16368. If the *authenticate* web service returns successfully, then *PIMOverrideFidoAuthenticate.php* con-1637tinues with the checkout process, persists transaction data to the database, and confirms the1638transaction to the customer. A failed response to the *authenticate* web service returns an error1639to the customer, and the checkout fails.
- 1640 In the browser, a modal dialogue provides status messages on the FIDO strong-authentication process
- 1641 executing in the background (if FIDO strong authentication is determined to be necessary); otherwise,
- 1642 the FIDO dialogue does not display itself. As in the FIDO registration workflow, closing the modal
- 1643 dialogue does not stop the FIDO authentication process, and interacting with the browser window in
- 1644 any way does not change the behavior.
- 1645 <u>Figure A-7</u> provides an overview of the FIDO authentication process at a high level.
- 1646 Figure A-7 Overview of the FIDO Authentication Process

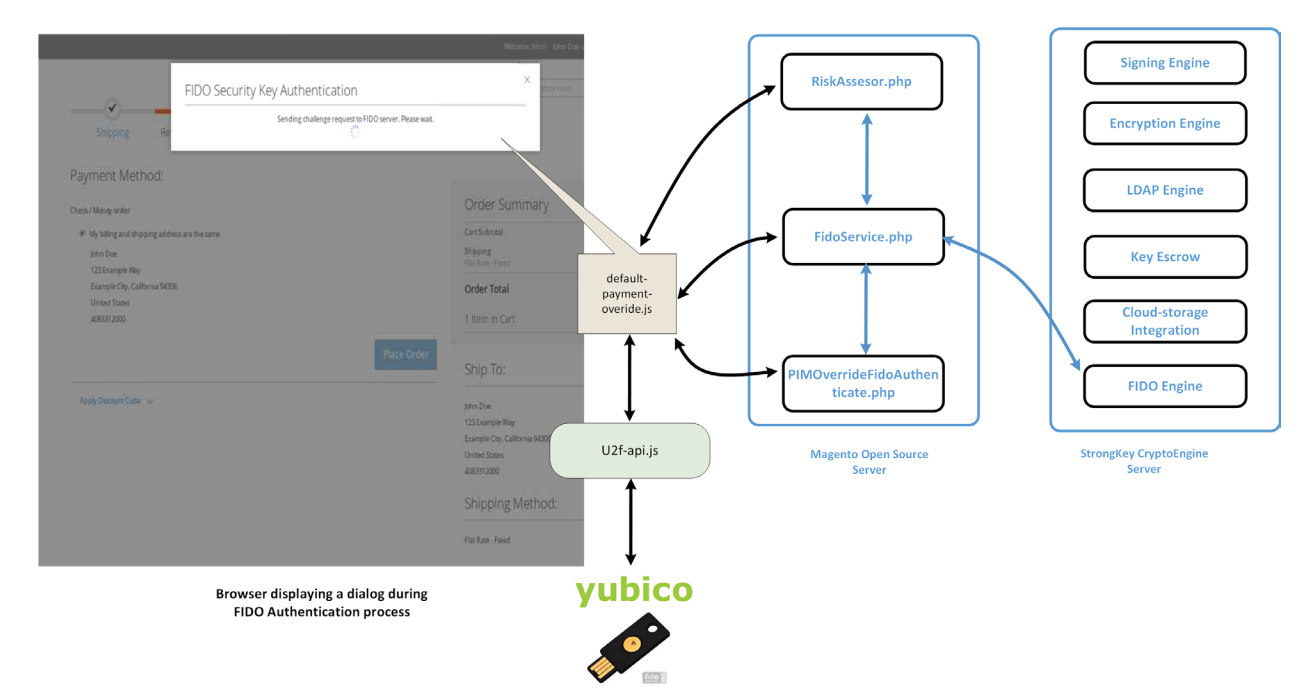

## 1648 A.3.3 Information About the magfido Files and Directories

- 1649 This section provides additional information regarding files referenced and/or modified by StrongKey to
- 1650 implement FIDO U2F MFA for these example implementations. If you are familiar with Magento, then
- 1651 you may skip this section; others may find this section to be helpful in understanding what must be done
- 1652 to integrate FIDO U2F into their Magento instance in a production environment.

1653 Magento includes several boilerplate/configuration files: composer.json and registration.php are those 1654 that must be included in every Magento module — because they identify the module to the Magento 1655 system. 1656 The etc folder contains configuration files: 1657 module.xml is a boilerplate file. di.xml tells Magento to override the default PaymentInformationManagement.php file with 1658 1659 StrongKey's custom version (named PIMOverrideFidoAuthenticate.php). 1660 extension\_attributes.xml tells Magento that purchase-transaction data sent to the server may 1661 have signature data appended to it, which can be identified by the attribute name signature. 1662 etc/frontend/di.xml adds an AdditionalConfigProvider that supplies the MFA modal dialogue 1663 with the file name *loading.gif*. 1664 routes.xml tells Magento that this module defines controllers that will handle Uniform Resource 1665 Locator (URL) requests to fidou2fauthenticator. 1666 The api folder contains interface files describing valid functions of the models FidoService and 1667 *RiskAssessor*. The interface files are named *FidoServiceInterface.php* and *RiskAssessorInterface.php*. 1668 The *block* folder contains server-side logic to generate views displayed by the browser. Specifically, it 1669 contains the file Register.php that provides the base URL for AJAX calls in the registration workflow and 1670 returns the number of security keys registered to the online customer. 1671 The controller folder contains controllers to handle AJAX calls from the browser. The controllers map to 1672 SKCE web services, such as preregistration, registration, and preauthentication. Because FIDO 1673 authentication is part of the checkout process and is performed in conjunction with payment data, an 1674 explicit controller for FIDO authentication is not defined here, but is included as part of 1675 PIMOverrideFidoAuthentication. It also contains the RiskAssessor.php controller to call the 1676 *RiskAssessor.php* code in the *model* folder (see below), which performs the actual risk assessment. 1677 The *model* folder contains the following server-side logic files: AdditionalConfigProvider.php retrieves the static URL of the loading.gif image and adds it to 1678 1679 variables for the browser client to deliver a better user experience. 1680 *FidoService.php* makes the actual web-service calls to the FIDO U2F server, SKCE. 1681 *RiskAssessor.php* makes the risk decision in this example implementation—to check if the 1682 order's total value is greater than \$25—and returns a *Boolean* value indicating if FIDO multifactor authentication (MFA) is necessary or not. 1683 1684 PIMOverrideFidoAuthentication.php implements the server-side logic to check, once again, if 1685 FIDO MFA is necessary, checking if signature bytes are appended to payment data, verifying if

1686the supplied digital signature is valid (through *FidoService.php*), and persisting the order1687transaction.

1688 The *view* folder contains the client-side logic. Because all FIDO-related workflows in this example 1689 implementation are intended for customer interaction only, there is a *frontend* folder inside the *view* 1690 folder (as opposed to an *adminhtml* folder, which would normally define views for administrators). 1691 Within the *frontend* folder, there are four groups of files:

- The first group contains files related to the registration workflow:
   *layout/customer\_account\_index.xml* directs Magento to load *templates/fido\_register.phtml* above the Recent Orders section of the Customer dashboard in the browser. *fido\_register.phtml* coordinates the entire FIDO registration workflow.
- The second group contains files related to the modal dialogue: *layout/checkout\_index\_index.xml* appends JavaScript from *web/js/view/checkout-modal.js* to JavaScript normally loaded on
   checkout pages. *checkout-modal.js*, in turn, loads *web/template/checkout-modal.html* with
   HTML that is rendered on the checkout page.
- 1700The third group of files provides client-side logic to perform FIDO authentication. requirejs-<br/>config.js is a configuration file to load JavaScript libraries found in web/js/lib—including u2f.js1701and common.js, which are part of the standard distribution for FIDO U2F from Google for use1703with the Chrome browser—and overrides the default JavaScript in1704Magento\_Checkout/js/view/payment/default.js with web/js/default-override.js. The latter file—1705default-override.js—provides client-side logic, including requesting the challenge nonce, getting1706the challenge nonce digitally signed by the FIDO Security Key, returning the digital signature,
- 1708 The last group of files found in the *view/frontend* folder contains image files found in *web/images/*.

and updating the modal dialogue with progress information.

- 1710 A.3.4 Solutions to Common Challenges When Configuring Magento and magfido
- 1711 The following subsections provide solutions to common challenges when the magfido module is 1712 configured with Magento.
- 1713 A.3.4.1 Code Was Modified but Change Did Not Take Effect
- 1714 The most common reason for this issue is that Magento's cache was not cleared. Clear the browser
- 1715 cache from the browser's admin console, or open a terminal, change to the Magento directory
- 1716 (/var/www/html/fidodemo), and run this command:
- 1717 php bin/magento cache:flush

### 1718 A.3.4.2 Magento Is Unable to Read the WSDL of the FIDO Server

- Possible reasons for Magento being unable to read the FIDO server's Web Services Description Language(WSDL), and thus being unable to complete the action, are explained below.
- 1721The Fully Qualified Domain Name (FQDN) of the FIDO server was defined incorrectly. This can be1722fixed by modifying the WSDL constant in *StrongAuth\_FidoValidator/Model/FidoService.php*.
- The FIDO server has a self-signed certificate that Hypertext Transfer Protocol Daemon (HTTPD)
   does not trust. This can be fixed by adding the self-signed certificate to the trusted certificate
   store located in /etc/pki/tls/certs/ca-bundle.crt.
- The Security-Enhanced Linux (SELinux) security policy is blocking the outbound port used by
   HTTPD to connect to the FIDO server. This can be fixed by disabling SELinux for testing purposes.
   In production environments, it is recommended that SELinux rules be modified to permit HTTPD
   to connect to the FIDO server.

## 1730 A.3.4.3 Error 500 When Attempting to Access the Home Page

This is not a FIDO-related issue, but can manifest itself as a Magento-HTTPD misconfiguration. While
there are many possible ways that this error can occur, the most common reason is incorrect file
permissions. For testing purposes, running the following command should fix the problem to make the
Magento home page accessible:

1735 cd /var/www/html/fidodemo && find var vendor pub/static pub/media app/etc -type f -1736 exec chmod 777 {} \; && find var vendor pub/static pub/media app/etc -type d -exec 1737 chmod 777 {} \; && chmod 777 bin/magento

1738 In production environments, consider the security ramifications before adjusting permissions to the
1739 directory structure and files, and before making modifications. Please note that the command shown
1740 above is a concatenation of multiple commands executed as a single command, so either execute them

1741 in a single command (as shown above) or execute them as multiple commands in sequence:

1742 cd /var/www/html/fidodemo

1743 find var vendor pub/static pub/media app/etc -type f -exec chmod 777 {} \;

1744 find var vendor pub/static pub/media app/etc -type d -exec chmod 777 {} \;

1745 chmod 777 bin/magento

# 1747 Appendix B List of Acronyms

| AJAX       | Asynchronous JavaScript and XML                |
|------------|------------------------------------------------|
| ΑΡΙ        | Application Programming Interface              |
| CentOS     | Community Enterprise Operating System          |
| DNS        | Domain Name System                             |
| ECDSA      | Elliptic Curve Digital Signature Algorithm     |
| e-commerce | Electronic Commerce                            |
| FIDO       | Fast IDentity Online                           |
| FQDN       | Fully Qualified Domain Name                    |
| GB         | Gigabyte(s)                                    |
| HTML       | HyperText Markup Language                      |
| HTTPD      | Hypertext Transfer Protocol Daemon             |
| HTTPS      | Hypertext Transfer Protocol Secure             |
| ID         | Identifier                                     |
| IP         | Internet Protocol                              |
| ІТ         | Information Technology                         |
| JDK        | Java Development Kit                           |
| JRE        | Java Runtime Environment                       |
| LAMP       | Linux, Apache, MySQL, PHP                      |
| LDAP       | Lightweight Directory Access Protocol          |
| MFA        | Multifactor Authentication                     |
| NCCoE      | National Cybersecurity Center of Excellence    |
| NFC        | Near Field Communication                       |
| NIST       | National Institute of Standards and Technology |
| РНР        | Hypertext Preprocessor                         |
| PIN        | Personal Identification Number                 |

| QR      | Quick Response                    |
|---------|-----------------------------------|
| RAM     | Random Access Memory              |
| SELinux | Security-Enhanced Linux           |
| SKCE    | StrongKey CryptoEngine            |
| SP      | Special Publication               |
| SPL     | Splunk Search Processing Language |
| SQL     | Structured Query Language         |
| SSL     | Secure Sockets Layer              |
| ТСР     | Transmission Control Protocol     |
| TLS     | Transport Layer Security          |
| U2F     | Universal Second Factor           |
| URI     | Uniform Resource Identifier       |
| URL     | Uniform Resource Locator          |
| USB     | Universal Serial Bus              |
| WSDL    | Web Services Description Language |
| XML     | Extensible Markup Language        |
|         |                                   |

# 1749 Appendix C Glossary

| Authentication                             | Verifying the identity of a user, process, or device, often as a prerequisite to allowing access to a system's resources [17]                                                                                                    |
|--------------------------------------------|----------------------------------------------------------------------------------------------------|
| Authenticator                              | Something the claimant possesses and controls (typically a cryptographic module or password) that is used to authenticate the claimant's identity [17]                                                                                                    |
| Credential                                 | An object or data structure that authoritatively binds an identity — via an identifier or identifiers – and (optionally) additional attributes to at least one authenticator possessed and controlled by a subscriber                                                                                                    |
|                                            | While common usage often assumes that the subscriber maintains the credential, these guidelines also use the term to refer to electronic records maintained by the Credential Service Providers that establish binding between the subscriber's authenticator(s) and identity. [17]                                                                                                    |
| Credential Service<br>Provider             | A trusted entity that issues or registers subscriber authenticators and issues electronic credentials to subscribers. A Credential Service Provider may be an independent third party or issue credentials for its own use. [17]                                                                                                    |
| Identity                                   | An attribute, or set of attributes, that uniquely describes a subject within a given context [17]                                                                                                    |
| Multifactor                                | A characteristic of an authentication system or an authenticator that requires more than one distinct authentication factor for successful authentication. MFA can be performed by using a single authenticator that provides more than one factor or by using a combination of authenticators that provide different factors. The three authentication factors are something you know, something you have, and something you are. [17] |
| Multifactor<br>Authentication<br>(MFA)     | An authentication system that requires more than one distinct authentication factor for successful authentication. Multifactor authentication can be performed by using a multifactor authenticator or by using a combination of authenticators that provide different factors. The three authentication factors are something you know, something you have, and something you are. [17]                                                |
| Personal<br>Identification<br>Number (PIN) | A memorized secret typically consisting of only decimal digits [17]                                                                                                    |

| Private Key               | The secret part of an asymmetric key pair that is used to digitally sign or decrypt data [17]                                                                                                    |
|---------------------------|----------------------------------------------------------------------------------------------------|
| Public Key                | The public part of an asymmetric key pair that is used to verify signatures or encrypt data [17]                                                                                                    |
| Public Key<br>Certificate | A digital document issued and digitally signed by the private key of a certificate authority that binds an identifier to a subscriber to a public key. The certificate indicates that the subscriber identified in the certificate has sole control and access to the private key. See also RFC 5280 [17]                                                                                                    |
| Relying Party             | An entity that relies upon the subscriber's authenticator(s) and credentials or a verifier's assertion of a claimant's identity, typically to process a transaction or grant access to information or a system [17]                                                                                                    |
| Risk                      | The level of impact on organizational operations (including mission, functions, image, or reputation), organizational assets, or individuals resulting from the operation of an information system, given the potential effect of a threat and the likelihood of that threat occurring [18]                                                                                                    |
| Session                   | A persistent interaction between a subscriber and an endpoint, either a relying party or a Credential Service Provider. A session begins with an authentication event and ends with a session termination event. A session is bound by use of a session secret that the subscriber's software (a browser, application, or OS) can present to the relying party or the Credential Service Provider, in lieu of the subscriber's authentication credentials. [17] |
| Single-Factor             | A characteristic of an authentication system or an authenticator that requires<br>only one authentication factor (something you know, something you have, or<br>something you are) for successful authentication [17]                                                                                                    |
| Subscriber                | A party who has received a credential or authenticator from a Credential Service Provider [17]                                                                                                    |
| Token                     | See Authenticator [17]                                                                                                    |
| Transaction               | A discrete event between a user and a system that supports a business or programmatic purpose. A government digital system may have multiple categories or types of transactions, which may require separate analysis within the overall digital identity risk assessment. [17]                                                                                                    |

## 1751 Appendix D References

| 1752<br>1753         | [1]  | FIDO Alliance. (n.d.). Specifications Overview [Online].<br>Available: <u>https://fidoalliance.org/specifications/overview/</u> .                                                                           |
|----------------------|------|----------------------------------------------------------------------------------------------------|
| 1754                 | [2]  | FIDO Alliance. (n.d.). FIDO Alliance [Online]. Available: <u>https://fidoalliance.org/</u> .                                                                                                    |
| 1755                 | [3]  | StrongKey. (n.d.). <i>Home – StrongKey</i> [Online]. Available: <u>https://www.strongkey.com/</u> .                                                                                                    |
| 1756<br>1757         | [4]  | Magento, Inc. (n.d.). <i>eCommerce Platform   Best eCommerce Software for Selling Online</i> [Online]. Available: <u>https://magento.com/</u> .                                                             |
| 1758<br>1759         | [5]  | Magento, Inc. (n.d.). <i>Magento Open Source</i> [Online].<br>Available: <u>https://magento.com/products/open-source</u> .                                                                                  |
| 1760<br>1761         | [6]  | A. Noor and A. de Leon. (2018, February 20). <i>FIDO U2F Integration for Magento 2</i> [Online].<br>Available: <u>https://sourceforge.net/projects/magfido/?source=navbar</u> .                             |
| 1762<br>1763         | [7]  | RSA. (n.d.). <i>RSA   Security Solutions to Address Cyber Threats</i> [Online].<br>Available: <u>https://www.rsa.com/</u> .                                                                                 |
| 1764<br>1765         | [8]  | RSA Security LLC. (n.d.). <i>Adaptive Authentication   Fraud Detection – RSA</i> [Online].<br>Available: <u>https://www.rsa.com/en-us/products/fraud-prevention/secure-consumer-access</u> .                |
| 1766<br>1767         | [9]  | TokenOne. (n.d.). <i>TokenOne   Secure Authentication   Sydney</i> [Online].<br>Available: <u>https://www.tokenone.com</u> .                                                                                |
| 1768                 | [10] | Splunk Inc. (n.d.). <i>Splunk</i> [Online]. Available: <u>https://www.splunk.com/</u> .                                                                                                    |
| 1769<br>1770         | [11] | Splunk Inc. (n.d.). <i>Splunk® Enterprise</i> [Online].<br>Available: <u>https://www.splunk.com/en_us/products/splunk-enterprise.html</u> .                                                                 |
| 1771<br>1772<br>1773 | [12] | Splunk Inc. (n.d.). <i>Splunk® Universal Forwarder: Forwarder Manual</i> [Online].<br>Available: <u>http://docs.splunk.com/Documentation/Forwarder/7.0.2/Forwarder/Abouttheuniver</u> <u>salforwarder</u> . |
| 1774<br>1775         | [13] | Splunk Inc. (n.d.). <i>Splunk DB Connect</i> [Online].<br>Available: <u>https://splunkbase.splunk.com/app/2686/</u> .                                                                                       |
| 1776<br>1777         | [14] | Splunk Inc. (n.d.). <i>Splunk DB Connect Details</i> [Online].<br>Available: <u>https://splunkbase.splunk.com/app/2686/#/details</u> .                                                                      |
| 1778<br>1779         | [15] | Yubico. (n.d.). Yubico NEO [Online]. Available: <u>https://www.yubico.com/products/yubikey-</u><br>hardware/yubikey-neo/.                                                                                   |

| 1780<br>1781 | [16] | Yubico. (n.d.). <i>Yubico   YubiKey Strong Two Factor Authentication for Business and Individual Use</i> [Online]. Available: <u>https://www.yubico.com/</u> .                      |
|--------------|------|----------------------------------------------------------------------------------------------------|
| 1782<br>1783 | [17] | National Institute of Standards and Technology (NIST). (2017, June). <i>SP 800-63-3: Digital Identity Guidelines</i> [Online]. Available: <u>https://pages.nist.gov/800-63-3/</u> . |
| 1784<br>1785 | [18] | National Institute of Standards and Technology (NIST). (2013, May). NISTIR 7298 Rev. 2: Glossary of Key Information Security Terms [Online].                                        |

1786 Available: <u>https://www.nist.gov/publications/glossary-key-information-security-terms-1</u>.